#### BAB V

#### **IMPLEMENTASI DAN HASIL**

#### 5.1. Implementasi

Implementasi merujuk pada proses menerapkan atau melaksanakan sebuah ide atau rencana ke dalam tindakan nyata. Implementasi dapat terjadi dalam berbagai konteks, termasuk di bidang bisnis, teknologi, pendidikan, pemerintahan, dan lain sebagainya. Penting untuk diingat bahwa proses implementasi tidak selalu berjalan dengan mulus dan dapat mengalami tantangan atau hambatan. Namun, dengan perencanaan yang matang, persiapan yang baik, dan evaluasi yang tepat, proses implementasi dapat berhasil dan mencapai tujuan yang diinginkan.

Tujuan dari implementasi sistem ini adalah:

- 1. Menyelesaikan desain sistem yang terdapat pada dokumen desain sistem yang telah disetujui, mengurutkan dokumen baru serta dokumen yang diperbaiki.
- 2. Menulis, menguji serta mendokumentasikan program maupun prosedur yang diperbaiki oleh desain sistem yang disetujui.
- 3. Memastikan *user* bisa mengunakan sistem baru.
- 4. Memperhitungkan sistem memenuhi permintaan *user* seperti dengan menguji sistem secara menyeluruh.
- 5. Memastikan konversi sistem yang baru berjalan secara benar seperti merencanakan, mengontrol serta melakukan instalasi sistem baru secara benar.

#### 5.1.1. Implementasi Perangkat Lunak

Perangkat lunak (*Software*) adalah aplikasi komputer yang berisi dokumentasi perangkat lunak, seperti dokementasi kebutuhan, model sistem, dan pedoman penggunaan. Implementasi perangkat lunak adalah proses menginstal, mengonfigurasi, dan menyiapkan perangkat lunak untuk digunakan pada sistem atau perangkat tertentu. Implementasi perangkat lunak harus dilakukan dengan hati-hati dan dengan perencanaan yang matang. Hal ini dapat membantu meminimalkan risiko dan memastikan bahwa perangkat lunak bekerja sesuai dengan kebutuhan organisasi dibutuhkan perangkat lunak sebagai berikut :

- 1. *Windows* 10 ataupun sistem operasi lainnya.
- 2. Perangkat lunak yang digunakan untuk mengolah kalimat *Microsoft* 2010
- 3. Perangkat lunak yang digunakan untuk menampilkan aplikasi atau sistem yang dirancang *Mozilla Firefox*.
- 4. *Xampp* yang di dalam terdapat server *php* dan *MySQL* yang digunakan untuk tempat penyimpanan data.
- 5. Perangkat lunak yang digunakan untuk membuat koding pada sistem yaitu *Sublime Text*.

#### 5.1.2. Implementasi Perangkat Keras

Implementasi perangkat keras adalah proses menginstal, mengkonfigurasi, dan menyiapkan perangkat keras pada sistem atau infrastruktur tertentu. Proses ini melibatkan pemasangan perangkat keras ke dalam sistem, menghubungkan kabel dan mengatur komponen perangkat keras, dan memastikan bahwa semua perangkat keras dapat berfungsi dengan baik. Implementasi perangkat keras dapat melibatkan beberapa tahap, termasuk perencanaan, pemilihan perangkat keras yang sesuai, penginstalan perangkat keras, konfigurasi dan pengujian. Pada tahap perencanaan, organisasi akan menentukan kebutuhan perangkat keras, termasuk spesifikasi teknis dan fungsionalitas yang diperlukan. Setelah itu, organisasi dapat memilih perangkat keras yang tepat untuk memenuhi kebutuhan tersebut dan melanjutkan ke tahap penginstalan dan konfigurasi perangkat keras.

Dalam disimpulkan, implementasi perangkat keras melibatkan proses yang terstruktur dan matang untuk memasang, menghubungkan, mengkonfigurasi, menguji, dan memastikan bahwa perangkat keras bekerja sesuai dengan harapan organisasi. Spesifikasi perangkat keras (*hardware*) yang digunakan untuk mengimplementasikan aplikasi sistem ini adalah sebagai berikut:

- 1. Prosesor minimal Intel Core i3
- 2. RAM minimal 2 GB.
- 3. Hardisk minimal 500GB.

#### 5.1.3 Implementasi Instalasi Perangkat Lunak

Instalasi adalah pemasangan perangkat lunak pada sistem komputer. Perangkat lunak yang akan dijelaskan tahap-tahap instalasinya adalah *Xampp* Berikut ini adalah tahap-tahap instalasi *Xampp*:

- 1. Sebelumnya instalasi XAMPP.
- 2. Double klik ikon *XAMPP*.
- 3. Silahkan pilih Next hingga proses instalasi selesai.

- 4. Selanjutnya kita akan mengaktifkannya, silahkan double klik *Drive C*, lalu pilih folder *xampp*, kemudian carilah ikon *xampp-control*.
- 5. Double ikon xampp-control tersebut sehingga akan mumcul menu dibawah

ini.

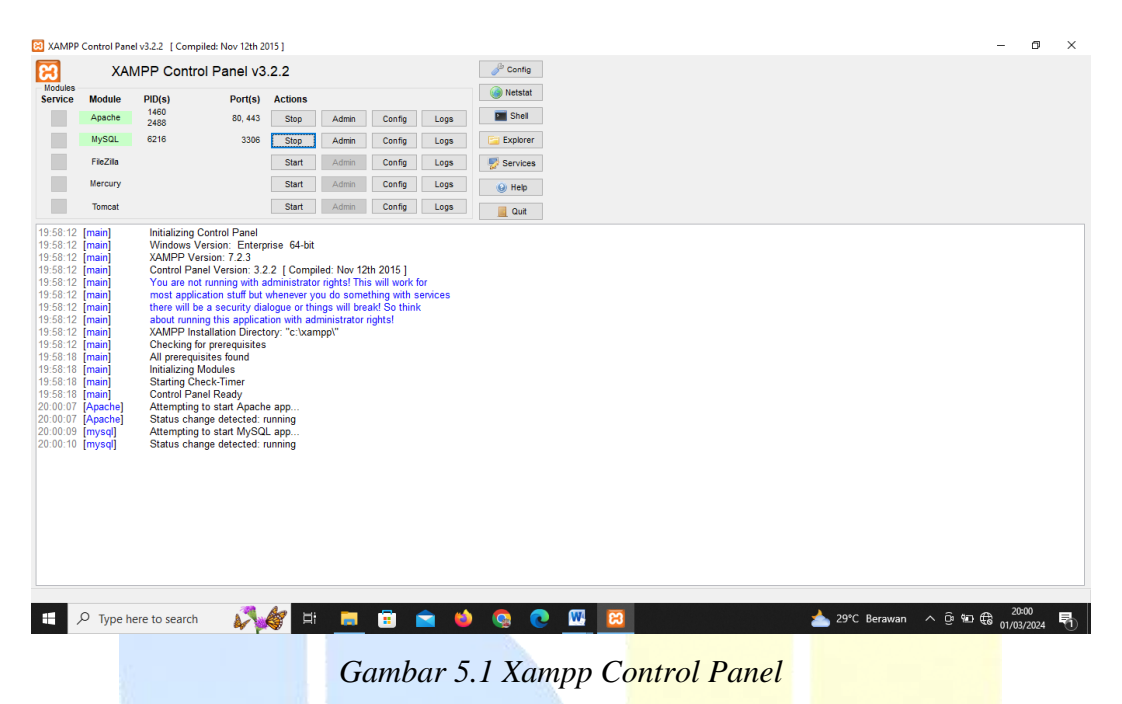

- 6. Silahkan klik Start pada *Apache* dan *MySQL* untuk mengaktifkannya
- 7. Untuk mengecek apakah *Apache* dan *MySQL*sudah berjalan apa belum, silahkan ketikkan <u>http://localhost/phpmyadmin/</u> pada *browser* dan akan tampil seperti gambar dibawah ini.

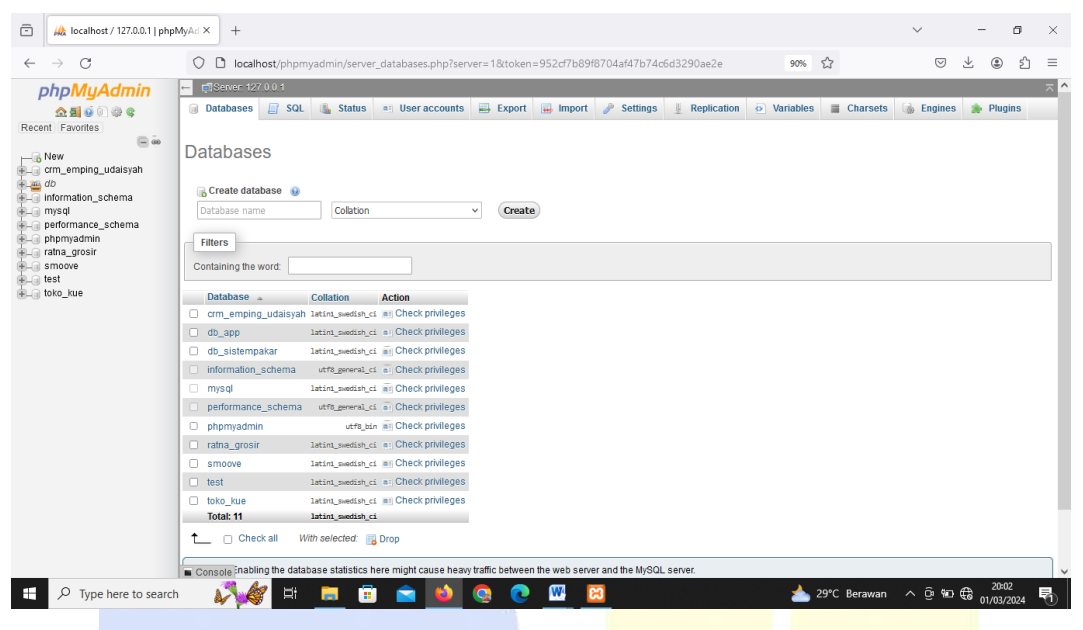

Gambar 5.2 Localhost/phpmyadmin

8. Jika muncul menu seperti di atas, maka *xampp* sudah dapat digunakan dan berjalan dengan baik.

### 5.1.4. Implementasi Basis Data

Implementasi basis data adalah proses penerapan sistem manajemen basis data (DBMS) pada suatu organisasi atau sistem. Tujuannya adalah untuk membuat dan menginstal database yang dapat digunakan oleh organisasi dalam operasi sehari-hari. Proses implementasi basis data meliputi beberapa tahap seperti perencanaan, pemodelan data, pembuatan database, pengisian data, uji coba, pelatihan pengguna, dan penerapan.

Implementasi basis data penting untuk memastikan bahwa data dapat dikelola dan diakses dengan mudah dan aman. Dalam banyak organisasi, basis data merupakan aset yang sangat penting dan memainkan peran kunci dalam keberhasilan operasional dan strategi bisnis. Oleh karena itu, penting untuk melakukan implementasi basis data dengan hati-hati dan memperhatikan semua aspek yang relevan untuk memastikan database berfungsi dengan baik dan memenuhi kebutuhan organisasi.

| 🗈 🦗 localhost / 127.0.0.1 / crm_                | emp × +                |                   |              |              |                |                 |            |                     |            |           |          | ~                  | -       | ٥             | ×   |
|-------------------------------------------------|------------------------|-------------------|--------------|--------------|----------------|-----------------|------------|---------------------|------------|-----------|----------|--------------------|---------|---------------|-----|
| $\leftarrow \  \  \rightarrow \  \  \mathbf{G}$ | 🗘 🗋 localhost/ph       | npmyadmin/db_s    | tructure.php | ?server=18td | b=crm_empin    | g_udaisyah&toke | en=952cf71 | 089f8704af47b74     | 90%        | ☆         |          | $\bigtriangledown$ | ⊻ @     | ) එ           | ≡   |
| phpMuAdmin                                      | 🗕 🗐 Server 127.0.0.1 » | 🛛 📄 Database: erm | _emping_uda  | isyah        |                |                 |            |                     |            |           |          |                    |         | \$            | ~ ^ |
| <u>☆ 51 6</u> 0 0 0 0 0                         | 🛃 Structure 🛛 🖉 SC     | QL 🔍 Search       | 🗊 Query      | 📑 Export     | 🔜 Import       | 🥜 Operations    | • Privile  | eges 🔏 Routine      | s 🕙        | Events 24 | Triggers | Track              | cing .  | ✓ More        |     |
| Recent Favorites                                | Filters                |                   |              |              |                |                 |            |                     |            |           |          |                    |         |               |     |
|                                                 | Filters                |                   |              |              |                |                 |            |                     |            |           |          |                    |         |               |     |
| crm_emping_udaisyah                             | Containing the word:   |                   |              |              |                |                 |            |                     |            |           |          |                    |         |               |     |
| Type to filter these, Enter to search X         | Table 🔺                | Action            |              |              |                | Rows            | 😡 Туре     | Collation           | Size       | Overhead  |          |                    |         |               | _   |
| New album                                       | album                  | 🚖 🔟 Browse        | Structure    | 👒 Search 🛓   | i Insert 👷 Emp | ty 🥥 Drop       | e MyISAN   | I latin1_general_ci | 3.6 KiE    | 1.6 KiB   |          |                    |         |               |     |
| +- / berita                                     | berita                 | 🚖 📄 Browse        | 🔀 Structure  | ু Search 🗿   | i Insert 👷 Emp | ty 🤤 Drop       | ⊘ MyISAN   | I latin1_general_ci | 3.2 Kit    | 1.2 KiB   |          |                    |         |               |     |
| +- M download                                   | download               | 🚖 📑 Browse        | 🖗 Structure  | 👒 Search 🚡   | i Insert 🚍 Emp | ty 😂 Drop       | 5 MyISAN   | I latin1_general_ci | 2.4 Ki8    | -         |          |                    |         |               |     |
| + gallery                                       | gallery                | 👷 🖂 Browse        | 📡 Structure  | 🧃 Search 🗿   | i Insert 👷 Emp | ty 🥥 Drop       | e MyISAN   | I latin1_general_ci | 1 KiE      | -         |          |                    |         |               |     |
| + w hubungi                                     | halamanstatis          | 🔺 📰 Browse        | 🔀 Structure  | 👒 Search 🚡   | i Insert 👷 Emp | ty 🤤 Drop       | 2 MyISAN   | I latin1_swedish_ci | 7.5 Ki8    | 984.8     |          |                    |         |               |     |
| + 7 identitas                                   | 🗆 hubungi              | 🔺 📺 Browse        | 🔀 Structure  | ু Search টু  | i Insert 👷 Emp | ty 😑 Drop       | ℮ MyISAN   | I latin1_general_ci | 1 KiE      |           |          |                    |         |               |     |
| + kategori                                      | identitas              | 🚖 📑 Browse        | 📝 Structure  | 👒 Search 🗿   | i Insert 🚍 Emp | ty 🤤 Drop       | 1 MyISAN   | I latin1_swedish_ci | 2.6 Kit    | 44 8      |          |                    |         |               |     |
| + Je logo                                       | iklantengah            | 🚖 📄 Browse        | 🔀 Structure  | ু Search 🗿   | i Insert 👾 Emp | ty 🥥 Drop       | ø MyISAN   | I latin1_general_ci | 1 Ki8      | -         |          |                    |         |               |     |
| + 🖌 menu                                        | kategori               | 🚖 🔟 Browse        | 🖗 Structure  | 👒 Search 🗿   | i Insert 🚍 Emp | ty 🥥 Drop       | 4 MyISAN   | I latin1_general_ci | 2.1 KiB    |           |          |                    |         |               |     |
| + M modul                                       | 🗆 logo                 | 🚖 🔲 Browse        | 🔀 Structure  | 👒 Search 🗿   | i Insert 🚆 Emp | ty 🥥 Drop       | 1 MyISAN   | I latin1_general_ci | 2.1 Kit    | -         |          |                    |         |               |     |
| + c rb_email                                    | 🗆 menu                 | 🚖 🔟 Browse        | M Structure  | 👒 Search 💈   | i Insert 🚍 Emp | ty 🥥 Drop       | 15 MyISAN  | I latin1_swedish_ci | 2.6 KiE    |           |          |                    |         |               |     |
| the stategori_produk                            | 🗆 modul                | 😭 📄 Browse        | 🔀 Structure  | 👒 Search 🗿   | i Insert 🚆 Emp | ty 🥥 Drop       | 21 MyISAN  | I latin1_general_ci | 2.9 Kit    | -         |          |                    |         |               |     |
| + in ro_keterangan                              | pasangiklan            | 🚖 🔟 Browse        | M Structure  | 👒 Search 🚡   | i Insert 🚍 Emp | ty 🥥 Drop       | 2 MyISAN   | I latin1_general_ci | 2.2 Ki8    | -         |          |                    |         |               |     |
| +-Je rb_konfirmasi                              | rb_email               | 🚖 📑 Browse        | 🔀 Structure  | 👒 Search 🗿   | i Insert 🚆 Emp | ty 🥥 Drop       | s InnoDE   | latin1_swedish_ci   | 16 KiE     | -         |          |                    |         |               |     |
| + rb_konsumen                                   | rb_kategori_produl     | k 🄺 🗐 Browse      | 🛃 Structure  | 👒 Search 🗿   | i Insert 👷 Emp | ty 🥥 Drop       | 4 MyISAN   | l latin1_swedish_ci | 2.2 Kit    | 24.8      |          |                    |         |               |     |
| +                                               | rb_keterangan          | 🚖 🔝 Browse        | 🔀 Structure  | i Search     | i Insert 🚍 Emp | ty 🥥 Drop       | 1 MyISAN   | I latin1_swedish_ci | 3.1 KiE    | -         |          |                    |         |               |     |
| + rb_pembelian_detail                           | rb_komentar            | 🚖 🔟 Browse        | M Structure  | 👒 Search 🗿   | i Insert 🚆 Emp | ty 😄 Drop       | ≈ InnoDE   | latin1_swedish_ci   | 16 Kit     | -         |          |                    |         |               |     |
| to penjualan                                    | rb_konfirmasi          | 🚖 📑 Browse        | 🔀 Structure  | 👒 Search 🗿   | i Insert 🚆 Emp | ty 🥥 Drop       | 22 MyISAN  | l latin1_swedish_ci | 3.5 Ki8    | -         |          |                    |         |               |     |
| + / rb_penjualan_temp                           | rb_konsumen            | 🚖 🔟 Browse        | 🖗 Structure  | 👒 Search 🔒   | insert 🚍 Emp   | ty 🤤 Drop       | 5 MyISAN   | I latin1_swedish_ci | 3.3 Kie    | -         |          |                    |         |               |     |
| + 7 rb_penukaran                                | rb_kota                | 🚖 📑 Browse        | 🔀 Structure  | 🤹 Search 🚡   | i Insert 🚆 Emp | ty 🤤 Drop       | 501 MyISAN | I latin1_swedish_ci | 19 Kit     | -         |          |                    |         |               |     |
| rb_penukaran_detail                             | Console mbelian        | 🖕 📖 Browse        | Structure    | 👒 Search 🕉   | i Insert 🖨 Emp | ty 👝 Drop       | 46 MVISAN  | l latin1 swedish ci | 3.2 Ki8    |           |          |                    |         |               | ~   |
| F P Type here to search                         | <b>↓</b>               | ध 📄 🧯             |              | 6            | ) 💽 🛽          | 8               |            |                     | _ <b>*</b> | 29°C Bera | awan 🔨   | ê അ∉               | 8 01/03 | :16<br>1/2024 | 1   |

Gambar 5.3 Tabel- Tabel Database

# 1. Tampilan Tabel Album

Berikut ini merupakan tampilan tabel *album* yang ada didalam *database* 

MySQL:

| Ō                                                                                                    | 🙏 localhost / 127.0.0.1 / crm           | _emp × +   |                        |                      |                       |                    |              |                   |                  |                   | $\sim$             | -            | ٥             | ×   |
|----------------------------------------------------------------------------------------------------|-----------------------------------------|------------|------------------------|----------------------|-----------------------|--------------------|--------------|-------------------|------------------|-------------------|--------------------|--------------|---------------|-----|
| $\leftarrow$                                                                                                    | $\rightarrow$ C                         | () 🗋 lo    | calhost/phpmyadmi      | n/tbl_structure.php? | db=crm_emping_uc      | laisyah&table=albi | um&token=952 | cf7b89f8704at     | E 90% t          | 2                 | $\bigtriangledown$ | ⊻ @          | ப்            | ≡   |
| L                                                                                                    | ohpMuAdmin                              | ← 🗐 Server | 127.0.0.1 » 📄 Databa   | se: crm_emping_udai  | syah » 🔝 Table: albun |                    |              |                   |                  |                   |                    |              |               | ~ ^ |
|                                                                                                    | <b>A 51 6</b> A 80 C                    | Browse     | 📝 Structure 📙          | SQL 🔍 Search         | 👫 Insert 🔛 I          | xport 😛 Import     | Privileges   | s 🥜 Operation     | is 💿 Tracl       | king 26 Triggers  |                    |              |               |     |
| Rece                                                                                                    | nt Favorites                            |            |                        |                      |                       |                    |              |                   |                  |                   |                    |              |               |     |
|                                                                                                    | i i i i i i i i i i i i i i i i i i i   | M Table    | structure 🛛 📽 Rela     | tion view            |                       |                    |              |                   |                  |                   |                    |              |               |     |
|                                                                                                    | New ^                                   |            |                        | G-8-4                | the second second     |                    |              |                   |                  |                   |                    |              |               |     |
| <u><u><u></u></u>-<u><u></u>-<u></u><u></u>-<u></u><u></u>-<u></u><u></u>-<u></u><u></u>-<u></u><u></u>-<u></u><u></u></u></u> | crm_emping_udaisyah                     | # Na       | album () int(E)        | Collation F          | Attributes Null Defau | it comments Extra  |              | Change 🔿 Dro      | n @ Primary I    | 🕶 Linique 🥌 Index | PE Snotio          | E Eulitext   | - More        |     |
|                                                                                                    | Type to filter these, Enter to search X |            | alban princo)          |                      | None                  | AUT                | JINGREMENT & | Change Obio       |                  | O oundre Mundex   | is opada           | Trontext     | * more        |     |
| 141                                                                                                    | album                                   |            | _album varchar(100     | ) latin1_general_ci  | No None               |                    | 6            | 🖉 Change 🤤 Dro    | p 🔑 Primary (    | Unique 🛃 index    | rg Spatia          | Fulltext     | More          |     |
| Ē.                                                                                                    | 🖌 berita                                | 3 alt      | um_seo varchar(100     | ) latin1_general_ci  | No None               |                    | 6            | 🤌 Change  🤤 Dro   | p 🤌 Primary [    | Unique 🇾 Index    | Spatia             | Fulltext     | ➡ More        |     |
|                                                                                                    | 🖗 download                              | 🗌 4 ke     | terangan text          | latin1_general_ci    | No None               |                    | 6            | 🤌 Change  🤤 Dro   | p 🖉 Primary      | 🗴 Unique 🖉 Index  | 😨 Spatia           | l 📺 Fulltext | ➡ More        |     |
|                                                                                                    | y gallery                               | 🗆 5 gb     | r_album varchar(100    | ) latin1_general_ci  | No None               |                    | 6            | 🤌 Change 🥥 Dro    | p 🤌 Primary (    | 😈 Unique 🐖 Index  | 😨 Spatia           | I 📺 Fulltext | ▼ More        |     |
| 문                                                                                                    | halamanstatis                           | 🗆 6 ak     | tif enum("Y", "N       | ) latin1_general_ci  | No Y                  |                    | 6            | 🦉 Change 🥥 Dro    | p 🔑 Primary (    | 😈 Unique 🀖 Index  | 😨 Spatia           | Fulltext     | → More        |     |
| 18                                                                                                    | identitas                               | □ 7 hit    | s album int(5)         |                      | No 1                  |                    |              | Change Opposite   | n 🤌 Primary      | 🖬 Unique ङ Index  | 🐨 Snatia           | Eulitext     | w More        |     |
| 1 Å                                                                                                    | 🖌 iklantengah                           |            | posting data           |                      | No. Mono              |                    | e            | Change 🖨 Dro      | n (a Primary (   | u Unique 🖉 Index  | E Spatia           | Eultort      | - More        |     |
|                                                                                                    | 🖌 kategori                              |            | _posting uate          |                      | NU NUME               |                    | é            | Change Obio       | p prinnary (     | U Onique Mindex   | [5 Opaua           | T I untext   | * 111010      |     |
|                                                                                                    | 🖌 logo                                  | 9 jar      | n time                 |                      | No None               |                    | é            | / Change 🖕 Dro    | p 🌽 Primary į    | Unique 🋃 index    | rg Spatia          |              | → More        |     |
| 1.1                                                                                                    | y menu                                  | 🗌 10 ha    | ri varchar(20)         | latin1_general_ci    | No None               |                    | 6            | 🤌 Change  🤤 Dro   | p 🤌 Primary (    | 😈 Unique 🐖 Index  | 💈 Spatia           | I 📺 Fulltext | ▼ More        |     |
| 12                                                                                                    | 🖌 modul<br>🗽 nasandiklan                | 🗆 11 us    | ername varchar(50)     | latin1_general_ci    | No None               |                    | 6            | 🤌 Change 🤤 Dro    | p 🤌 Primary (    | 😈 Unique 🋃 Index  | 😨 Spatia           | l 📺 Fulltext | <b>₩</b> More |     |
| 14                                                                                                    | le rb email                             |            | Chack all With solo    | ntod: 🥅 Drawna 🤌     | Changes 🔗 Dree        | Orienza II.        | a 📰 Taday 🗇  | E Culhaut - D. Ad | the control col  | lumma di Damawa   | from con           | teal calumas |               |     |
| - ē                                                                                                    | rb_kategori_produk                      |            | streck all whill bele  | neu. 🔄 browse 🦉      | change 🔤 brop         | Prinary 🛄 Oniqi    | ie Situdex E | E Fuicexc 🖓 Au    | 1 to central col | iumns 📷 kemove    | from cen           | ual columns  |               |     |
|                                                                                                    | 🖟 rb_keterangan                         | 📇 Print 🛛  | Propose table structur | e 😡 💿 Track table    | e 🌐 Move columns      | 🏓 Improve table :  | structure    |                   |                  |                   |                    |              |               |     |
| - P                                                                                                    | komentar                                | L _        |                        |                      | _                     |                    |              |                   |                  |                   |                    |              |               |     |
| - 문                                                                                                    | rb_kontirmasi                           | 👫 Add 1    | column(s) aff          | er username 🗸 🗸      | Go                    |                    |              |                   |                  |                   |                    |              |               |     |
|                                                                                                    | v rb kota                               |            |                        |                      |                       |                    |              |                   |                  |                   |                    |              |               |     |
| Ē.                                                                                                    | rb_pembelian                            | Indexes    | 0                      |                      |                       |                    |              |                   |                  |                   |                    |              |               |     |
|                                                                                                    | 🦗 rb_pembelian_detail                   |            |                        |                      |                       |                    |              |                   |                  |                   |                    |              |               |     |
| ÷                                                                                                    | 🖗 rb_penjualan                          | Action     | Keyname Typ            | e Unique Packed      | Column Cardinalit     | Collation Null Co  | mment        |                   |                  |                   |                    |              |               |     |
| - 문                                                                                                    | ro_penjualan_detali                     | 2 Eur 6    | DIOP PRIMART BIT       | CEE TES INO          | id_aibum 0            | A NO               |              |                   |                  |                   |                    |              |               |     |
| 1                                                                                                    | rb penukaran                            |            |                        |                      |                       |                    |              |                   |                  |                   |                    |              |               |     |
| - ě                                                                                                    | 🖟 rb_penukaran_detail 🗸                 | Console n  | index on 1 0           | olumns Go            |                       |                    |              |                   |                  |                   |                    |              |               | ~   |
| -                                                                                                    |                                         | A          |                        |                      | 🕹 💹 🤇                 | 0 🖸                |              |                   | 29               | °C Berawan ∕      | \ ĝ ₩              | 0 € 01/03    | :16<br>/2024  | 6   |

Gambar 5.4 Tampilan Tabel Album

## 2. Tampilan Tabel Berita

Berikut ini merupakan tampilan tabel berita yang ada didalam *database MySQL*:

|                                                    | ← (   | 1Se | ever 127.0.0.1 » 👩 Dat | labase: erm_e  | mping_udaisyah -  | 🐻 Table: be | rita   |                 |                    |             |            |           |                                                                                                    |           |              |              | ş  |
|----------------------------------------------------|-------|-----|------------------------|----------------|-------------------|-------------|--------|-----------------|--------------------|-------------|------------|-----------|----------------------------------------------------------------------------------------------------|-----------|--------------|--------------|----|
| ANGAG                                              |       | Вго | wse 📝 Structure        | SQL            | 🔍 Search 👫        | Insert 📕    | Expor  | rt 😱 Import     | 📧 Privileges 🥜     | Operations  | : 💿 Ti     | racking   | 26 Triggers                                                                                                    |           |              |              | ĩ  |
| nt Favorites                                       |       |     |                        | _              | _                 |             |        |                 |                    |             |            |           |                                                                                                    |           |              |              |    |
|                                                    |       | Ta  | ible structure         | Relation view  |                   |             |        |                 |                    |             |            |           |                                                                                                    |           |              |              |    |
| Vew /                                              | •     | #   | Name                   | Type           | Collation         | Attributes  | Null D | efault Comments | Extra              | Action      |            |           |                                                                                                    |           |              |              |    |
| Tim_emping_udaisyan                                | 0     | 1   | id_berita 🤌            | int(5)         |                   |             | No A   | lone            | AUTO_INCREMENT     | 🥜 Change    | Orop       | Primar    | y 😈 Unique 롲                                                                                                    | Index 🖪   | Spatial      | ⇒ Mor        | e  |
| o New                                              |       | 2   | id kategori            | int(5)         |                   |             | No N   | lone            |                    | Change      | Drop       | Primar    | y 可 Unique 🧔                                                                                                    | Index 🖱   | Spatial      | w Mon        | e  |
| 🖌 album                                            |       | 3   | username               | varchar(30)    | latin1 general d  |             | No A   | lone            |                    | Change      | O Drop     | Primar    | v 🖬 Unique 🥃                                                                                                    | i Index 🖪 | F Spatial    | → Mor        | re |
| e download                                         |       | 4   | iudul                  | varchar(100)   | latin1 general o  |             | No A   | lone            |                    | Change      | O Drop     | Primar    | v 🖬 Unique 🥃                                                                                                    | Index 🕅   | Spatial      | w Mon        | re |
| allery                                             |       | 5   | sub judul              | varchar(100)   | latin1_general_d  |             | No A   | lone            |                    | Change      | O Drop     | Primor    | v 🗃 Unique 🦉                                                                                                    | linder E  | - Snatial    | - Mon        |    |
| alamanstatis                                       |       | 6   | voutubo                | varchar(100)   | latin1_general_c  |             | No A   | lono            |                    | Change      | Drop       | Primar    | y in Unique z                                                                                                    | Index []  | S Opatial    | - Mon        |    |
| nubungi                                            |       | 7   | judul ees              | varchar(100)   | latin1_general_c  |             | No A   | lone            |                    | @ Ohanaa    | Drop       |           | y 😈 Onique 🖉                                                                                                    | Jundes [] | , opatial    | ~ Mor        | Î  |
| <ul> <li>identitas</li> <li>iklantengah</li> </ul> |       | -   | Judui_seo              | varchar(100)   | Taun I_general_c  |             | NO N   | ione            |                    | Change      | O Diop     | Primar,   | y 🛄 Onique 👳                                                                                                    | I maex [] | r opauai     | → Mon        | e  |
| kategori                                           |       | 8   | headline               | enum('Y', 'N') | latin1_general_c  |             | No N   |                 |                    | Change      | Drop       | Primar    | y 🔟 Unique 😣                                                                                                    | lingex [] | r Spatial    | → Mor        | 6  |
| nogo 🖌                                             |       | 9   | aktif                  | enum('Y', 'N') | latin1_general_c  |             | No N   |                 |                    | 🥜 Change    | Orop       | Primar    | y 🔟 Unique 差                                                                                                    | Index 🛛   | Spatial      | ₩ Mor        | e  |
| nenu 🖉                                             |       | 10  | utama                  | enum('Y', 'N') | latin1_general_c  |             | No N   |                 |                    | 🥜 Change    | Drop       | Primar    | y 🕕 Unique 差                                                                                                    | Index 📑   | Spatial      | ⇒ Mor        | e  |
| a pasangiklan                                      | 0     | 11  | isi_berita             | longtext       | latin1_swedish_   | i           | No N   | lone            |                    | 🥜 Change    | Drop       | Primar    | y 🔟 Unique 🐖                                                                                                    | Index 🛛   | Spatial      | ₩ Mor        | e  |
| rb_email                                           |       | 12  | keterangan_gambar      | text           | latin1_general_c  |             | No A   | lone            |                    | 🥜 Change    | Drop       | Primar    | y 😈 Unique 🦉                                                                                                    | Index 🗗   | Spatial      | ⇒ Mor        | e  |
| rb_kategori_produk                                 |       | 13  | hari                   | varchar(20)    | latin1_general_c  |             | No N   | lone            |                    | 🥜 Change    | Drop       | 🔑 Primar  | y 🔟 Unique 👳                                                                                                    | Index 🛛   | Spatial      | <b>▼</b> Mor | e  |
| ro_keterangan                                      |       | 14  | tanggal                | date           |                   |             | No N   | lone            |                    | 🥜 Change    | 😑 Drop     | 🤌 Primar  | y ᠾ Unique ਫ਼                                                                                                    | Index [   | Spatial      | ⇒ Mor        | e  |
| rb konfirmasi                                      | 0     | 15  | jam                    | time           |                   |             | No N   | lone            |                    | 🥜 Change    | Drop       | 🔑 Primar  | y 🔟 Unique 👳                                                                                                    | Index 👩   | Spatial      | <b>₩</b> Mor | е  |
| 🖌 rb_konsumen                                      | 0     | 16  | gambar                 | varchar(100)   | latin1_general_ci |             | No N   | lone            |                    | 🥜 Change    | 😑 Drop     | Primar    | y ᠾ Unique 👳                                                                                                    | Index 🛛   | Spatial      | ⇒ Mon        | e  |
| rb_kota                                            | 0     | 17  | dibaca                 | int(5)         |                   |             | No 1   |                 |                    | 🥜 Change    | Drop       | Primar    | y 😈 Unique 🐖                                                                                                    | Index 🖱   | Spatial      | ⇒ Mor        | е  |
| rb_pembelian detail                                |       | 18  | taq                    | varchar(100)   | latin1 general d  |             | No N   | lone            |                    | 2 Change    | C Drop     | Primar    | y 📊 Unique 🥃                                                                                                    | Index 🖪   | Spatial      | ⇒ Mor        | e  |
| rb_penjualan                                       |       | 19  | status                 | enum("Y" 'N")  | latin1_general_c  |             | No Y   |                 |                    | Change      |            | Primar    | v 📷 Unique 🥃                                                                                                    | i Index 🖪 | -<br>Spatial | - Mon        |    |
| rb_penjualan_detail                                | 1 . I |     |                        |                | loan              |             |        |                 |                    | <i>.</i>    | •          |           |                                                                                                    | 1         |              |              |    |
| ro_penjuaian_temp                                  | t     | _   | Check all With         | selected: 📰    | Browse 🥜 Chan     | ge 🛛 😂 Drop | 🔑 Pri  | imary 🔟 Unique  | 🐖 Index 🛛 📊 Fullte | ext 🛛 🐴 Add | to central | l columns | a Remove from the Remove from the Remove from | om centr  | al colum     | ns           |    |

Gambar 5.5 Tampilan Tabel Berita

# 3. Tampilan Tabel Download

Berikut ini merupakan tampilan tabel download yang ada didalam

| database My                                                                                                    | SQL:                                                                                                    |                                                                 |                                                                                                    |                                                                                                    |                                                                                                    |              |                                      |
|----------------------------------------------------------------------------------------------------|----------------------------------------------------------------------------------------------------|-----------------------------------------------------------------|----------------------------------------------------------------------------------------------------|----------------------------------------------------------------------------------------------------|----------------------------------------------------------------------------------------------------|--------------|--------------------------------------|
| 💼 🎪 localhost / 127.0.0.1 / cm                                                                                                    | uemp × +                                                                                                    |                                                                 |                                                                                                    |                                                                                                    |                                                                                                    | ~ — I        | 5 ×                                  |
| $\leftarrow \rightarrow C$                                                                                                    | O 🗅 localhost/phpmy                                                                                                    | admin/tbl_structure.php?db=c                                    | m_emping_udaisyah&table=d                                                                                                    | ownload&token=952cf7b89f87                                                                                                    | 90% 🏠                                                                                                    | ⊻ ⊻ ೨        | മ ≡                                  |
| PhpMyAdmin<br>☆ ∰ @ 0 @ @<br>Recent Favorites<br>— ∞                                                                                                    | ← CServer 127 0.0 1 → D     Browse M Structure     Table structure                                                                                                    | atabase: erm_emping_udaisyah »<br>SQL Search B<br>Relation view | Insert Export I Insert                                                                                                    | ort 🍨 Privileges 🥜 Operations                                                                                                    | <ul> <li>Tracking 26 Triggers</li> </ul>                                                                                                    | \$           | * ~ ^                                |
| Mew A<br>Crm_emping_udaisyah<br>crm_emping_udaisyah<br>crm_emping_uda | Name Tyr     1 is d_download ~ init     1 is d_download ~ init     1 is d_download ~ init     2 juidul var     3 nama_lise tex     4 toj_postag dat     5 hits init     1    6 heck all WW     Print @ Propose table s     3# Add 1 © column(s     3# Add 1 © column(s     7# Add 1 © column(s     7# Add 1 © column(s | e Colation Attrik                                               | xutes Null Default Comments<br>No None<br>No None<br>No None<br>No None<br>e ⊕ Drop → Primary @ U<br>Move columns → Improve tab<br>eo | Exta Ación<br>UTIO_INCREAMENT / Change Dr<br>/ Change Dr<br>/ Change Dr<br>/ Change Dr<br>/ Change Dr<br>/ Change Dr<br>/ Change Dr<br>/ Change Change Dr<br>/ Change Dr<br>/ Change | pp Primary & Unique & Indi<br>pp Primary & Unique & Indi<br>pp Primary & Unique & Indi<br>pp Primary & Unique & Indi<br>pp Primary & Unique & Indi<br>pp Primary & Unique & Indi | x            | → More<br>→ More<br>→ More<br>→ More |
| P Type here to search                                                                                                    | n 💦 🎸 🖽                                                                                                    | 🛤 🖻 🕋 📦                                                         | 🛯 🧕 👰 🖾                                                                                                    |                                                                                                    | 📥 29°C Berawan 🗸                                                                                                    | <br>01/03/20 | 24 <b>F</b> D                        |

Gambar 5.6 Tampilan Tabel Download

## 4. Tampilan Tabel *Gallery*

Berikut ini merupakan tampilan tabel *gallery* yang ada didalam *database MySQL*:

| C 🔒 🔒 localhost / 127.0.0.1 / crm                                                                                                    | uemp X +                                                                                                    | /                                                                                    | -                                                                                                    | ٥                                                                                   | ×   |
|----------------------------------------------------------------------------------------------------|----------------------------------------------------------------------------------------------------|--------------------------------------------------------------------------------------|----------------------------------------------------------------------------------------------------|-------------------------------------------------------------------------------------|-----|
| $\leftarrow \  \  \rightarrow \  \   G$                                                                                                    | 🛇 🗅 localhost/phpmyadmin/tbl_structure.php?db=crm_emping_udaisyah&table=gallery&token=952cf7b89f8704a 🗉 99% 🏠                                                                                                    | ${\times}$                                                                           | ⊻ @                                                                                                    | ) <u>එ</u>                                                                          | ≡   |
| phpMyAdmin<br>소설 이 아 역<br>Recent Favorites                                                                                                    | Concerner 127 0.01 * Distances cm emping_undargents Tabler galley     Browse M Structure SQL & Search St Insert Export Import * Privileges / Operations Tracking 24 Triggers     Table structure @ Relation view                                                                                                    |                                                                                      |                                                                                                    | *                                                                                   | ~ ^ |
| A Ney     An mening_udaisyah     Transition mening function mening function     A New     A New     A naturan statis     Antaman statis     Antamantaman statis     Antaman statis                                                                                                    | # Name         Type         Collation         Attributes Null Default Comments Extra         Action           1         Id_galery         int(5)         No         None         AUTO_INCREMENT         Change         Drop         Primary         Unique         Index         T           2         Lid_ablery         int(5)         No         None         AUTO_INCREMENT         Change         Drop         Primary         Unique         Index         T           3         username         varchar(50)         Iain1_general_ci         No         None          Change         Drop         Primary         Unique         Index         T         4         jdl_galery         varchar(100)         Iain1_general_ci         No         None          Change         Drop         Primary         Unique         Index         T         S         galery_seo         varchar(100)         Iain1_general_ci         No         None          Change         Drop         Primary         Unique         Index         T         S         S         Galery         varchar(100)         Iain1_general_ci         No         None          Change         Drop         Primary         Unique         Index         T         T | Spatial<br>Spatial<br>Spatial<br>Spatial<br>Spatial<br>Spatial<br>Spatial<br>rom cen | T Fulltext<br>T Fulltext<br>T Fulltext<br>T Fulltext<br>T Fulltext<br>T Fulltext<br>T Fulltext<br>T Fulltext<br>T fulltext | ✓ More     ✓ More     ✓ More     ✓ More     ✓ More     ✓ More     ✓ More     ✓ More |     |
| <pre>cr_email<br/>cr_t_stagorLproduk<br/>cr_t_stagorLproduk</pre> | Indexes a Action Keyname Type Unique Packed Column Cardinality Collation Null Comment.                                                                                                    | <u></u>                                                                              | 20                                                                                                    | :21                                                                                 |     |

Gambar 5.7 Tampilan Tabel Gallery

# 5. Tampilan Tabel Halaman Statis

Berikut ini merupakan tampilan tabel halaman statis yang ada didalam

| Image: Second state of the second state of the second s                          |          |
|----------------------------------------------------------------------------------------------------|----------|
| Image: Structure       Image: Structure       Image: Structure <td< th=""><th>э ×</th></td<>                                                                                                    | э ×      |
| phpMyAdmin       Image: Contract of the second of the second                                   | മ ≡      |
| How     How     Image: Contract of the second of the second of th                              | <u> </u> |
| A Now         12 judui         varhar(100) lain1_swedsh_d         No None         Change Drop Primary Unique Pindex (* Spalial = More         Autor (* Change Drop Primary Unique Pindex (* Spalia) = More         Autor (* Change Drop Primary Unique Pindex (* Spalia) = More         Autor (* Change Drop Primary (* Unique Pindex (* Spalia) = More         Autor (* Change Drop Primary (* Unique Pindex (* Spalia) = More         Autor (* Change Drop Primary (* Unique Pindex (* Spalia) = More         Autor (* Change Drop Primary (* Unique Pindex (* Spalia) = More         Autor (* Change Drop Primary (* Unique Pindex (* Spalia) = More         Autor (* Change Drop Primary (* Unique Pindex (* Spalia) = More         Autor (* Change Drop Primary (* Unique Pindex (* Spalia) = More         Autor (* Change Drop Primary (* Unique Pindex (* Spalia) = More         Autor (* Change Drop Pinary (* Unique Pindex (* Spalia) = More         Autor (* Change Drop Pinary (* Unique Pindex (* Spalia) = More         Autore  |          |
| Create an index on 1  Course of the Course of the Co |          |

Gambar 5.8 Tampilan Tabel Halaman Statis

## 6. Tampilan Tabel Hubungi

Berikut ini merupakan tampilan tabel hubungi yang ada didalam database

#### MySQL:

| 💼 🦗 localhost / 127.0.0.1 / crm          | _emp × +             |                                  |                             |                        |                      |                                       | ~                  | -                  | o ×             |
|------------------------------------------|----------------------|----------------------------------|-----------------------------|------------------------|----------------------|---------------------------------------|--------------------|--------------------|-----------------|
| $\leftarrow \   \rightarrow \   {\bf G}$ | 🗘 🗅 localhost/       | /phpmyadmin/tbl_structure.php    | ?db=crm_emping_udaisyah8    | table=hubungi&token=9  | 952cf7b89f8704 🗉     | 90% 🖒                                 | ${igsidential}$    | ⊻ :                | മ ≡             |
| phpMuAdmin                               | ← 👘 Server: 127.0.0. | 1 » 🗊 Database: crm_emping_ud    | aisyah = 📷 Table: hubungi   |                        |                      |                                       |                    |                    | · 🔅 🖂 ^         |
| 0410000                                  | 🔲 Browse 📝 St        | tructure 📄 SQL 🔍 Searc           | h 👫 Insert 🔜 Export         | 😛 Import 🛛 🖭 Privilege | es 🥜 Operations      | Tracking 24                           | Triggers           |                    |                 |
| Recent Favorites                         | ( <b>1</b>           |                                  |                             |                        |                      |                                       |                    |                    |                 |
|                                          | M Table structure    | Relation view                    |                             |                        |                      |                                       |                    |                    |                 |
| New ^                                    | # Name               | Type Collation                   | Attributes Null Default Com | nents Extra            | Action               |                                       |                    |                    |                 |
| crm_emping_udaisyan                      | 🗆 1 id_hubungi 🏑     | int(5)                           | No None                     | AUTO INCREMENT         | / Change (a) Drop ,  | Primary 😈 Unique                      | e 🐖 Index 🕎 Spatia | I 🖷 Fulltext 🤜     | More            |
| New                                      | □ 2 nama             | varchar(50) Jatin1 general ci    | No None                     | -                      | A Change A Drop      | Primary II Unique                     | e 🛋 Index 🕅 Snatia | I 🕞 Eulitext 👻     | More            |
| album                                    |                      | vereher(400) letin4_general_ci   | No None                     |                        | A Change @ Drop      | <ul> <li>Primary 38 Unique</li> </ul> | a 📰 Index 💷 Contia | I III Fulltort -   | Horo            |
| +- 🖌 berita                              |                      | varchar(100) tabit1_general_ci   | No None                     |                        | Change O Drop        | Primary U Onique                      | e Mindex [5 Opalia | T Tuller 4         | More            |
| download                                 | 4 subjek             | varchar(100) latin1_general_ci   | No None                     |                        | Change 😅 Drop        | Primary 😈 Uniqu                       | e 🐖 Index 📳 Spatia | I 📺 Fulltext 🤜     | More            |
| he anners                                | 5 pesan              | text latin1_general_ci           | No None                     |                        | Change 🔤 Drop 💡      | 🖗 Primary 👿 Uniqu                     | e 🐖 Index 🕎 Spatia | I 📺 Fulltext 🤜     | <pre>More</pre> |
| + / hubungi                              | 🗌 6 tanggal          | date                             | No None                     |                        | 🥜 Change 🥥 Drop 💧    | 🎾 Primary 頂 Uniqu                     | e 🕖 Index 🕎 Spatia | I 🝸 Fulltext 🤜     | More            |
| identitas                                | 🗆 7 jam              | time                             | No None                     |                        | 🥜 Change 🥥 Drop 💧    | 🔑 Primary 🔟 Uniqu                     | e 🕖 Index 🕎 Spatia | l 🗑 Fulltext 🤜     | More            |
| + 🙀 iklantengah                          | 🗆 8 dibaca           | enum('Y', 'N') latin1_general_ci | No N                        |                        | 🥜 Change 🤤 Drop 👌    | 🔑 Primary 😈 Uniqu                     | e 🐖 Index 🕎 Spatia | l 🖷 Fulltext 🤜     | More            |
| kategori                                 |                      |                                  |                             |                        |                      |                                       |                    |                    |                 |
| H M Menu                                 | Check all            | With selected: 📃 Browse 🍟        | 🤌 Change 🛛 😄 Drop 🌽 Primar  | y 🔟 Unique 🗾 Index     | 🛐 Fultext 🛛 🚓 Add to | central columns                       | EREMOVE from cent  | tral columns       |                 |
| H-W modul                                | A Print A Propose    | e table structure 🝈 💿 Track tat  | ile 🗈 Move columns 🛛 🗾 Im   | prove table structure  |                      |                                       |                    |                    |                 |
| + 🖌 pasangiklan                          |                      |                                  |                             |                        |                      |                                       |                    |                    |                 |
| 🖶 🔐 rb_email                             | 👫 Add 1 0 co         | olumn(s) after dibaca            | Go                          |                        |                      |                                       |                    |                    |                 |
| rb_kategori_produk                       |                      |                                  |                             |                        |                      |                                       |                    |                    |                 |
| + ro_keterangan                          | Indexes 😡 🛁          |                                  |                             |                        |                      |                                       |                    |                    |                 |
| the konfirmasi                           |                      |                                  |                             |                        |                      |                                       |                    |                    |                 |
| + rb_konsumen                            | Action K             | Keyname Type Unique Packe        | d Column Cardinality Colla  | tion Null Comment      |                      |                                       |                    |                    |                 |
| ₽ P rb_kota                              | 🥜 Edit 🥥 Drop P      | RIMARY BTREE Yes No              | id_hubungi 0 A              | No                     |                      |                                       |                    |                    |                 |
| + M rb_pembelian                         |                      |                                  |                             |                        |                      |                                       |                    |                    |                 |
| rb_pembelian_detail                      |                      |                                  |                             |                        |                      |                                       |                    |                    |                 |
| ro_penjualan                             | Create an index on   | 1 Columns Go                     |                             |                        |                      |                                       |                    |                    |                 |
| + rb penjualan temp                      |                      |                                  |                             |                        |                      |                                       |                    |                    |                 |
| + 🖌 rb_penukaran                         |                      |                                  |                             |                        |                      |                                       |                    |                    |                 |
| 🐑 🖓 rb_penukaran_detail 🗸                | Console              |                                  |                             |                        |                      |                                       |                    |                    | ~               |
| Type here to search                      | NA A                 | # 📃 🖻 🚖                          | 😆 💹 🔇 🔇                     |                        |                      | 📥 29°C Bera                           | wan ^ 🥃 🐿          | € 20:23<br>01/03/2 | 024 🖥           |

Gambar 5.9 Tampilan Tabel Hubungi

# 7. Tampilan Tabel Identitas

Berikut ini merupakan tampilan tabel identitas yang ada didalam database

| MySQL     | •  |
|-----------|----|
| in j~ z = | ۰. |

| 🗇 🦗 localhost / 12                                                                                                    | .0.0.1 / crm_(                        | empi) | ĸ      | +               |                |                   |               |       |                                       |                |              |          |                 |         |              |             | $\sim$  |             | -             | ٥   | ×   |
|----------------------------------------------------------------------------------------------------|---------------------------------------|-------|--------|-----------------|----------------|-------------------|---------------|-------|---------------------------------------|----------------|--------------|----------|-----------------|---------|--------------|-------------|---------|-------------|---------------|-----|-----|
| $\leftarrow \  \  \rightarrow \  \  \mathbf{C}$                                                                                                    |                                       | 0     | ٥      | localhost/php   | myadmin/tbl    | l_structure.php?d | b=crm_emp     | ing_  | udaisyah&t                            | table=ident    | itas&token=9 | 952cf7b8 | 9 <b>f87</b> 04 | E 9     | % 公          |             |         | ⊘ 1         |               | பி  | ≡   |
| ohoMuAdn                                                                                                    | nin                                   | - 5   |        |                 | 🕤 Databaser e  | rm_emping_udais   | yah » 🚮 Table |       |                                       |                |              |          |                 |         |              |             |         |             |               |     | ⊼ ^ |
| A 5 6 0 8 1                                                                                                    | , I                                   |       | Brov   | vse 📝 Struc     | ture 🔲 SC      | L 🔍 Search        | 34 Insert     |       | Export                                | 🚚 Import       | • Privilege  | es 🥜 (   | peratio         | ns 🧃    | Tracking     | 26 Trigge   | ers     |             |               |     |     |
| Recent Eavorites                                                                                                    | ·                                     |       |        |                 | _              |                   | -             |       |                                       |                |              |          |                 |         |              |             |         |             |               |     |     |
|                                                                                                    | i i i i i i i i i i i i i i i i i i i | k     | Ta     | ble structure   | Relation       | view              |               |       |                                       |                |              |          |                 |         |              |             |         |             |               |     |     |
|                                                                                                    | ^                                     |       |        | Name            | Tuno           | Colletion         | Attributes    | Made  | Default Co                            | mmonto Fu      | tro          | Action   |                 |         |              |             |         |             |               |     |     |
| crm_emping_udais                                                                                                    | /ah                                   |       | #<br>1 | id identitas    | int(5)         | Collation         | Attributes    | No    | None                                  |                | ITO INCREME  | NT / Ch  | ange 🥟          | Dron    | Primary      | 🖬 Unique 🜌  | Index   | 🐨 Snatia    | - More        |     |     |
| Type to filter these, Enter to :                                                                                                    | cord X                                | 0     |        | nama wahaita    | unit(0)        | lating awadiab    |               | No    | Nene                                  | /10            |              | 0 Ch     | ango 🧉          | Drop    | A Primary    | a Unique 🛃  | Index   | S Operatio  | - More        |     |     |
| +-V album                                                                                                    |                                       |       | 2      | nama_website    | varchai(100)   | launi_swedish_c   |               | 140   | None                                  |                |              |          | ange 🤤          | Diop    | Primary [    | 0 Onique 2  | Index   | is opaua    | w more        |     |     |
| 🖶 🐼 berita                                                                                                    |                                       | U     | 3      | email           | varchar(100)   | latin1_swedisn_c  | 3             | NO    | None                                  |                |              | 2 Ch     | ange e          | Drop    | Primary [    | U Onique 🤌  | Index   | rg spata    | → More        |     |     |
| e download                                                                                                    |                                       |       | 4      | uri             | varchar(100)   | latin1_general_ci |               | No    | None                                  |                |              | 🖉 Ch     | ange 🧲          | Drop    | 🤌 Primary (  | 🖞 Unique 🍝  | Index   | 😨 Spatia    | ➡ More        |     |     |
| gallery                                                                                                    |                                       | 0     | 5      | facebook        | text           | latin1_general_ci |               | No    | None                                  |                |              | 🥜 Ch     | ange 🧲          | Drop    | Primary 🛛    | Unique 🐖    | Index   | 💈 Spatia    | ➡ More        |     |     |
| + 14 hubungi                                                                                                    |                                       |       | 6      | rekening        | varchar(100)   | latin1_swedish_c  | i .           | No    | None                                  |                |              | 🥜 Ch     | ange 🧲          | Drop    | 🔑 Primary (  | 👿 Unique 🌌  | Index   | 😨 Spatia    | ⇒ More        |     |     |
| identitas                                                                                                    |                                       |       | 7      | no_telp         | varchar(255)   | latin1_general_ci |               | No    | None                                  |                |              | 🥜 Ch     | ange 🧲          | Drop    | 🔑 Primary (  | 😈 Unique 🀖  | Index   | 💈 Spatia    | <b>₩</b> More |     |     |
| 🛞 🔐 iklantengah                                                                                                    |                                       |       | 8      | kota_id         | int(11)        |                   |               | No    | None                                  |                |              | 🥜 Ch     | ange 🧲          | Drop    | Primary [    | Unique 🐖    | Index   | 😨 Spatia    | ▼More         |     |     |
| kategori                                                                                                    |                                       | 0     | 9      | alamat          | text           | latin1 swedish o  | i             | No    | None                                  |                |              | 2 Ch     | ange 🧲          | Drop    | Primary      | u Unique 🐖  | Index   | 🐨 Spatia    | → More        |     |     |
| H M menu                                                                                                    |                                       |       | 10     | meta deskrins   | i varchar(250) | latin1 swedish o  | 4             | No    | None                                  |                |              | Ch       | ange @          | Drop    | Primary      | ii Unique 🖅 | Index   | TE Spatia   | ▼ More        |     |     |
| + 🖌 modul                                                                                                    |                                       | 0     | 44     | mota konword    | varshar(250)   | latin1_owedish_c  |               | No    | Nono                                  |                |              | 2 Ch     | 20.00           | Dron    | Primary I    | 🖬 Unique 🌌  | Index   | E Spatia    | - More        |     |     |
| 🕂 🙀 pasangiklan                                                                                                    |                                       |       |        | meta_keyword    | varchar(250)   | naun i_swedish_c  |               | NO    | None                                  |                |              |          | anye 🧉          | Diop    | Printaly [   | 0 onique 2  | muex    | is opaua    | ◆ more        |     |     |
| + 1/2 rb_email                                                                                                    |                                       | U     | 12     | tavicon         | varchar(50)    | latin1_swedish_c  | 3             | No    | None                                  |                |              | J Cn     | ange 🤤          | Drop    | Primary (    | u Unique 🖉  | index   | g Spatia    | → More        |     |     |
| In the stategor pro-<br>the stategor pro-<br>the st | uk                                    |       | 13     | maps            | text           | latin1_swedish_c  | i             | No    | None                                  |                |              | 🥜 Ch     | ange 🥃          | Drop    | Primary      | Unique 🧐    | Index   | 🔮 Spatia    |               |     |     |
| + le rb komentar                                                                                                    |                                       | Ť     |        | Check all       | With selected: | Browse 🥒          | Change 🙆 I    | Drop  | Primary                               | 🗃 Unique       | 🐖 Index 🛛    | Fultext  | Ac              | d to ce | ntral column | s 👘 Remov   | ve fron | n central o | olumns        |     |     |
| 🛃 🖟 rb_konfirmasi                                                                                                    |                                       |       |        |                 |                |                   | •             |       |                                       |                |              |          |                 |         |              |             |         |             |               |     | -   |
| 🖶 🚱 rb_konsumen                                                                                                    |                                       | 📇 Pi  | rint   | Propose tab     | le structure 🔞 | Track table       | 🏠 Move ci     | lumr  | ns 🔑 Imp                              | rove table str | ructure      |          |                 |         |              |             |         |             |               |     |     |
|                                                                                                    |                                       |       | (      |                 | 0              |                   |               |       |                                       |                |              |          |                 |         |              |             |         |             |               |     |     |
| + V rb pembelian                                                                                                    | etail                                 | 3• A  | iaa (  | 1 Colum         | n(s) after m   | naps 🗸            | 60            |       |                                       |                |              |          |                 |         |              |             |         |             |               |     |     |
| + / rb_penjualan                                                                                                    | ciun                                  |       |        |                 |                |                   |               |       |                                       |                |              |          |                 |         |              |             |         |             |               |     |     |
| 🖶 🙀 rb_penjualan_d                                                                                                    | tail                                  |       | mue    | xes 😡           |                |                   |               |       |                                       |                |              |          |                 |         |              |             |         |             |               |     |     |
| 🖶 🦗 rb_penjualan_te                                                                                                    | mp                                    |       | ction  | n Kovn          | amo Tyno       | Unique Dacked     | Column (      | `ardi | nality Collat                         | tion Null Co   | mmont        |          |                 |         |              |             |         |             |               |     |     |
| Tb_penukaran                                                                                                    |                                       |       |        |                 | ADV DTOFF      | Voo No            | d identites   | ui    | A A A A A A A A A A A A A A A A A A A | No             |              |          |                 |         |              |             |         |             |               |     |     |
| localhost/phpmyadmin/tbl                                                                                                    | structure.php                         | o?db= | crm_   | emping_udaisyah | &table=identit | asöttoken=952cf7b | 8918/04af47b7 | 4c6d  | 3290ae2e                              |                |              |          |                 |         |              |             |         |             | 20-2          |     | V   |
| Type here                                                                                                    | to search                             |       | 4      |                 |                | 🗉 🖻 🛛             | <b>i</b>      |       | <u> </u>                              | 8              |              |          |                 |         | 📥 29°C       | Berawan     | ^ (     | ) 📾 €       | 20:24         | 024 | 1   |

Gambar 5.10 Tampilan Tabel Identitas

## 8. Tampilan Tabel Iklan Tengah

Berikut ini merupakan tampilan tabel iklan tengah yang ada didalam *database MySQL*:

| Ō            | 🖗 localhost / 127.0.0.1 / crm            | m_emp X +                                                                                                    | $\sim$       | -            | ٥         | ×   |
|--------------|------------------------------------------|----------------------------------------------------------------------------------------------------|--------------|--------------|-----------|-----|
| $\leftarrow$ | $\rightarrow$ G                          | 🛇 🗅 localhost/phpmyadmin/tbl_structure.php?db=crm_emping_udaisyah&table=iklantengah&token=952cf7b89% 🗄 90% 🏠                                                                                                    | ${\times}$   | ⊻ :          | ப்        | ≡   |
|              | phpMyAdmin                               | ← 🗐 Server: 427.0.0.1 » 💼 Database: crm_emping_udaisyah » 🔚 Table: iklantengah                                                                                                    |              |              | ۴         | ~ ^ |
|              | <u>A 5</u> 6 0 🖗 ç                       | 🔄 🔄 Browse 📝 Structure 🔄 SQL 🔍 Search 💈 Insert 🚍 Export 🚔 Import 🖭 Privileges 🥜 Operations 💿 Tracking 🕱 Trigger                                                                                                    | 3            |              |           |     |
| Red          | ent Favorites                            | Table structure de Relation view                                                                                                    |              |              |           |     |
|              | New A                                    |                                                                                                    |              |              |           |     |
|              | crm_emping_udaisyah                      | # Name Type Collation Attributes Null Default Comments Extra Action                                                                                                    |              |              |           |     |
|              | Type to filter these, Briter to search X | 1 id_iklantengah int(5) No None 2 Change 😔 Drop 2 Primary 📆 Unique 🖉 Index 🕎 Spatial 📷                                                                                                    | Fulltext 🗢 M | ore          |           |     |
|              | - Rew                                    | 🗌 2 judul varchar(100) latin1_general_ci No None 🥜 Change 🥥 Drop 🔑 Primary 👔 Unique 🎅 Index 🕎 Spatial 📻                                                                                                    | Fulltext 🗢 M | ore          |           |     |
| 8            | - Malbum                                 | 🗆 3 username varchar(50) latin1_general_ci No None 🥜 Change 🤤 Drop 🖉 Primary 📆 Unique 🛃 Index 🛐 Spatial 📻                                                                                                    | Fulltext 🗢 M | ore          |           |     |
|              | download                                 | 🗌 4 url varchar(100) latin1_general_ci No None 🥜 Change 🥥 Drop 🔑 Primary 😈 Unique 🛒 Index 💌 Spatial 🖷                                                                                                    | Fulltext 🗢 M | ore          |           |     |
| Ì            | Jallery                                  | 5 gambar varchar(100) latin1 general ci No None A Change 🙆 Drop 🔶 Primary 🔟 Unique 🗟 Index 😰 Spatial 🗃                                                                                                    | Fulltext V   | ore          |           |     |
| 6            | 🙀 halamanstatis                          | 6 ful posting date No None Change @ Drop @ Primary iii Unique & Index 775 Sozial -                                                                                                    | Fulltert - M | ore          |           |     |
| 6            | - M hubungi                              | C a differential onto the second of the second of the seco |              |              |           |     |
|              | iklantengah                              | 🛑 📩 📄 Check all 🛛 With selected: 📋 Browse 🥜 Change 🥥 Drop 🤌 Primary 👔 Unique 🛃 Index 📷 Fulltext 🎂 Add to central columns 🍓 Remove                                                                                                    | from centra  | l columns    |           |     |
| 6            | kategori                                 | A Print A Propose table structure a Track table b Move columns P Improve table structure                                                                                                    |              |              |           | _   |
| 6            | 🔐 logo                                   | E he                                                                                                    |              |              |           |     |
| 9            | . Menu                                   | 3.4 Add 1 O column(s) after tal posting V Go                                                                                                    |              |              |           |     |
|              | nodul<br>nasandiklan                     |                                                                                                    |              |              |           |     |
| 8            | rb_email                                 | Indexes 🥹                                                                                                    |              |              |           | _   |
| 6            | 🖟 rb_kategori_produk                     |                                                                                                    |              |              |           |     |
| 6            | 🙀 rb_keterangan                          |                                                                                                    |              |              |           |     |
| 8            | - rb_komentar                            | A No index defined!                                                                                                    |              |              |           |     |
|              | b_wind_konsumen                          |                                                                                                    |              |              |           |     |
| Ì            | - rb_kota                                |                                                                                                    |              |              |           |     |
| 6            | 🖳 rb_pembelian                           |                                                                                                    |              |              |           |     |
| 9            | rb_pembelian_detail                      |                                                                                                    |              |              |           |     |
|              | rb_penjualan detail                      |                                                                                                    |              |              |           |     |
| - F          | rb_penjualan_temp                        | Partitions 🔬                                                                                                    |              |              |           |     |
| 6            | 🖟 rb_penukaran                           |                                                                                                    |              |              |           |     |
| 6            | 🖟 rb_penukaran_detail 🗸                  |                                                                                                    |              |              |           | ~   |
|              |                                          | ch 🔊 🎸 H: 🚍 🛱 😭 🚺 🖤 🔕 😥 🔞 📥 29°C Berawan 🗸                                                                                                    | \ ĝ ∰ (      | 20:<br>01/03 | 5<br>2024 | 5   |

Gambar 5.11 Tampilan Ta<mark>bel Iklah Te</mark>ngah

# 9. Tampilan Tabel Kategori

Berikut ini merupakan tampilan tabel kategori yang ada didalam *database* 

MySQL:

| 💼 🦀 localhost / 127.0.0.1 / crm             | emp × + ~ - Ø                                                                                                    | ×   |
|---------------------------------------------|----------------------------------------------------------------------------------------------------|-----|
| $\leftarrow \   \rightarrow \   \mathbf{G}$ | 🔿 🗅 localhost/phpmyadmin/tbl_structure.php?db=crm_emping_udaisyah&table=kategori&token=952cf7b89f8704 🗄 90% 🏠 😒 🖞 🔅                                                 | =   |
| phpMuAdmin                                  | 🛶 🛃 Server 127.0.0.1 » 💼 Database com_emping_udaisyah » 💼 Table kategon 🔅 🔅                                                                                         | × ^ |
|                                             | 🔟 Browse 📝 Structure 🖳 SQL 🔍 Search 🐳 Insert 🛶 Export 🛶 Import 🖷 Privileges 🎤 Operations 👁 Tracking 🎿 Triggers                                                      |     |
| Recent Favorites                            |                                                                                                    |     |
| (=                                          | A Table structure                                                                                                    |     |
| New ^                                       | # Name Tune Collation Attributes Null Default Componer Extra Action                                                                                                 |     |
| e crm_emping_udaisyah                       | T name iye conduction Attributes non becaute comments Extra Account attributes info                                                                                 |     |
| Type to hiter these, biter to search X      |                                                                                                    |     |
| + Jalbum                                    |                                                                                                    |     |
| 🖶 🛺 berita                                  | S username varchalco) ison General of No None Claude Since S character and the None                                                                                 |     |
| + M download                                | ↓ 4 kategor_seo varchar(100) latin1_general_ci No None Zuchange @ Urop @ Primary @ Unique ≤ index [5] Spatial ] Fulltext ♥ More                                     |     |
| + M gallery                                 | □ 5 aktif enum(Y, N) latin1_general_ci No Y 2 Change      Drop      Primary      Unique      Index      Spatial      Fulltext      More                             |     |
| + Mubungi                                   | 6 sidebar int(10) No None 2 Change Drop Primary Unique Endex TS Spatial T Fultext T More                                                                            |     |
| 🖶 🙀 identitas                               | 🕇 🗆 Check all 🛛 With selected: 🔲 Browse 🥜 Change 🔿 Drop 👙 Primary 📖 Unique 💭 Index 🐨 Fulltext 🚓 Add to central columns 🚓 Remove from central columns                |     |
| + Miklantengah                              |                                                                                                    | - 1 |
| + kategori                                  | 🚔 Print 🛛 👼 Propose table structure 🧕 💿 Track table 🕼 Move columns 🥜 Improve table structure                                                                        |     |
| + W menu                                    |                                                                                                    |     |
| 🕂 🛃 modul                                   | Frequencies     Add     1     Image: Column(s)     after sidebar     Image: Column(s)       Set     Add     Image: Column(s)     after sidebar     Image: Column(s) |     |
| 🕂 🔐 pasangiklan                             | Indexes a                                                                                                    |     |
| + rb_email                                  | IIIOEXES @                                                                                                    |     |
| + k keterangan                              | Action Keyname Type Unique Packed Column Cardinality Collation Null Comment                                                                                         |     |
| + 🖌 rb_komentar                             | ✓ Edit S Drop PRIMARY BTREE Yes No id_kalegori 4 A No                                                                                                    |     |
| 🖶 📝 rb_konfirmasi                           |                                                                                                    |     |
| + konsumen                                  |                                                                                                    |     |
| to no pembelian                             | Create an index on 1 0 columns Go                                                                                                    |     |
| + / rb_pembelian_detail                     |                                                                                                    |     |
| 🖶 🙀 rb_penjualan                            |                                                                                                    | ſ   |
| to_penjualan_detail                         | Partitions 😡                                                                                                    |     |
| to_penydaran_temp                           |                                                                                                    |     |
| 👘 🖗 rb_penukaran_detail 🗸                   | Console nationing defined                                                                                                    |     |
|                                             |                                                                                                    |     |
| > Type here to search                       | 🕹 🔐 🚰 🛄 🛄 💆 🛄 💆 💟 🛄                                                                                                    | 1   |

Gambar 5.12 Tampilan Tabel Kategori

#### 10. Tampilan Tabel Logo

Berikut ini merupakan tampilan tabel logo yang ada didalam *database MySQL*:

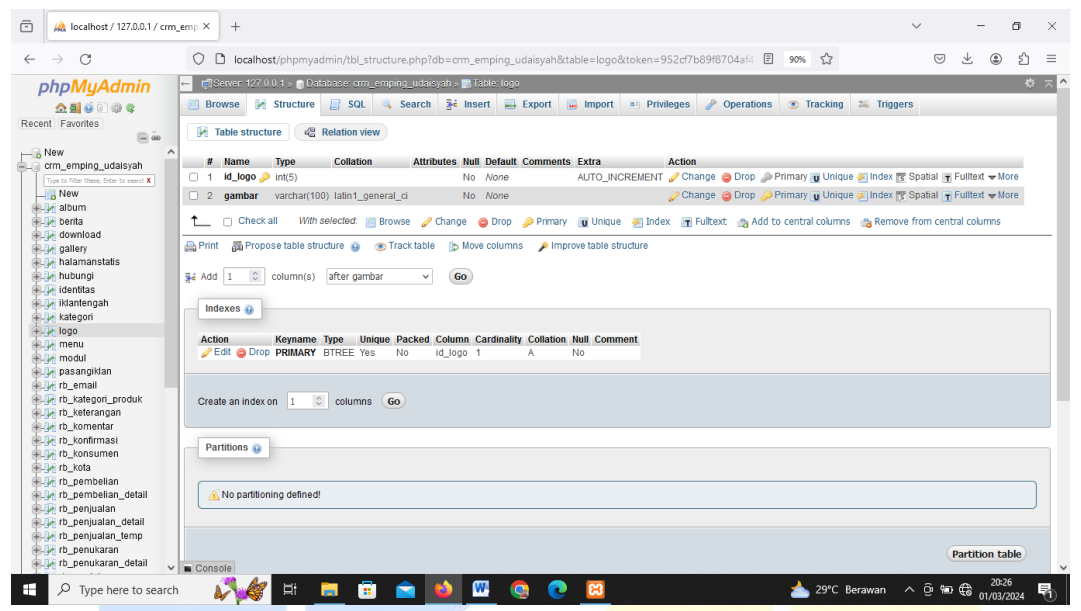

Gambar 5.13 Tampilan Tabel Logo

## 11. Tampilan Tabel Menu

Berikut ini merupakan tampilan tabel menu yang ada didalam database

MySQL:

| 💼 🦀 localhost / 127.0.0.1 / crm         | emp × +                                       |                                         |                                         | ~ - 6 ×                                          |
|-----------------------------------------|-----------------------------------------------|-----------------------------------------|-----------------------------------------|--------------------------------------------------|
| $\leftarrow \rightarrow C$              | O D localhost/phpmyadmin/tbl_structur         | re.php?db=crm_emping_udaisyah&table=    | menu&token=952cf7b89f8704at 🗐 90%       | ☆ ♡ ± ③ ☆ =                                      |
| phpMuAdmin                              | ← 👘 Server: 127.0.0 1 » 🗊 Database: crm_empir | ig_udaisyah » 🔝 Table: menu             |                                         | ÷ ¬ ^                                            |
|                                         | 📑 Browse 📝 Structure 🚊 SQL 🔍                  | Search 👫 Insert 🔜 Export 🐺 Im           | port 🗉 Privileges 🥜 Operations 💿        | Tracking 26 Triggers                             |
| Recent Eavorites                        |                                               |                                         |                                         |                                                  |
| (= io                                   | Table structure 🖓 Relation view               |                                         |                                         |                                                  |
| New ^                                   | 4 Nov. Too. Collect                           | the Attributes Mr.R. Defects General    | and False                               |                                                  |
| crm_emping_udaisyah                     | # Name Type Colla                             | tion Attributes Null Default Comm       | ALITO INCOCHENT Change @ Drop           | A Drimony III Linique III Index III Contial Mara |
| Type to filter these, Enter to search X |                                               | No None                                 | AUTO_INCREMENT / Change ODiop           | Printary U Onique Sindex S Spatial & note        |
| - New                                   | 2 id_parent int(5)                            | No 0                                    | 🧷 Change 🥥 Drop                         | Primary Unique Sindex Spatial Wore               |
| + perita                                | 3 nama_menu varchar(30) latin1                | _swedish_ci No None                     | 🥜 Change \ominus Drop                   | 🤌 Primary 😈 Unique 🛃 Index 💽 Spatial 🗢 More      |
| + 🖌 download                            | 4 link varchar(100) latin1                    | _swedish_ci No None                     | 🥜 Change 🥥 Drop                         | 🤌 Primary 😈 Unique 🌠 Index 🕎 Spatial 🗢 More      |
| 🖶 📝 gallery                             | 5 aktif enum('Ya', 'Tidak') latin1            | _swedish_ci No Ya                       | 🥜 Change 🥥 Drop                         | Primary 		Unique                                 |
| halamanstatis                           | 6 position enum("Top' 'Bottom') latin1        | swedish ci Yes Bottom                   | Change 🖨 Drop                           |                                                  |
| Handling interesting                    | 7 unitan int(2)                               | No. Mana                                | Change Drop                             | Primary II Linique II Index III Spatial III Mara |
| + iklantengah                           |                                               | No None                                 | 2 Change Utop                           | Primary O Onque Mindex S Spanar + more           |
| + kategori                              | ↑ Check all With selected: 🔠 Brow             | rse 🥜 Change 🥥 Drop 🤌 Primary 📺 L       | nique 🛛 Index 📑 Fulltext 🚕 Add to centr | al columns 🛛 🍓 Remove from central columns       |
| + V logo                                | Data <b>Ha</b>                                |                                         |                                         |                                                  |
| + 🖌 menu                                | Print propose table structure 😈 💿 In          | ack table 🛛 🖞 Move columns 🎾 Improve ta | ble structure                           |                                                  |
| e-M modul                               |                                               |                                         |                                         |                                                  |
| + pasangikian                           | Se Add 1 Column(s) arter urutan               | \$ GO                                   |                                         |                                                  |
| + P th kategori produk                  | Indexee 💿                                     |                                         |                                         |                                                  |
| + keterangan                            | IIIdexes 😈                                    |                                         |                                         |                                                  |
| +-1/ rb_komentar                        | Action Keyname Type Unique I                  | acked Column Cardinality Collation Null | Comment                                 |                                                  |
| 🖶 🐙 rb_konfirmasi                       | Edit O Drop PRIMARY BTREE Yes                 | No id menu 15 A No                      | comment                                 |                                                  |
| i p_p_ rb_konsumen                      |                                               | -                                       |                                         |                                                  |
| + // rb_kota                            |                                               |                                         |                                         |                                                  |
| + w rb pembelian detail                 | Create an index on 1 C columns Go             |                                         |                                         |                                                  |
| + V rb_penjualan                        |                                               |                                         |                                         |                                                  |
| 🖶 🖟 rb_penjualan_detail                 |                                               |                                         |                                         |                                                  |
| rb_penjualan_temp                       | Partitions 😡                                  |                                         |                                         |                                                  |
| + / rb_penukaran                        |                                               |                                         |                                         |                                                  |
| penukaran_detail                        | Console                                       |                                         |                                         | ~                                                |
| P Type here to search                   | - 🗸 🖗 🖻 💼 👔                                   | 🖻 🤨 🚾 💁 🖻                               | 1                                       | 29°C Berawan ∧  📾 🚭 20:26 😽                      |

Gambar 5.14 Tampilan Tabel Menu

## **12. Tampilan Tabel Modul**

Berikut ini merupakan tampilan tabel modul yang ada didalam *database* MySQL:

| $\leftarrow \rightarrow C$              | ~ ~      |                    |                          |                             |         |                    |                                |            |               |                                                                                                    |              |               |           |              |                    |                         |
|-----------------------------------------|----------|--------------------|--------------------------|-----------------------------|---------|--------------------|--------------------------------|------------|---------------|----------------------------------------------------------------------------------------------------|--------------|---------------|-----------|--------------|--------------------|-------------------------|
|                                         | ΟĽ       | localhost/ph       | pmyadmin/tbl_structu     | re.php?db=crm_emping_ud     | Jaisyah | &table=modul8      | &token=952cf7                  | 'b89f8'    | 704af E       | 90% 🖒                                                                                                    | 3            |               | . ⊘       | ⊻ :          | பி                 | =                       |
| phpMyAdmin 5                            | - 🕫 S    | server 127.0.0.1 » | 👩 Database: orm_empir    | hg_udaisyah » 📰 Table: modu |         |                    |                                |            |               |                                                                                                    |              |               |           |              | •                  | $\overline{\mathbf{x}}$ |
| <b>☆ ∰ 0 0 0 0 0</b>                    | 🔳 Bro    | owse 🛃 Stru        | ucture 📗 SQL 🔍           | Search 👺 Insert 🔜 F         | Export  | 👼 Import 🔹         | <ul> <li>Privileges</li> </ul> | <i>»</i> 0 | perations     | Track                                                                                                    | ting 26 Tr   | riggers       |           |              |                    |                         |
| Recent Favorites                        |          | _                  |                          |                             |         |                    |                                |            |               |                                                                                                    |              |               |           |              |                    |                         |
| (= in                                   | N P      | Table structure    | Relation view            |                             |         |                    |                                |            |               |                                                                                                    |              |               |           |              |                    |                         |
| New ^                                   |          | Hama               | 7-2                      | Collection Attributor       | Mult    | P-fault Common     | -t- Eutro                      |            | totion        |                                                                                                    |              |               |           |              |                    |                         |
| crm_emping_udaisyah                     |          | Name               | lype                     | Collation Attributes        | Null    | Default Commen     | Its Extra                      | THEND      | Action        | Drop.                                                                                                    | Primary II   | -             | Index     | - Re Constir |                    | -                       |
| Type to filter these, Enter to search X |          | Id_modul 🤛         | Int(5)                   |                             | 140     | None               | AUTO_INCR                      | EMEN       | 1 gr Citaliye | Contraction of the second second seco | Printa,      | U Unique      | E IIIU6A  | S opduar     | 1 ¥ Mui            | e                       |
| New album                               | 0 2      | . nama_modul       | varchar(50)              | latin1_general_ci           | No I    | None               |                                |            | Change        | Orop                                                                                                    | Primary []   | Unique        | Index     | Spatia       | l ∞ Mor            | e                       |
| + V herita                              | 3        | J username         | varchar(50)              | latin1_general_ci           | No /    | None               |                                |            | 🥜 Change      | Drop                                                                                                    | Primary      | 😈 Unique      | 🛐 Index   | 🛐 Spatia     | il ⇒ Mor           | /e                      |
| + V download                            | 0 4      | 4 link             | varchar(100)             | latin1_general_ci           | No      | None               |                                |            | 🥜 Change      | 😂 Drop                                                                                                    | 🤌 Primary 🛛  | Unique        | 🗲 Index   | 😨 Spatia     | ul 🗢 Mor           | re                      |
| 🖶 🥖 gallery                             | 0 5      | static_content     | at text                  | latin1_general_ci           | No      | None               |                                |            | 🥜 Change      | Orop                                                                                                    | Primary P    | Unique        | ) Index   | Spatia       | al ⇒ Mo            | re                      |
| + 🕢 halamanstatis                       |          | aambar             | varchar(100)             | latin1 general ci           | No      | None               |                                |            | Change        | Orop                                                                                                    | Primary II   | -<br>Unique ( | Index     | PE Spatiz    | at <del>▼</del> Mo | re                      |
| hubungi                                 | 0 7      | 7 publich          | TOUR (V ND)              | latingeneral_ci             | No      | v                  |                                |            | - Change      | Dron                                                                                                    | A Primary II | - Unique i    | Index     | - W Snatir   | Ma                 | -                       |
| identitas                               |          | puonsn             | enumi(T, N)              | latin1_general_ci           | INU     | Ŷ                  |                                |            | Change        | C Drop                                                                                                    | Primay g     | U Onique      | Mindex    | S opaua      | 1 V Mui            | e                       |
| + kategori                              | 0 8      | status             | enum('pemilik', 'admin') | latin1_general_ci           | No /    | None               |                                |            | Change        | Drop                                                                                                    | Primary []   | Unique        | E Index   | Spatia       | I ⇒ Mor            | 6                       |
| + 🖌 logo                                | 9        | / aktif            | enum('Y', 'N')           | latin1_general_ci           | No '    | Y                  |                                |            | 🥜 Change      | Drop                                                                                                    | Primary []   | 👿 Unique      | Index     | 😰 Spatia     | J ⇒ Mor            | /e                      |
| + 🖌 menu                                | 0 10     | urutan             | int(5)                   |                             | No      | None               |                                |            | 🥜 Change      | 😂 Drop                                                                                                    | 🤌 Primary 🛛  | Unique        | F Index   | 😨 Spatia     | ul ⇒Mor            | re                      |
| + 🖟 modul                               | 0 11     | i link_seo         | varchar(50)              | latin1_general_ci           | No      | None               |                                |            | 🥜 Change      | Orop                                                                                                    | Primary []   | Unique /      | Index     | . 🛐 Spatia   | al ⇒Mo             | re                      |
| pasangiklan                             |          | _                  |                          |                             |         |                    |                                |            |               | -                                                                                                    | -            |               | -         | MT           |                    |                         |
| rb_kategori produk                      | t_       | Check all          | With selected: 📑 Brow    | rse 🥜 Change 🧔 Drop 🍦       | 🔑 Prima | ary 🔟 Unique       | 🐖 Index 🛛 📊 Fi                 | ultext     | 🚓 Add to      | central col                                                                                                    | umns 🛛 👩 Re  | move from     | 1 central | columns      |                    |                         |
| + rb keterangan                         | Print    | it                 | able structure 🙉 🔅 👁 Tr  | ack table in Move columns   | 2 In    | mprove table struc | cture                          |            |               |                                                                                                    |              |               |           |              |                    |                         |
| +_1/ rb_komentar                        | 100      | Buildhoot          |                          |                             |         | inprote table seas | Aure                           |            |               |                                                                                                    |              |               |           |              |                    |                         |
| F. rb_konfirmasi                        | 👬 Add    | d 1 C colur        | mn(s) after link seo     | Y Go                        |         |                    |                                |            |               |                                                                                                    |              |               |           |              |                    |                         |
| + rb_konsumen                           | Te l'est |                    | inter int_iter           |                             |         |                    |                                |            |               |                                                                                                    |              |               |           |              |                    |                         |
| €-₩ rb_kota                             | Inc      | dexes o            |                          |                             |         |                    |                                |            |               |                                                                                                    |              |               |           |              |                    |                         |
| - rb_pembelian                          |          | exes U             |                          |                             |         |                    |                                |            |               |                                                                                                    |              |               |           |              |                    |                         |
| + V rb_permoellan_uetan                 | Acti     | aion Kev           | name Type Unique '       | Packed Column Cardinalit    | v Colla | tion Null Comme    | ent                            |            |               |                                                                                                    |              |               |           |              |                    |                         |
| + / rb_penjualan_detail                 | 2 F      | Edit C Drop PRI    | MARY BTREE Yes           | No id_modul 21              | A       | No                 |                                |            |               |                                                                                                    |              |               |           |              |                    |                         |
| + / rb_penjualan_temp                   | 117      |                    |                          |                             |         |                    |                                |            |               |                                                                                                    |              |               |           |              |                    |                         |
| 🖶 📝 rb_penukaran                        |          |                    |                          |                             |         |                    |                                |            |               |                                                                                                    |              |               |           |              |                    |                         |
| 🕂 🙀 rb_penukaran_detail 🗸 📊             | Cong     | sole n index on    | 1 C columns Gr           | 5                           |         |                    |                                |            |               |                                                                                                    |              |               |           |              |                    |                         |

Gambar 5.15 Tampilan Tabel Modul

# 13. Tampilan Tabel Pasang Iklan

Berikut ini merupakan tampilan tabel pasang iklan yang ada didalam

| database My                                                                                                    | SQL:                                                                                                    |   |
|----------------------------------------------------------------------------------------------------|----------------------------------------------------------------------------------------------------|---|
| 🗈 🦗 localhost / 127.0.0.1 / cm                                                                                                    | emp X + ~ - 6                                                                                                    | × |
| $\leftarrow \rightarrow \mathbf{G}$                                                                                                    | 🗘 🗋 localhost/phpmyadmin/tbl_structure.php?db=crm_emping_udaisyah&table=pasangiklan&token=952cf7b&9f6 🗄 🥵 🏠 🔍 💆 🖄                                                                                                    | = |
| phpMyAdmin<br>요텔 @ @ @ @<br>Recent Favorites                                                                                                    | Stander 127 00 1 -      Database com_emping_udagesh      Alder pasangetan     Structure     Structure     Str | ~ |
| New     You have been been been been been been been be                                                                                                    | #         Name         Type         Collation         Attributes Null         Default         Comments         Extra         Action           1         14 upassnikkan > int(5)         int(5)         No         No         AUTO_INCREMENT > Change > Drop > Primary @ Unique          Indue          Spatial + More           2         judit         varchar(100)         lain1_general_d         No         None         > Change > Drop > Primary @ Unique          Indue          Spatial + More           3         sername         varchar(100)         lain1_general_d         No         None         > Change > Drop > Primary @ Unique          Index <         Spatial + More           4         utr         varchar(100)         lain1_general_d         No         None         > Change > Drop > Primary @ Unique          Index          Spatial + More           5         gamba         varchar(100)         lain1_general_d         No         None         > Change > Drop > Primary @ Unique          Index          Spatial + More           6         fg_tposting         dain         None         > Change > Drop > Primary @ Unique          Index          Spatial + More           1         6         ing_tposting         dain         None         > Change > Drop > Primary @ Unique          Index          Spatia                                                                                                    | - |
| menu     moul     moul     pasangikan     moul     moul     m | gi Add 1 C column(s) after tg_posting v     Go       Indexes in     Action     Keyname Type     Unique Packed Column.     Cardinality Collation Null Comment.       / Edit O Drop PRIMARY BTREE Ves     No     id_pasangidan 2     A     No       Create an index on     1 C columns     Go                                                                                                    |   |
| rb_penukaran_detail                                                                                                    | ■ Constanting partitioning defined                                                                                                    | ð |

Gambar 5.16 Tampilan Tabel Pasang Iklan

### 14. Tampilan Tabel rb\_email

Berikut ini merupakan tampilan tabel rb\_email yang ada didalam database

#### MySQL:

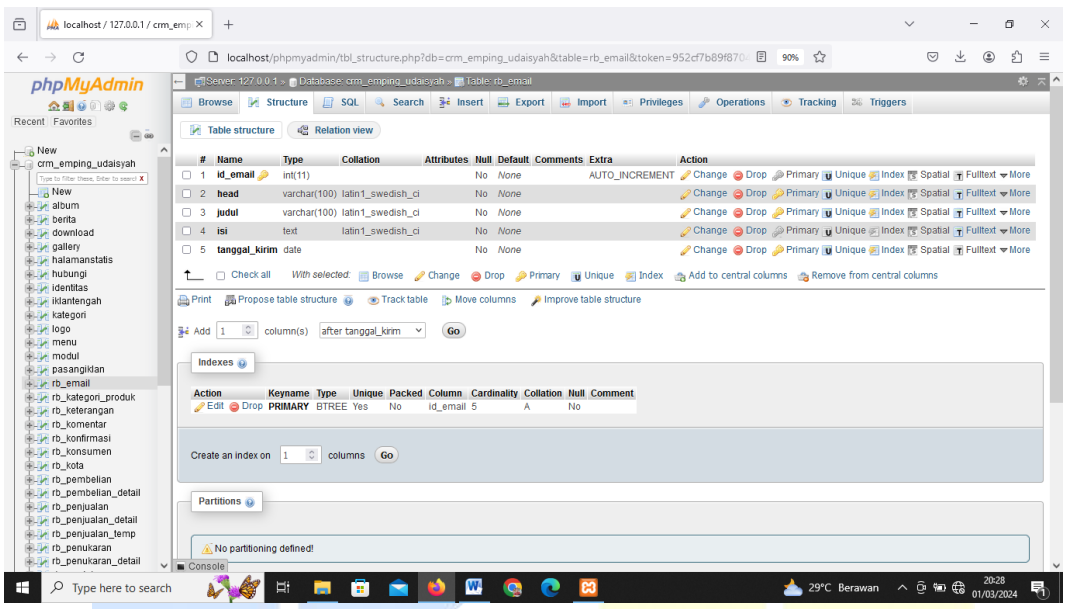

Gambar 5.17 Tampilan Tabel rb\_email

## 15. Tampilan Tabel rb\_kategori\_produk

Berikut ini merupakan tampilan tabel rb\_kategori\_produk yang ada didalam *database MySQL*:

| 🕞 🦗 localhost / 127.0.0.1 / cm          | n_emp X + - 6 X                                                                                                    |
|-----------------------------------------|----------------------------------------------------------------------------------------------------|
| $\leftarrow \  \  \rightarrow \  \   G$ | 🛇 🗅 localhost/phpmyadmin/tbl_structure.php?db=orm_emping_udaisyah&table=rb_kategori_produk&token=952: 🗄 90% 🏠 😒 🖞 😑                                                                                                    |
| phpMyAdmin                              | 📙 🗊 Server 127.0.0.1 » 👔 Database: crm_emping_udaisyah » 🖫 Table: rb_kategon_produk 🥀 🛪 🛆                                                                                                    |
| <u>ନ ଶା ର</u> ି ଜି ଖି ହ                 | 📑 Browse 📝 Structure 🔄 SQL 🔍 Search 💈 Insert 🚔 Export 🖷 Import 😁 Privileges 🥜 Operations 💿 Tracking 🕺 Triggers                                                                                                    |
| Recent Favorites                        | 🕅 Table structure de Relation view                                                                                                    |
| New /                                   | # Name Type Collation Attributes Null Default Comments Fytra Action                                                                                                    |
| <pre> crm_emping_udaisyah</pre>         | 1 id kategori produk 🤄 initiati u na secondari in produk 🤤 initiati u na secondari initiati u na secondari initiati u na secondari initiati u na secondari initiati u na secondari initiati u na secondari initiati u na secondari initiati u na secondari u na secondari u na sec |
| New                                     | 2 nama kategori varchar(255) Jalin1 swedish ri No. None // Change 🔿 Drop 🖉 Primary 🗑 Unique 🕫 Index 🗟 Spatial 🖉 More                                                                                                    |
| 🕂 🔐 album                               | 3 kategori so varhar(755) latini swerish ci No. None 20 Change @ Drop. @ Primary ii Unique & Index 77 Spalial = More                                                                                                    |
| erita                                   |                                                                                                    |
| + V gallery                             | 🚹 🗌 Check all 🛛 With selected: 📗 Browse 🥜 Change 🤤 Drop 🌽 Primary 📆 Unique 😴 Index 📆 Fulltext 🎲 Add to central columns 🚕 Remove from central columns                                                                                                    |
| 🖶 🙀 halamanstatis                       | 🚔 Print 👼 Propose table structure 👩 💿 Track table 🏷 Move columns 🔎 Improve table structure                                                                                                    |
| 🖶 🛃 hubungi                             |                                                                                                    |
| identitas                               | Jei Add     1     O     column(s)     after kategori_seo     v       Go                                                                                                    |
| + kategori                              |                                                                                                    |
| 🖶 📝 logo                                | Indexes 🥹                                                                                                    |
| 💼 🚱 menu                                |                                                                                                    |
| + M modul                               | Action Reyname type Unique Packed Column Cardinauty Columation Null Comment                                                                                                    |
| + / rb_email                            |                                                                                                    |
| + kategori_produk                       |                                                                                                    |
| +                                       | Create an index on 1 C columns Go                                                                                                    |
| +- ro_komentar                          |                                                                                                    |
| + rb_konsumen                           |                                                                                                    |
| - Kota                                  | Partitions 🥡                                                                                                    |
| P-Pr rb_pembelian                       |                                                                                                    |
| + M rb_permelian_detail                 |                                                                                                    |
| + / rb_penjualan_detail                 | No partitioning defined!                                                                                                    |
| it penjualan_temp                       |                                                                                                    |
| 🖶 📝 rb_penukaran                        |                                                                                                    |
| localhost/phpmyadmin/tbl_structure.p    | hp?db=crm_emping_udaisyah&table=rb_kategori_produk&token=952cf7b89f8704af47b74c6d3290ae2e&goto=tbl_structure.php&back=tbl_structure.php&field=kategori_seo&change_column=1                                                                                                    |
| H P Type here to searc                  | nh 💦 👹 🛱 🥅 🛱 💼 💼 📥 🖤 🧟 😨 🔯 📩 💁 📥 29°C Berawan 🔨 🖗 🔀 10/28/2024 🖏                                                                                                    |

Gambar 5.18 Tampilan Tabel rb\_kategori\_produk

## 16. Tampilan Tabel rb\_keterangan

Berikut ini merupakan tampilan tabel rb\_keterangan yang ada didalam database MySQL:

| 💼 🦗 localhost / 127.0.0.1 / cm         | n_emp × +                                                                                                    | $\sim$               | - 0         | ×          |
|----------------------------------------|----------------------------------------------------------------------------------------------------|----------------------|-------------|------------|
| $\leftarrow \  \  \rightarrow \  \  C$ | 🛇 🗅 localhost/phpmyadmin/tbl_structure.php?db=crm_emping_udaisyah&table=rb_keterangan&token=952cf7b8: 🗉 90% 🏠              | ⊘ ⊻                  | ۹ ک         | ≡          |
| phpMyAdmin                             | 🖶 📬 Server 127.0.0.1 » 🔀 Database orm_emping_udaisyah » 📷 Table rb_ksterangan                                              |                      | 4           | 5 × ^      |
| <u> </u>                               | 📑 Browse 📝 Structure 📑 SQL 🔍 Search 👺 Insert 🚍 Export 🖷 Import 📧 Privileges 🥜 Operations 👁 Tracking 🏁 Trig                 | ggers                |             |            |
| Recent Favorites                       |                                                                                                    |                      |             |            |
| (= ···                                 | IN Table structure 42 Kelation view                                                                                        |                      |             |            |
| New                                    | # Name Type Collation Attributes Null Default Comments Extra Action                                                        |                      |             |            |
| crm_emping_udaisyan                    | 1 the keterangan @ inf(5) No Mone ALTO INCREMENT Change @ Drop @ Primary = Unique @ Inde                                   | ex 📧 Spatial 🖃 Full  | text - More |            |
| New                                    |                                                                                                    | av 🕅 Spatial 🕞 Full  | text - More |            |
| +- A album                             |                                                                                                    | in [5 Optical ] Full | text there  |            |
| 🖶 🕢 berita                             | 3 tanggal_posting date No None Change S Drop 2 Primary y Unique 2 Inde                                                     | ax 🔄 Spatial 📺 Full  | text ⇔more  |            |
| + M download                           | 1 Check all 🛛 With selected: 📷 Browse 🥜 Change 👄 Drop 🛷 Primary 📷 Unique 🥃 Index 🖙 Fulltext 🚕 Add to central columns 🚕 Rem | nove from central co | alumns      |            |
| gallery                                |                                                                                                    |                      |             |            |
| halamanstatis                          | 🚔 Print 👼 Propose table structure 👩 💿 Track table 🍺 Move columns 🍃 Improve table structure                                 |                      |             |            |
| identitas                              |                                                                                                    |                      |             |            |
| + 🖌 iklantengah                        | Be Add 1 ○ column(s) after tangga_posting v Go                                                                             |                      |             |            |
| 🖶 🥜 kategori                           |                                                                                                    |                      |             |            |
| 🕂 🛃 logo                               | Indexes 🥹                                                                                                    |                      |             |            |
| + Menu                                 |                                                                                                    |                      |             |            |
| + M modul                              | Action Reyname type Unique Packea Column Carolinality Collation Null Comment                                               |                      |             |            |
| + le rb email                          | Con Stop Funder Direct to the ing relation of the ing relation                                                             |                      |             |            |
| + kategori produk                      |                                                                                                    |                      |             |            |
| + rb_keterangan                        |                                                                                                    |                      |             |            |
| + Jr rb_komentar                       | Create an index on 1 Colonins Co                                                                                           |                      |             |            |
| ₽_JA rb_konfirmasi                     |                                                                                                    |                      |             |            |
| + rb_konsumen                          | Dartifions o                                                                                                    |                      |             |            |
| The rb nembelion                       |                                                                                                    |                      |             |            |
| + / rb pembelian detail                |                                                                                                    |                      |             |            |
| + penjualan                            | A No partitioning defined                                                                                                  |                      |             |            |
| 🖶 🙀 rb_penjualan_detail                | Vio handroum? deminor:                                                                                                    |                      |             |            |
| it is penjualan_temp                   |                                                                                                    |                      |             |            |
| + / rb_penukaran                       |                                                                                                    |                      |             |            |
| ro_pendkaran_detall                    | Console                                                                                                    | Darti                | ition table | ~          |
| 🕂 🔎 Type here to search                | h 💦 🎻 🕂 🥅 🛱 📩 🐋 🚺 🚾 👰 💽 📃 📥 29°C Berawan                                                                                   | \@ \# \#             | 20:29       | <b>₽</b> D |

Gambar 5.19 Tampilan Tabel rb\_keterangan

# 17. Tampilan Tabel rb\_komentar

Berikut ini merupakan tampilan tabel rb\_komentar yang ada didalam

| database My                                                                                                    | SQL:                                                                                                    |                                                              |                                                                                                    |                                                                                                    |                                                                                                    |                                                                                                    |                                                                                              |                                 |
|----------------------------------------------------------------------------------------------------|----------------------------------------------------------------------------------------------------|--------------------------------------------------------------|----------------------------------------------------------------------------------------------------|----------------------------------------------------------------------------------------------------|----------------------------------------------------------------------------------------------------|----------------------------------------------------------------------------------------------------|----------------------------------------------------------------------------------------------|---------------------------------|
| 💼 🦗 localhost / 127.0.0.1 / crm                                                                                                    | Lemp × +                                                                                                    |                                                              |                                                                                                    |                                                                                                    |                                                                                                    | ~                                                                                                    | - 0                                                                                          | ×                               |
| $\leftarrow \rightarrow $ G                                                                                                    | O D localhost/phpmyadmir                                                                                                    | /tbl_structure.php?db=crm_                                   | emping_udaisyah&table=rk                                                                                                    | _komentar&token=952d                                                                                                    | f7b89f 🗄 90% 🏠                                                                                                    |                                                                                                    | ⊻ : €                                                                                        | ு ≡                             |
| phpMyAdmin<br>☆ ∰ @ @ @ @<br>Recent Favorites<br>— ∞                                                                                                    | Server 127.0.01 × Databas     Browse    Structure      Table structure      Rela                                                                                                    | e: cm_emping_udarsysh > 📷<br>SQL 🔍 Search 📑 Ins<br>tion view | lable: rb_komentar                                                                                                    | ort 🧃 Privileges 🥜 (                                                                                                    | Operations 💿 Tracking                                                                                                    | g 3% Triggers                                                                                                    |                                                                                              | * ~ *                           |
| Compension of the second second secon | Hame Type     I to Komentar > Inf(1)     to Komentar > Inf(1)     to Komentar > Inf(1)     to Komentar tot     tot     totot     tot     tot | Collation Attributes                                         | Null         Default         Comments         Ex           No         None         A.           Yes         NULL         Yes           Yes         NULL         Yes           Yes         NULL         Yes           Yes         NULL         Yes           Yes         NULL         Yes           Porop         Primary         Yes           Improve table         Yes           Parameter         A | ina Acion<br>ITO_INCREMENT & Chang<br>Chang<br>Cha | e Drop Primary u<br>e Drop Primary u<br>e Drop Primary u<br>e Drop Primary u<br>e Drop Primary u<br>e Drop Primary u<br>central columns Rema<br>(Add to central columns) | Unique e index r Spatial<br>Unique e index r Spatial<br>Unique e index r Spatial<br>Unique e index r Spatial<br>Unique e index r Spatial<br>Unique e index r Spatial | y Fullext ≠M<br>y Fullext ≠M<br>y Fullext ≠M<br>y Fullext ≠M<br>y Fullext ≠M<br>y Fullext ≠M | ore<br>ore<br>ore<br>ore<br>ore |
| P Type here to search                                                                                                    |                                                                                                    | 🗄 🚖 🗳 🛙                                                      | 🚾 💿 🙆                                                                                                    |                                                                                                    | 📥 29°C                                                                                                    | Berawan ^ 🕃 🐿                                                                                                    | € 20:30<br>01/03/2024                                                                        | 4 🗟                             |

Gambar 5.20 Tampilan Tabel rb\_komentar

## 18. Tampilan Tabel rb\_konfirmasi

Berikut ini merupakan tampilan tabel rb\_konfirmasi yang ada didalam database MySQL:

| 🕞 🦗 localhost / 127.0.0.1 / crm                                                                                                    | uemp x +                                                                                                    | ~ - Ø ×                                                                                                    |
|----------------------------------------------------------------------------------------------------|----------------------------------------------------------------------------------------------------|----------------------------------------------------------------------------------------------------|
| $\leftarrow \  \  \rightarrow \  \  \mathbf{G}$                                                                                                    | 🔘 🗋 localhost/phpmyadmin/tbl_structure.php?db=crm_emping_udaisyah&table=rb_konfirmasi&token=952cf7b89 🗐 90% 🏠                                                                                                    | ♡ ± : ≦ =                                                                                                    |
| phpMyAdmin<br>公司 © © 常 ©<br>Recent Favorites                                                                                                    | Construct 127.001> Database cm_emping_uclasively and the interval of continuas     Solution of the interval of the interval of the interv | ¢ ⊼ ^<br>ggers                                                                                                    |
| New     Crm_emping_udaisyah     Type to filter there, lifter to seerel X     New     New     New     New                                              | # Name         Type         Collation         Attributes         Null         Default         Comments         Extra         Action           1         Id_konfirmasi_pembayaran         Init(1)         No         None         AUTO_INCREMENT         Change         Drop         Prime           2         id_penjadan         init(11)         No         None         Prime         Prim         Prime         Prime                                                                                                    | ary mj Unique ≷ Index マ More<br>ary mj Unique ≷ Index マ More                                                                                                 |
|                                                                                                    | total_transfer varchar(20) latin_swedish_ci No None // Change Dirop // Prim.     total_transfer init(11) No None // Change Dirop // Prim.     f nams_pengirim varchar(255) latin1_swedish_ci No None // Change Dirop // Prim.     f tanggal_transfer date No None // Change Dirop // Prim.     7 bukkt_transfer varchar(255) latin1_swedish_ci No None // Change Dirop // Prim.     7 bukkt_transfer varchar(255) latin1_swedish_ci No None // Change Dirop // Prim.     7 bukkt_transfer varchar(255) latin1_swedish_ci No None // Change Dirop // Prim.     7 bukkt_transfer varchar(255) latin1_swedish_ci No None // Change Dirop // Prim.     7 bukkt_transfer varchar(255) latin1_swedish_ci No None // Change Dirop // Prim.     7 bukkt_transfer varchar(255) latin1_swedish_ci No None // Change Dirop // Prim.                                                                                                    | ary gu Unique ⊊ Index ↓ More<br>ary gu Unique ⊊ Index ↓ More<br>ary gu Unique ⊋ Index ↓ More<br>ary gu Unique ≨ Index ↓ More<br>ary gu Unique ≨ Index ↓ More |
| i je kategori<br>i je je kategori<br>i je menu<br>i je modul<br>i je pasangidan<br>i je ro_email<br>i je ro_email                                     | S wake_comminasi calculate Composition Composition Compositi  | nove from central columns                                                                                                    |
| Ly rb_keterangan     Ly rb_komentar     Ly rb_konfirmasi     Ly rb_konsumen     Ly rb_konsumen     Ly rb_kota     Ly rb_pembellan     Ly rb_pembellan | Indexes<br>Action Keyname Type Unique Packed Column Cardinality Collation Null Comment<br>PEdt Oprop PRIMARY BTREE Yes No id_konfirmasi_pembayaran 22 A No                                                                                                    |                                                                                                    |
| to_penjualan     to_penjualan_detail     to_penjualan_temp     to_penjualan_temp     to_penjualan_temp     to_penukaran_detail                        | Create an index on 1 C columns 60<br>Partitions 6<br>Consold<br>Consold<br>29°C Berawan                                                                                                    | ^ @ ₩ ∰ a <sup>20:30</sup>                                                                                                    |

Gambar 5.21 Tampilan Tabel rb\_konfirmasi

# **19. Tampilan Tabel Konsumen**

Berikut ini merupakan tampilan tabel konsumen yang ada didalam

| databas  | e M   | vS         | OL: |
|----------|-------|------------|-----|
| 00000000 | C 1/1 | <i>J</i> ~ | ະມີ |

| k localhost / 127.0.0.1 / cm                     | _empi× +                         |                                           |                                     |                             | ~ - o ×                              |
|--------------------------------------------------|----------------------------------|-------------------------------------------|-------------------------------------|-----------------------------|--------------------------------------|
| $\leftarrow \rightarrow C$                       | O 🗅 localhost/phpmyadmin         | tbl_structure.php?db=crm_emping_udais     | yah&table=rb_konsumen&token=952cf7l | b89 E 90% ☆                 | ♡ ± ® ≦ ≡                            |
| phpMyAdmin                                       | 🗕 🗐 Server 127 0.0 1 » 🕤 Databas | e orm_emping_udaisyah » 🔝 Table: rb_konsu | imen                                |                             | <b>∲</b> ⊼                           |
| <u> </u>                                         | 🗐 Browse 📝 Structure 📗           | SQL 🔍 Search 📑 Insert 🚍 Exp               | ort 📑 Import 📧 Privileges 🥜 Ope     | erations 💿 Tracking 🏼 🏭 Tri | ggers                                |
| Recent Favorites                                 | 📝 Table structure 🏼 🖓 Relat      | on view                                   |                                     |                             |                                      |
| New                                              | # Name Type                      | Collation Attrib                          | utes Null Default Comments Extra    | Action                      |                                      |
| Type to filter these, Briter to search X         | 1 id_konsumen $prime (11)$       |                                           | No None AUTO_INCRE                  | MENT 🥜 Change 🥥 Drop  Writ  | mary 🔟 Unique 🐖 Index 💽 Spatial<br>e |
| - A album                                        | 2 username varchar(              | i0) latin1_swedish_ci                     | No None                             | 🥜 Change 🥥 Drop 🌽 Prij      | mary ᠾ Unique 🍝 Index 🛐 Spatial<br>e |
| e-ye berita                                      | 3 password text                  | latin1_swedish_ci                         | No None                             | 🥜 Change 😄 Drop 🎤 Prin      | mary ᠾ Unique 🐖 Index 🕎 Spatial<br>e |
| allery                                           | 4 nama_lengkap varchar(          | 255) latin1_swedish_ci                    | No None                             | 🥜 Change 🥥 Drop 🌽 Prin      | mary 😈 Unique 🌌 Index 🛐 Spatial      |
| hubungi                                          | 5 email varchar(                 | 0) latin1_swedish_ci                      | No None                             | 🖉 Change 🥥 Drop 🎤 Prin      | mary 😈 Unique 🐖 Index 🛐 Spatial      |
| iklantengah                                      | 6 jenis_kelamin enum('L          | aki-laki', latin1_swedish_ci              | No None                             | Change 😄 Drop 🔑 Pril        | mary ᠾ Unique 🌠 Index 🛐 Spatial      |
| logo                                             | 7 tanggal_lahir varchar(         | 80) latin1_swedish_ci                     | No None                             | Change 😄 Drop 🔶 Prin        | mary ᠾ Unique 🐖 Index 🛐 Spatial      |
| + M modul                                        | 8 tempat_lahir varchar(          | 100) latin1_swedish_ci                    | No None                             | Change Orop                 | mary 😈 Unique 🍝 Index 🛐 Spatial      |
| + M pasangikian<br>+ M rb_email                  | 9 alamat lengkap text            | latin1 swedish ci                         | No. None                            | Change Change Prin          | e<br>mary 😈 Unique 🐖 Index 🛐 Spatial |
| + 7 rb_kategori_produk                           | □ 10 kota id int(11)             |                                           | No None                             | Change Cop Priv             | e<br>mary 😈 Unique 🌠 Index 🛐 Spatial |
| + rb_komentar                                    | □ 11 no hn varcharf              | (5) Jatin1 swedich ci                     | No. None                            | Change O Drop Priv          | e<br>mary ᠾ Unique 🐖 Index 🕎 Spatial |
| + rb_konsumen                                    | I 12 fete vereber                | 15) Interf owedish_d                      | No. Nono                            | Change @ Drop @ Pri         | e<br>mary 😈 Unique 🍝 Index 🛐 Spatial |
| rb_pembellan                                     |                                  | (30) Iduni_swedisii_d                     | No None                             | ⊘ Change Orop → Mor         | e<br>mary 🔟 Unique 🐖 Index 🝞 Spatial |
| rb_penjualan                                     | angyal_dantar date               | (P) Initial and all i                     | No None                             | Change ⊖ Drop<br>▼ Mor      | e<br>mary 😈 Unique 🀖 Index 🛐 Spatial |
| + / rb_penjualan_detail<br>+ / rb_penjualan_temp | 14 label_konsumen varchar(       | (5) Iatin1_swedish_ci                     | N0 None                             |                             | e<br>mary 🖬 Unique 🖝 Index 📧 Spatial |
| tb_penukaran                                     | 15 poin int(11)                  |                                           | No None                             | 🥜 Change 🥥 Drop 👻 Mor       | e                                    |
| Q Type here to search                            |                                  | 🖶 🔿 🚯 👧 🏠                                 |                                     | A 29°C Berawan              | <u>20:30</u> ■                       |

Gambar 5.22 Tampilan Tabel Konsumen

### 20. Tampilan Tabel rb\_kota

Berikut ini merupakan tampilan tabel rb\_kota yang ada didalam *database MySQL*:

| 💼 🦗 localhost / 127.0.0.1 / cm | Lemp X +                                                                                                    | $\sim$             | -                    | ٥          | ×   |
|--------------------------------|----------------------------------------------------------------------------------------------------|--------------------|----------------------|------------|-----|
| $\leftarrow \rightarrow C$     | 🛇 🗅 localhost/phpmyadmin/tbl_structure.php?db=crm_emping_udaisyah&table=rb_kota&token=952cf7b&9f8704 🗉 90% 🏠                                                                                                    | $\bigtriangledown$ | ⊻ ೨                  | பி         | =   |
| phpMyAdmin                     | 😑 🗊 Server: 127.0.0 1 » 👩 Database.crm_emping_udaisyah » 📰 Table: rb_kota                                                                                                    |                    |                      | \$         | ~ ^ |
| <u>☆ 5 9 0 0 0 0</u>           | 📑 Browse 📝 Structure 📑 SQL 🔍 Search 👫 Insert 🚍 Export 📑 Import 📧 Privileges 🥜 Operations 💿 Tracking 🐲 T                                                                                                    | Triggers           |                      |            |     |
| Recent Favorites               | Table structure 🛛 🥴 Relation view                                                                                                    |                    |                      |            |     |
| New ^                          | # Nome Time Collation Attributes Hull Default Comments Futra Action                                                                                                    |                    |                      |            |     |
| crm_emping_udaisyah            | Kame Type Collauon Attributes null berault Comments Extra Action     Action     Action  Action     Action     Ac | Index 🗺 Spatial i  | ∓ Fulltext →         | More       |     |
| New                            | 2 provinsi idi initi/11) No None Change Drop OPrimary (in Unique si)                                                                                                    | Index 🐨 Spatial    | ∓ Fulltext ₩         | More       |     |
| +- Malbum                      | A same kota varchar(100) latin1 swedish ci     No None     Primary in Unique all                                                                                                    | Index TE Spatial ( | Fulltext 🚽           | More       |     |
| +-M berita                     |                                                                                                    | index is one of    | JU                   |            |     |
| + gallery                      | 📩 🗋 Check all 🛛 With selected: 📑 Browse 🥜 Change 🤤 Drop 🤌 Primary 🥫 Unique 👳 Index 📷 Fulltext 🏤 Add to central columns 🐴 R                                                                                                    | Remove from cent   | tral columns         |            |     |
| 🕂 📝 halamanstatis              | 🚔 Print 👼 Propose table structure 🧕 💿 Track table 🍵 Move columns 🎤 Improve table structure                                                                                                    |                    |                      |            |     |
| hubungi                        |                                                                                                    |                    |                      |            |     |
| + / identitas                  | Bi Add 1 Column(s) after nama_kota v Go                                                                                                    |                    |                      |            |     |
| + kategori                     |                                                                                                    |                    |                      |            |     |
| 🕂 🛃 logo                       | Indexes 🧕                                                                                                    |                    |                      |            |     |
| menu medul                     | Action Kowama Tuna Unique Dacked Column Cardinality Collation Hull Comment                                                                                                    |                    |                      |            |     |
| + V pasangiklan                | ∠ Edit ⊙ Drop PriMARY BTREF Yes No kota jud 501 A No                                                                                                    |                    |                      |            |     |
| + 1/2 rb_email                 |                                                                                                    |                    |                      |            |     |
| + rb_kategori_produk           |                                                                                                    |                    |                      |            |     |
| + P rb_keterangan              | Create an index on 1 0 columns Go                                                                                                    |                    |                      |            |     |
| + rb_konfirmasi                |                                                                                                    |                    |                      |            |     |
| rb_konsumen                    |                                                                                                    |                    |                      |            |     |
| +- / rb_kota                   | Partitions 😡                                                                                                    |                    |                      |            |     |
| + v rb pembelian detail        |                                                                                                    |                    |                      |            |     |
| + 🖓 rb_penjualan               | No partitioning defined                                                                                                    |                    |                      |            |     |
| 🖶 📝 rb_penjualan_detail        | a the paradoning demote.                                                                                                    |                    |                      |            |     |
| rb_penjualan_temp              |                                                                                                    |                    |                      |            |     |
| + penukaran_detail             |                                                                                                    |                    |                      |            |     |
|                                |                                                                                                    | <b>C</b>           | Partition to<br>20:0 | able<br>31 |     |
| P Type here to search          | n 🎶 👹 🗄 💼 🔛 😜 🚾 🤤 🛃 👛 🎦                                                                                                    | an ∧ © ®⊒          | € 601/03/            | 2024       | 1   |

Gambar 5.23 Tampilan Tabel rb\_kota

## 21. Tampilan Tabel rb\_pembelian

Berikut ini merupakan tampilan tabel rb\_pembelian yang ada didalam

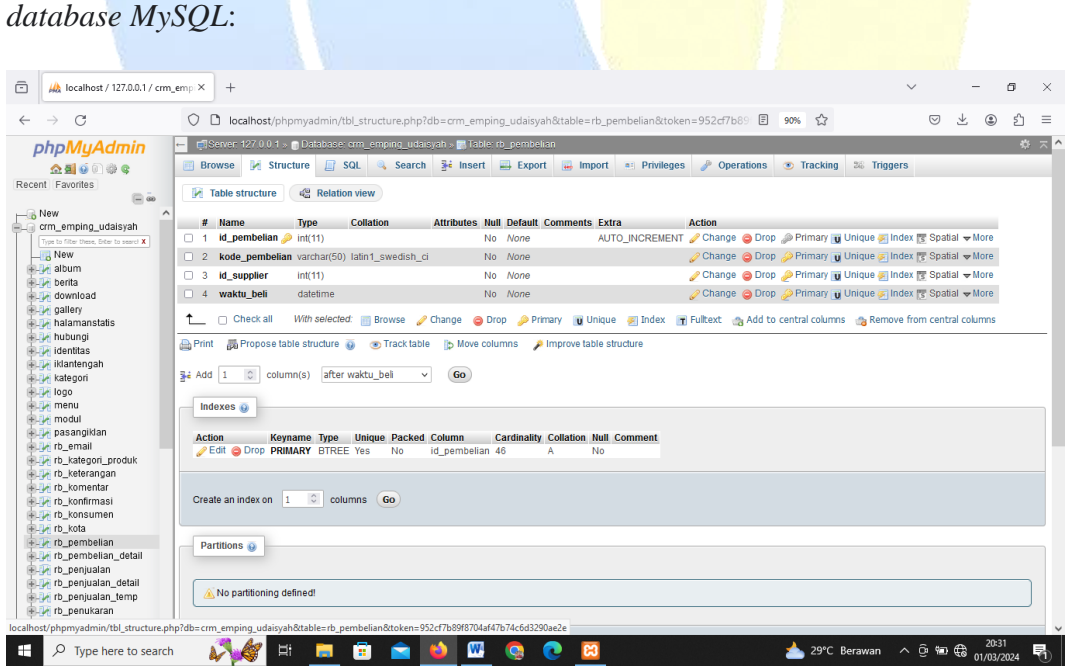

Gambar 5.24 Tampilan Tabel rb\_pembelian

## 22. Tampilan Tabel rb\_pembelian\_detail

Berikut ini merupakan tampilan tabel rb\_pemebelian\_detail yang ada didalam *database MySQL*:

| $\leftarrow \  \  \rightarrow \  \  C$                                                                                                    | O 🗅 localhost/phpmy         | admin/tbl_structure.php?db=crm_  | _emping_udaisyah&table=rb_pe      | mbelian_detail&token=952: 🗉 90% 🏠               | ♡ ± ⊕ £ ≡                       |
|----------------------------------------------------------------------------------------------------|-----------------------------|----------------------------------|-----------------------------------|-------------------------------------------------|---------------------------------|
| phpMyAdmin                                                                                                    | ← 🗊 Server: 127.0.0.1 > 📑 E | atabase: crm_emping_udaisyah » 📑 | Table: rb_pembelian_detail        |                                                 | ¢ ⊼ ^                           |
| <u>众夏</u> ∮000000                                                                                                    | 🔠 Browse 🧭 Structur         | e 📄 SQL 🔍 Search 📑 In            | sert 📑 Export 📑 Import            | 🗉 Privileges 🥜 Operations 💿 Tracking 🏻 🏁        | Triggers                        |
| Recent Favorites                                                                                                    | Table structure             | Pelation view                    |                                   |                                                 |                                 |
| - New A                                                                                                    | Pi lubie su detare          | Relation view                    |                                   |                                                 |                                 |
| = crm_emping_udaisyah                                                                                                    | # Name                      | Type Collation A                 | Attributes Null Default Comments  | Extra Action                                    |                                 |
| Type to filter these, Diter to search X                                                                                                    | 1 id_pembelian_detai        | 🔑 int(11)                        | No None                           | AUTO_INCREMENT 🖉 Change 🤤 Drop 📣 Primary 👿      | Unique 🛃 Index 🛐 Spatial 🗢 More |
| New                                                                                                    | 2 id_pembelian              | int(11)                          | No None                           | 🥜 Change 🤤 Drop <i>i</i> Primary 😈              | Unique 🕖 Index 🛐 Spatial 🗢 More |
| + / album                                                                                                    | 3 id_produk                 | int(11)                          | No None                           | 🥜 Change 😄 Drop 🔑 Primary 😈                     | Unique 🐖 Index 🛐 Spatial 🖵 More |
| + / download                                                                                                    | 4 harga_pesan               | int(11)                          | No None                           | 🥜 Change 🥥 Drop 🔑 Primary 😈                     | Unique 🐖 Index 🛐 Spatial 🗢 More |
| e gallery                                                                                                    | 5 jumlah_pesan              | int(11)                          | No None                           | 2 Change 🖨 Drop 🔑 Primary 😈                     | Unique 🐖 Index 😰 Spatial 🗢 More |
| 💮 📝 halamanstatis                                                                                                    | 6 satuan                    | varchar(50) latin1 swedish ci    | No None                           | Change Change Primary                           | Unique 🐖 Index 🗺 Spatial 💌 More |
| + / hubungi                                                                                                    |                             |                                  |                                   | · · · · · · · · · · · · · · · · · · ·           |                                 |
| + / iklantengah                                                                                                    | Check all Wi                | h selected: i Browse 🥜 Change    | 🤤 Drop 🄑 Primary 👔 Unique         | 🐖 Index 📑 Fulltext 🛛 🚓 Add to central columns 🖓 | Remove from central columns     |
| +- kategori                                                                                                    | Print E Propose table s     | tructure 👸 💿 Track table 🛚 🏷 Mo  | ove columns 🛛 👂 Improve table str | ucture                                          |                                 |
| e_Je logo                                                                                                    |                             |                                  | , , ,                             |                                                 |                                 |
| + Je menu                                                                                                    | Add 1 Column(s              | ) after satuan 🗸 🤘               | Go                                |                                                 |                                 |
| + pasangiklan                                                                                                    |                             |                                  |                                   |                                                 |                                 |
| e. k rb_email                                                                                                    | Indexes 😡                   |                                  |                                   |                                                 |                                 |
| + F rb_kategori_produk                                                                                                    |                             |                                  |                                   |                                                 |                                 |
| + rb_keterangan                                                                                                    | Action Keynam               | e Type Unique Packed Column      | Cardinality Collation             | Null Comment                                    |                                 |
| + v rb konfirmasi                                                                                                    | Cur Otop Pranara            | BIRCE les No lo_penio            | relian_detail 45 A                | 140                                             |                                 |
| . rb_konsumen                                                                                                    |                             |                                  |                                   |                                                 |                                 |
| +-Je rb_kota                                                                                                    | Create an index on 1        | columns Go                       |                                   |                                                 |                                 |
| +- rb_pembelian                                                                                                    |                             |                                  |                                   |                                                 |                                 |
| +                                                                                                    |                             |                                  |                                   |                                                 |                                 |
| . rb_penjualan_detail                                                                                                    | Partitions 🤬                |                                  |                                   |                                                 |                                 |
| + rb_penjualan_temp                                                                                                    |                             |                                  |                                   |                                                 |                                 |
| to_penukaran                                                                                                    |                             |                                  |                                   |                                                 |                                 |
| part of the second second seco | Console partitioning define | d                                |                                   |                                                 | 20-22                           |
| P Type here to search                                                                                                    | n 🖌 🎸 🖽                     | 🔲 😇 💼 📦                          | 🚾 💽 🔝 🛛                           | 📥 29°C Beraw                                    | an ^ 🔁 📾 🤀 01/03/2024 🖣         |

Gambar 5.25 Tampilan Tabel rb\_pembelian\_detail

## 23. Tampilan Tabel rb\_penjualan

Berikut ini merupakan tampilan tabel rb\_penjualan yang ada didalam

| database My                                                                                                    | SQL:                                                          |                                                                                                    |                                                                                                    |                                                                                                    |                                                                        |                                                                                                    |                                                                                                    |                                                                                                    |                                                                                                    |
|----------------------------------------------------------------------------------------------------|---------------------------------------------------------------|----------------------------------------------------------------------------------------------------|----------------------------------------------------------------------------------------------------|----------------------------------------------------------------------------------------------------|------------------------------------------------------------------------|----------------------------------------------------------------------------------------------------|----------------------------------------------------------------------------------------------------|----------------------------------------------------------------------------------------------------|----------------------------------------------------------------------------------------------------|
| 🖻 🤼 localhost / 127.0.0.1 / crm,                                                                                                    | _empi× +                                                      |                                                                                                    |                                                                                                    |                                                                                                    |                                                                        |                                                                                                    | ~                                                                                                    | -                                                                                                    | o ×                                                                                                    |
| $\leftarrow \  \  \rightarrow \  \  C$                                                                                                    | O 🗅 localhost/php                                             | myadmin/tbl_struct                                                                                                    | :ure.php?db=crm_empir                                                                                                    | ig_udaisyah&table=rb_pen                                                                                                    | ijualan&token=952cf7b8                                                 | 39ft <b>E 90% </b>                                                                                                    |                                                                                                    | ♡ ± @                                                                                                    | > එ ≡                                                                                                    |
| phpMyAdmin<br>① I G O O G<br>Recent Favorites                                                                                                    | Server 127 0.0 1 »       Browse  Struct     Table structure ( | Databaset orm_em<br>ture 📑 SQL 🍳                                                                                                    | oing_udaisyah > 📑 Tabler<br>Search 📑 Insert                                                                                                    | to_penjualan                                                                                                    | aii Privileges 🥜 Ope                                                   | rations 💿 Track                                                                                                    | ing 26 Triggers                                                                                                    |                                                                                                    | ¢ ⊼ ^                                                                                                    |
| New      Compension_udatayah     Compension_udatayah     Compensision_udatayah     Compension_udatayah     Compension_uda |                                                               | Type           In(11)           varchar(50)           In(11)           in(11)           varchar(25)           in(15)           varchar(25)           in(11)           varchar(25)           in(11) <t< th=""><th>Collation     Attribution       Iatin 1_swedish_ci     Iatin 1_swedish_ci       Iatin 1_swedish_ci     Iatin 1_swedish_ci</th><th>tes Null Default Comment<br/>No None<br/>No None<br/>No None<br/>No None<br/>Yes NULL<br/>No None<br/>No None<br/>No No No No No No No No No No No No No N</th><th>ts Extra Au<br/>AUTO_INCREMENT /<br/>///////////////////////////////////</th><th>tion<br/>Change Drop (<br/>Change Drop (</th><th>Primary () Unique<br/>Primary () Unique<br/>Primary () Unique</th><th>i Index TE Spatia<br/>Index TE Spatia<br/>Index TE Spatia<br/>Index TE Spatia<br/>Index TE Spatia<br/>Index TE Spatia<br/>Index TE Spatia<br/>Index TE Spatia<br/>Index TE Spatia<br/>Index TE Spatia<br/>Index TE Spatia</th><th>More     whore     wh</th></t<> | Collation     Attribution       Iatin 1_swedish_ci     Iatin 1_swedish_ci       Iatin 1_swedish_ci     Iatin 1_swedish_ci | tes Null Default Comment<br>No None<br>No None<br>No None<br>No None<br>Yes NULL<br>No None<br>No None<br>No No No No No No No No No No No No No N | ts Extra Au<br>AUTO_INCREMENT /<br>/////////////////////////////////// | tion<br>Change Drop (<br>Change Drop ( | Primary () Unique<br>Primary () Unique<br>Primary () Unique | i Index TE Spatia<br>Index TE Spatia<br>Index TE Spatia<br>Index TE Spatia<br>Index TE Spatia<br>Index TE Spatia<br>Index TE Spatia<br>Index TE Spatia<br>Index TE Spatia<br>Index TE Spatia<br>Index TE Spatia | More     whore     wh |
| Type here to search                                                                                                    | - 🗸 🎸 🖽                                                       | 🔲 🙃                                                                                                    | 🚖 📦 📟                                                                                                    | S 📀 😒                                                                                                    |                                                                        | 29 📥                                                                                                    | C Berawan 🔨                                                                                                    | ۇ അ € 01/03                                                                                                    | :33<br>3/2024 🔁                                                                                                    |

Gambar 5.26 Tampilan Tabel rb\_penjualan

## 24. Tampilan Tabel rb\_penjualan\_detail

Berikut ini merupakan tampilan tabel rb\_penjualan\_detail yang ada didalam *database MySQL*:

| 💼 🦗 localhost / 127.0.0.1 / crm, | $enp \times$ +                                                                                                    | $\sim$             | -                 | 0    | ×   |
|----------------------------------|----------------------------------------------------------------------------------------------------|--------------------|-------------------|------|-----|
| $\leftarrow \rightarrow C$       | 🛇 🗅 localhost/phpmyadmin/tbl_structure.php?db=crm_emping_udaisyah&table=rb_penjualan_detail&token=952 🗉 蜿 🏠                                                                                                    | $\bigtriangledown$ | ⊻ ೨               | பி   | ≡   |
| phpMuAdmin                       | 😑 📑 Server: 127.0.0.1 » 💼 Database: crm_emping_udaisyah » 📰 Table: rb_penjualan_detail                                                                                                    |                    |                   |      | ~ ^ |
| <b>A 8 6</b> 0 8 0               | 📑 Browse 🖗 Structure 📑 SQL 🔍 Search 💱 Insert 🛶 Export 📪 Import 🖷 Privileges 🥜 Operations 💿 Tracking 🎿 Tracking                                                                                                    | ers                |                   |      |     |
| Recent Favorites                 |                                                                                                    |                    |                   |      |     |
| (=                               | Table structure 4ª Relation view                                                                                                    |                    |                   |      |     |
| New ^                            | # Name Type Collation Attributes Null Default Comments Extra Action                                                                                                    |                    |                   |      |     |
| crm_emping_udaisyah              | 1 id penjualan detail / int/11) No None AUTO INCREMENT / Change O Drop / Primary in Uniqu                                                                                                    | e 🐖 Index r        | इ Spatial 🚽।      | Aore |     |
| New                              | 2 id peninatan int/11 No Mone // Change @ Drop @ Primary @ Unique                                                                                                    | e 📰 Index f        | ≂<br>⊽ Spatial ∞I | lore |     |
| 🖅 🖌 album                        | 2 a legendaria initia initia i | e 📰 Index I        | Snatial → I       | lore |     |
| 🖶 🚂 berita                       |                                                                                                    | o Zindov I         | S Opution V I     | loro |     |
| + download                       | 4 juman mi(1) No Novie Charge 5 Dop 2 minar (j Oniqu                                                                                                    | e Mundex [         |                   | Jure |     |
| + Alamanstatis                   | b harga_ual int(11) No None Charge Drop Primary in Unique                                                                                                    | e 🛃 Index 🛛        | g Spatial ♥N      | lore |     |
| 🖶 🚰 hubungi                      | 6 satuan varchar(50) latin1_swedish_ci No None 2 Change Orop Primary U Uniqu                                                                                                    | e 🛃 Index 🛿        | 📱 Spatial 🗢 I     | fore |     |
| e Midentitas                     | 7 keterangan_order text latin1_swedish_ci Yes NULL / Change Orop / Primary in Uniqu                                                                                                    | e 🖅 Index 🛛        | 📱 Spatial 🔻 🛚     | fore |     |
| + Milantengan                    | 🕇 🔄 Check all 🦷 With selected: 🖩 Browse 🥜 Change 🔿 Drop 🥔 Primary 🗃 Unique 🐖 Index 🐨 Fulltext 🐟 Add to central columns 🐟 Remov                                                                                                    | ve from cen        | tral columns      |      |     |
|                                  |                                                                                                    |                    |                   |      | - 1 |
| 🖶 🙀 menu                         | 🚔 Print 👼 Propose table structure 😨 💿 Track table 🌓 Move columns 🔑 Improve table structure                                                                                                    |                    |                   |      |     |
| e M modul                        | Ridd to aluma(a) after kateragen order, y                                                                                                    |                    |                   |      |     |
| + pasangikan                     | are Aud I v Columns) arter keterangan_order v to                                                                                                    |                    |                   |      |     |
| + kategori_produk                | Indexes a                                                                                                    |                    |                   |      |     |
| 🖶 🙀 rb_keterangan                |                                                                                                    |                    |                   |      |     |
| + M rb_komentar                  | Action Keyname Type Unique Packed Column Cardinality Collation Null Comment                                                                                                    |                    |                   |      |     |
| + M ro_kontirmasi                |                                                                                                    |                    |                   |      |     |
| + rb_kota                        |                                                                                                    |                    |                   |      |     |
| 🖶 🖗 rb_pembelian                 |                                                                                                    |                    |                   |      |     |
| P rb_pembelian_detail            | Create an index on 1 0 columns Go                                                                                                    |                    |                   |      |     |
| + ro_penjualan                   |                                                                                                    |                    |                   |      |     |
| + rb_penjualan_temp              | Partitions of                                                                                                    |                    |                   |      |     |
| + 📝 rb_penukaran                 | Paradona 😵                                                                                                    |                    |                   |      |     |
| 🐨 🔐 rb_penukaran_detail 🗸        | Console                                                                                                    |                    |                   |      | ~   |
| 🕂 🔎 Type here to search          | n 🔊 🌠 🖽 🚍 💼 💼 📦 🚾 🔕 🖸 🔯 📥 29°C Berawan                                                                                                    | ∧ ĝ ∰              | C 01/03/          | 2024 | 0   |

Gambar 5.27 Tampilan Tabel rb\_penjualan\_detail

# 25. Tampilan Tabel rb\_penjualan\_*temp*

Berikut ini merupakan tampilan tabel rb\_penjualan\_*temp* yang ada didalam *database MySQL*:

| ō            | 🖗 localhost / 127.0.0.1 / crm                   | _emp × +                 |                              |                               |                         |                          | $\sim$                      | -                            | ٥         | ×   |
|--------------|-------------------------------------------------|--------------------------|------------------------------|-------------------------------|-------------------------|--------------------------|-----------------------------|------------------------------|-----------|-----|
| $\leftarrow$ | $\rightarrow$ G                                 | 🔿 🗅 localhost/php        | myadmin/tbl_structure.php?dl | o=crm_emping_udaisyah&ta      | able=rb_penjualan_temp8 | &token=952cf 🖹 90%       | \$                          | ∍ ⊻ ⊜                        | பி        | =   |
| P            | hpMyAdmin                                       | ← 🗐 Server 127.0.0.1 » ( | Database: orm_emping_udaisy  | ah » 🔝 Table: rb_penjualan_te | mp                      |                          |                             |                              | \$        | ~ ^ |
|              | <u>☆ 5 0 0 0 0 0 0 0 0 0 0 0 0 0 0 0 0 0 0 </u> | 📑 Browse 📝 Struct        | ture 📄 SQL 🔍 Search          | 👫 Insert 🔛 Export 🚦           | 🚽 Import 📧 Privileges   | 🥜 Operations 💿 T         | racking 26 Triggers         |                              |           |     |
| Recer        | t Favorites                                     | Table structure          | a Relation view              |                               |                         |                          |                             |                              |           |     |
| -B           | lew ^                                           | # Name                   | Tune Collation               | Attributes Null Default       | Commonto Eutro          | Action                   |                             |                              |           |     |
| -9 t         | rm_emping_udaisyah                              | # Name                   | tail () int/11)              | Attributes Null Delaut        | AUTO INCREI             | MENT Change @ Drop       | @ Primary 🖼 Linique 🥂 Inde  | ov 📼 Spotial 🚽               | lore      |     |
|              | Type to filter these, Enter to search X         | C + id_penjuaian_den     | un 🤛 nn(11)                  | NO NORE                       | AUTO_INCKE              | MENT / Onange / Drop     |                             | ex [5 Oparial VI             | 1010      |     |
| 5            | album                                           | 2 session                | varchar(50) latin1_swedis    | h_ci No None                  |                         | 🥜 Change 🤤 Drop          | 🥬 Primary 😈 Unique 🌌 Inde   | ex 💽 Spatial 🔺               | Nore      |     |
| 1            | 🖌 berita                                        | 3 id_produk              | int(11)                      | No None                       |                         | 🥜 Change 🤤 Drop          | 🤌 Primary 😈 Unique 🐖 Inde   | ex 🛐 Spatial 🔫 I             | Nore      |     |
|              | download                                        | 🗆 4 jumlah               | int(11)                      | No None                       |                         | 🥜 Change 🤤 Drop          | 🔑 Primary ᠾ Unique 🌌 Inde   | ex 🛐 Spatial 🔻 I             | Nore      |     |
|              | gallery                                         | 5 harga_jual             | int(11)                      | No None                       |                         | 🥜 Change 🤤 Drop          | 🔑 Primary 🔟 Unique 🐖 Inde   | ex 🛐 Spatial 🔻 I             | Aore      |     |
| - P          | A halamanstatis                                 | 6 satuan                 | varchar(50) latin1 swedis    | h ci No None                  |                         | 🧷 Change 🤤 Drop          | Primary Unique VIII Unique  | ex 🛐 Spatial 🖵 I             | Nore      |     |
| 범            | nubungi                                         | □ 7 keterangan orde      | ar text latin1 swedie        | h ci Ves M////                |                         | Change Change            | Primary II Unique II Inde   | av 🕅 Snatial 🕶 I             | lore      |     |
| 1            | 🖌 iklantengah                                   |                          | a text idant_bweat           | 1 <u>-</u> 0 100 1002         |                         | A Ohange @ Drop          | A Delevery () Unique () Ind | ex [] Opatial V              | tore .    |     |
| Ē.           | kategori                                        | U 8 waktu_order          | datetime                     | No None                       |                         | grange 🤤 Drop            | Primary 😈 Onique 🏊 Inde     | ex []s Spauar ♥1             | .tore     |     |
|              | logo                                            | ↑ Check all              | With selected: 📰 Browse 🥜 C  | hange 🥥 Drop 🌛 Primary        | 🔞 Unique 🛹 Index 🖷      | Fulltext 🚓 Add to centra | l columns 🛛 👘 Remove from o | central columns              |           |     |
|              | 🖌 menu                                          |                          |                              |                               |                         |                          | -                           |                              |           | - 1 |
| <u></u>      | modul                                           | 🚔 Print 🛛 🗛 Propose tab  | le structure 🧕 💿 Track table | 🏠 Move columns 🛛 🔑 Impr       | ove table structure     |                          |                             |                              |           |     |
| 말            | A pasangikian                                   |                          |                              |                               |                         |                          |                             |                              |           |     |
|              | kategori produk                                 | Add 1 C colum            | n(s) after waktu_order       | GO                            |                         |                          |                             |                              |           |     |
| - Â          | rb_keterangan                                   |                          |                              |                               |                         |                          |                             |                              |           |     |
|              | rb_komentar                                     | Indexes 😡                |                              |                               |                         |                          |                             |                              |           |     |
|              | nb_konfirmasi                                   |                          |                              |                               |                         |                          |                             |                              |           |     |
| - P          | rb_konsumen                                     | Action Keyn              | ARY RIDEE Vac No in          | olumn Cardinality             | Collation Null Comment  |                          |                             |                              |           |     |
| 빨            | rb_kota                                         | S Car S Drop Pram        | ANI DIREE 163 140 1          | _perijuarari_uetari 15        | A 110                   |                          |                             |                              |           |     |
| 1            | / rb_pembelian_detail                           |                          |                              |                               |                         |                          |                             |                              |           |     |
| - Ē          | rb_penjualan                                    | Create an index on 1     | Columns Go                   |                               |                         |                          |                             |                              |           |     |
|              | 🖌 rb_penjualan_detail                           | Create an index on       | Columna (00                  |                               |                         |                          |                             |                              |           |     |
| (+)-         | rb_penjualan_temp                               |                          |                              |                               |                         |                          |                             |                              |           |     |
| - P-         | rb_penukaran                                    | Partitions o             |                              |                               |                         |                          |                             |                              |           |     |
| 탄            | ro_penukaran_detail                             | Console                  |                              |                               |                         |                          |                             |                              |           | ~   |
| -            | P Type here to search                           |                          | 🔚 🛱 🚖 🔰                      | <b>)</b> 🕺 🚺                  | 8                       |                          | 29°C Berawan ^ @            | 10:3<br>10:3<br>10:3<br>10:3 | 5<br>2024 | 5   |

Gambar 5.28 Tampilan Tabel rb\_penjualan\_temp

#### 26. Tampilan Tabel rb\_penukaran

Berikut ini merupakan tampilan tabel rb\_penukaran yang ada didalam database MySQL: A localhost / 127.0.0.1 / crm\_emp × + ø × → C O 🗅 localhost/p 9528768 🗉 蜿 🏠 ຍ ± ⊛ ຊຳ ≡ 🕶 📲 Senet 12/001 - @Doblowe am\_emping\_idusyoh - 🖥 Doble iti, pembaan phpMyAdmin **\*** 7 Recent Favorites 🔟 Browne 🕺 Structure 👸 SQL 🛝 Search 💈 Insert 🚔 Export 🚔 Import 📧 Privileges 🤌 Operations 🛞 Trucking 🛤 Triggers 🖗 Table structure 🛛 🍓 Relation view 0.4 
 #
 Name
 Type
 Collation
 Attributes
 Null
 Default
 Comments
 Extra
 Action

 1
 1
 MJ
 int(11)
 No
 MJTO\_INCREMENT
 Change
 Drop
 Primary
 Unique gi index [2 costial where

 2
 kode\_persukaran int(11)
 No
 Accent
 Change
 Drop
 Primary
 Unique gi index [2 costial where

 3
 aama item
 vardari25)
 bitm \_\_owedsh\_0
 None
 Change
 Drop
 Primary gi Unique gi index [2 costial where
 Show A large Type Collation Tor In The Twee, biter to New Album berita download gallery halamanstatis bedread No None Phane Drop Primary Unique S Index (7 Spatial +More 4 poin int(11) 
 5
 samber
 vardras(100) latin1\_meedsh\_si
 No /lone
 // Change @ Drop // Primary @ Usique @ Index (0) spatial willone

 6
 keterangan
 text
 latin1\_meedsh\_si
 No /lone
 // Change @ Drop // Primary @ Usique // index (0) spatial willone
 는 🕐 Check all 🛛 With solected: 📺 Browse 🥜 Change 🖕 Drop 🔌 Primary 🍙 Unique 🚎 Endex 🏤 Add to central columns 🚓 Rem 🚔 Print 🛛 👼 Propose table structure 🦉 💿 Track table 🏾 (b Nove columns 🌙 Improve table structure §4 Add 1 0 column(s) after keterangan 👻 Go Indexes 🤪 Action Keyname Type Unique Packed Column Cardinality Collation Null Comment

Gambar 5.29 Tampilan Tabel rb\_penukaran

#### 27. Tampilan Tabel rb\_penukaran\_detail

Create an index on 1 0 columns Go

📈 🌾 📼 💼 💼 🚺 💷 🍳 💽

Partitions @

Berikut ini merupakan tampilan tabel rb\_penukaran\_detail yang ada

29°C Berawan

didalam database MySQL:

Y ......

rb\_pembelian rb\_pembelian\_detail

rb\_penjualan\_detail

E ,P Type here to search

| Iocalhost / 127.0.0.1 / crm    | _empi× +                      |                           |                             |                             |                       |                      | $\sim$             | -             | o ×   |
|--------------------------------|-------------------------------|---------------------------|-----------------------------|-----------------------------|-----------------------|----------------------|--------------------|---------------|-------|
| $\leftarrow \ \rightarrow \ C$ | 🔿 🗅 localhost/phpmya          | admin/tbl_structure.php?  | db=crm_emping_udaisyah      | &table=rb_penukaran_deta    | ail&token=952         | 90% 🖒                | $\bigtriangledown$ | ⊻ @           | മ ≡   |
| phpMuAdmin                     | 🗕 🗐 Seiver 127.0.0.1 » 🗊 Da   | atabase: crm_emping_udais | yah » 📷 Table: rb_penukarar |                             |                       |                      |                    |               | ☆ ≍ ^ |
| 🔿 🖬 🖬 🖗 🕿                      | 🔲 Browse 📝 Structure          | 📗 SQL 🔍 Search            | 👫 Insert 🔛 Export           | 📕 Import 📧 Privilege:       | s 🥜 Operations        | 💿 Tracking 🚟         | Triggers           |               |       |
| Recent Favorites               |                               |                           |                             |                             |                       |                      |                    |               |       |
| (= · · · ·                     | M Table structure             | Relation view             |                             |                             |                       |                      |                    |               |       |
| New ^                          | # Name                        | Type Collation            | Attributes Null Def         | ault Comments Extra         | Action                |                      |                    |               |       |
| crm_emping_udaisyan            | □ 1 id penukaran detail       | int(11)                   | No Nor                      | e AUTO INCR                 | REMENT / Change       | Drop                 | 🖬 Unique 🐖 Index   | 🔻 Spatial 👻   | More  |
| New                            | 2 id konsumen                 | int(11)                   | No Nor                      | e                           | / Change              | Drop 🥠 Primary       | 🖬 Unique 🥥 Index   | 🐨 Spatial 💌   | More  |
| 🖶 🙀 album                      | 2 id penukaran                | int(11)                   | No Nor                      | -                           | Change                | Dron APrimary        | 🖬 Unique 🐔 Index   | 🐨 Snatial 🕳   | More  |
| 🖅 berita                       | - 4 jumlah                    | int(11)                   | No Nor                      | •                           | Change                | Drop Primary         | u Unique 🖉 Index   | E Spatial -   | More  |
| + M download                   | C 4 juinan                    | 111((11)                  | No Non                      | c                           | Ø Ohange              |                      |                    | S Opener V    | more  |
| + Alamanstatis                 | S poin_tukar                  | Int(11)                   | NO NON                      | 9                           | Change                | Drop <i>P</i> rimary | U Onique 🏊 Index   | lig spatial ♥ | More  |
| 🖶 🔐 hubungi                    | 6 status                      | varchar(50) latin1_swe    | dish_ci No Non              | e                           | North Change          | 🔵 Drop 🤌 Primary     | 😈 Unique 🍝 Index   | 🛐 Spatial 🔻   | More  |
| identitas                      | 7 tanggal_penukaran           | date                      | No Nor                      | e                           | 🥜 Change              | Drop <i>Primary</i>  | 😈 Unique 🛃 Index   | 😨 Spatial 🔻   | More  |
| + Miantengan                   | 8 keterangan                  | text latin1_swe           | dish_ci No Nor              | e                           | 🥜 Change 🛛            | 🔵 Drop 🖉 Primary     | Unique 🖉 Index     | 🛐 Spatial 🗢   | More  |
| + / logo                       | ↑ Check all With              | selected: 📰 Browse 🤌      | Change 🙆 Dron 🥔 Prima       | ry 🗃 Unique 🌌 Index 🖻       | 🖬 Fulltext 🛛 😁 Add to | central columns      | Remove from cent   | ral columns   |       |
| 💼 🔐 menu                       |                               |                           |                             | ., Gender Streen S          | Distance (Distance)   |                      |                    |               |       |
| E-M modul                      | 🚔 Print 🛛 👼 Propose table str | ructure 🧕 💿 Track table   | 🍺 Move columns 🛛 🏓 In       | nprove table structure      |                       |                      |                    |               |       |
| + pasangkan                    |                               | 0                         |                             |                             |                       |                      |                    |               |       |
| + kategori_produk              | Add 1 Column(s)               | arter keterangan          | ¢ 60                        |                             |                       |                      |                    |               |       |
| rb_keterangan                  |                               |                           |                             |                             |                       |                      |                    |               | _     |
| +-Jr rb_komentar               | Indexes W                     |                           |                             |                             |                       |                      |                    |               |       |
| - M rb_konsumen                | Action Keyname                | Type Unique Packed        | Column Cardin               | ality Collation Null Commer | nt                    |                      |                    |               |       |
| +_ /rb_kota                    | Cedit Corp PRIMARY            | BTREE Yes No              | id_penukaran_detail 11      | A No                        |                       |                      |                    |               |       |
| - Propembelian                 |                               |                           |                             |                             |                       |                      |                    |               |       |
| + rb_pembelian_detail          |                               |                           |                             |                             |                       |                      |                    |               |       |
| rb_penjualan     detail        | Create an index on 1          | Columns Go                |                             |                             |                       |                      |                    |               |       |
| rb penjualan temp              |                               |                           |                             |                             |                       |                      |                    |               |       |
| + / rb_penukaran               |                               |                           |                             |                             |                       |                      |                    |               |       |
| + rb_penukaran_detail 🗸        | Console                       |                           |                             |                             |                       |                      |                    |               | ~     |
| F D Type here to search        |                               | 📮 💼 🕋                     | 📦 💹 🔕 🤇                     |                             |                       | 📥 29°C Bera          | wan ^ Qî 🐿         | € 01/03/2     | 8     |

Gambar 5.30 Tampilan Tabel rb\_penukaran\_detail

## 28. Tampilan Tabel rb\_produk

Berikut ini merupakan tampilan tabel rb\_produk yang ada didalam database MySQL:

| ē   | 🖗 localhost / 127.0.0.1 / crm | _empi×     |              | +                                      |                |                                                 |                             |             |              |                 |               |          |           |              |                |          | $\sim$     | -          | ć                  | ×            |
|-----|-------------------------------|------------|--------------|----------------------------------------|----------------|-------------------------------------------------|-----------------------------|-------------|--------------|-----------------|---------------|----------|-----------|--------------|----------------|----------|------------|------------|--------------------|--------------|
| ~   | $\rightarrow$ C               | $\bigcirc$ | ٥            | localhost/phpmya                       | idmin/tbl_stri | ucture.php?db=                                  | crm_empin                   | g_uda       | aisyah&      | table=rb_pro    | oduk&token=9  | 952cf7   | b89f87(   | 90%          | ☆              |          | 0          | ) 🕹        | ۲                  | മ ≡          |
|     | phpMyAdmin<br>এন্সার্র ি ি ঞ্ | ← ¢        | lSer<br>Irow | ver 127.0.0.1 » 🗊 Do<br>se 🥢 Structure | itabaser orm_e | empin <u>e_</u> udaisyal<br><b>&amp; Search</b> | n » 📑 Tabler ri<br>📑 Insert | _pro<br>⊒ Đ | duk<br>kport | 📕 Import        | a: Privileges | P        | Operation | 5 💿          | Tracking       | 26 Trigg | ers        |            |                    | <i>☆</i> ≍ ^ |
| Red | cent Favorites                |            | Tat          | ole structure 🧠                        | Relation view  | •                                               |                             |             |              |                 |               |          |           |              |                |          |            |            |                    |              |
| 6   | - Je rb_komentar ^            |            | ŧ            | Name                                   | Туре           | Collation                                       | Attributes                  | Null        | Default      | t Comments      | Extra         |          | Action    |              |                |          |            |            |                    | - 1          |
| 6   | 🖅 rb_konsumen                 |            | 1            | id_produk 🔑                            | int(11)        |                                                 |                             | No          | None         |                 | AUTO_INCREM   | IENT     | 🥜 Change  | Orop         | Primary        | 😈 Uniqu  | e 🐖 Index  | 😨 Spatia   | I <del>▼</del> Mor | 9            |
| 6   | - 🦌 rb_kota                   |            | 2            | id_kategori_produk                     | int(11)        |                                                 |                             | No          | None         |                 |               |          | 🥜 Change  | \ominus Drop | Primary        | 😈 Uniqu  | e 🐖 Index  | 🛐 Spatia   | I ⇒ Mor            | e            |
|     | E-IM ro_pembelian             | 0          | 3            | nama_produk                            | varchar(255)   | latin1_swedish_                                 | _ci                         | No          | None         |                 |               |          | 🥜 Change  | Drop         | Primary        | 😈 Uniqu  | e 🐖 Index  | 🝸 Spatia   | I <del>▼</del> Mor | e            |
| Ì   | - 🖟 rb_penjualan              |            | 4            | produk_seo                             | varchar(255)   | latin1_swedish_                                 | _ci                         | No          | None         |                 |               |          | 🥜 Change  | 😄 Drop       | Primary        | 😈 Uniqu  | e 🐖 Index  | 😗 Spatia   | I 🗢 Mor            | e            |
| 6   | 📲 rb_penjualan_detail         | 0          | 5            | satuan                                 | varchar(50)    | latin1_swedish_                                 | ci                          | No          | None         |                 |               |          | 🥜 Change  | Orop         | Primary        | Uniqu    | e 🐖 Index  | 😰 Spatia   | I <del>▼</del> Mor | e            |
| 6   | rb_penjualan_temp             |            | 6            | harga_beli                             | int(11)        |                                                 |                             | No          | None         |                 |               |          | 🖉 Change  | Orop         | Primary        | 😈 Uniqu  | e 🛃 Index  | 😨 Spatia   | I <del>▼</del> Mor | e            |
|     | <pre>penukaran_detail</pre>   | 0          | 7            | harga_reseller                         | int(11)        |                                                 |                             | No          | None         |                 |               |          | 🥜 Change  | Orop         | Primary        | 😈 Uniqu  | e 🐖 Index  | 😨 Spatia   | I <del>▼</del> Mor | е            |
| 6   | + 🖌 rb_produk                 |            | 8            | harga konsumen                         | int(11)        |                                                 |                             | No          | None         |                 |               |          | Change    | O Drop       | Primary        | T Uniqu  | e 🐖 Index  | 🐨 Spatia   | I <del>▼</del> Mor | e            |
| 6   | - rb_provinsi                 | 0          | 9            | berat                                  | varchar(50)    | latin1 swedish                                  | ci                          | No          | None         |                 |               |          | Change    | O Drop       | Primary        | Unique   | e 🐖 Index  | IT Spatia  | I <del>▼</del> Mor |              |
|     | to_recenting                  |            | 10           | diekon                                 | int(11)        |                                                 |                             | No          | None         |                 |               |          | Change    | O Drop       | A Priman       |          | a 🖉 Index  | PZ Snatia  | I 🐨 Mor            |              |
| Ì   | + 1/ rb_voucher               |            |              |                                        | (11)           | India 4 annualists                              | -                           | 140         | Nere         |                 |               |          | Change    | Drop         | () Drimon      |          | - Index    | E Cootio   |                    | -            |
| 6   | + 🥼 slide                     |            |              | gambar                                 | varchar(255)   | laun I_swedish_                                 |                             | NO          | None         |                 |               |          | Change    | Olop         | Printary       | Oundar   | s Sinner   | Is opaud   | 1 • MUI            | 3            |
| 6   | + Je statistik                |            | 12           | keterangan                             | text           | latin1_swedish_                                 | _CI                         | No          | None         |                 |               |          | Change    | Orop         | <i>Primary</i> | U Unique | e 🖭 index  | [3 Spatia  |                    | e            |
|     | e de templates                |            | 13           | username                               | varchar(50)    | latin1_swedish_                                 | _ci                         | No          | None         |                 |               |          | / Change  | Orop         | Primary        | Uniqu    | e 🐖 Index  | 🔮 Spatia   | I ▼Mor             | 9            |
| Ē   | + 🖟 testimoni                 |            | 14           | waktu_input                            | datetime       |                                                 |                             | No          | None         |                 |               |          | 🥜 Change  | Orop         | Primary        | 🔟 Uniqu  | e 🋃 Index  | 😨 Spatia   | I ⇒ Mor            | e            |
| 6   | 📲 users                       |            | 15           | rating                                 | int(11)        |                                                 |                             | No          | None         |                 |               |          | 🥜 Change  | Drop         | Primary        | 😈 Uniqu  | e 🐖 Index  | 🕎 Spatia   | I ♥ Mor            | е            |
|     | e warna                       | t.         | C            | Check all With                         | selected: 📰    | Browse 🥜 Cha                                    | ange 🥥 Dro                  | o 🥔         | Priman       | / 🔟 Unique      | 🐖 Index 📑     | i Fullte | xt 🚓 Add  | to centr     | al columns     | A Remo   | /e from ce | ntral colu | mns                |              |
|     | a db                          | -          |              | -                                      |                |                                                 |                             |             |              |                 |               |          |           |              |                |          |            |            |                    | _            |
|     | information_schema            | Pri 📇 Pri  | nt           | Propose table st                       | ucture 😡 🤇     | Track table                                     | D Move colu                 | mns         | 🎤 Imp        | prove table str | ucture        |          |           |              |                |          |            |            |                    |              |
| -   | mysql                         | Bi Ar      | la [         | 1 column(s)                            | after rating   | ~                                               | 60                          |             |              |                 |               |          |           |              |                |          |            |            |                    |              |
|     | penormance_schema             | 1.00       |              | i o olumitoj                           | dicci rucing   |                                                 |                             |             |              |                 |               |          |           |              |                |          |            |            |                    |              |
| 1   | ratna_grosir                  | - T        | ndex         | es 😡                                   |                |                                                 |                             |             |              |                 |               |          |           |              |                |          |            |            |                    |              |
|     | i smoove 🗸                    | Cor        | nsol         | 9                                      |                |                                                 |                             |             |              |                 |               |          |           |              |                |          |            |            |                    | ~            |
| -   |                               | ı          | Ŵ            | M 🗉                                    | <b>i</b>       | 📄 🛍                                             |                             |             | 0            | 8               |               |          |           | -            | 29°C Be        | rawan    | ∧ ĝ (      | •€,        | 20:38<br>1/03/202  | 4 🖏          |

Gambar 2.31 Tampilan Tabel rb\_produk

# **29.** Tampilan Tabel rb\_provinsi

Berikut ini merupakan tampilan tabel rb\_provinsi yang ada didalam

| database My                                                                                                    | SQL:                                                                                                    |
|----------------------------------------------------------------------------------------------------|----------------------------------------------------------------------------------------------------|
| 🖻 🦗 localhost / 127.0.0.1 / crm                                                                                                    | xemp X + - o X                                                                                                    |
| $\leftarrow \rightarrow C$                                                                                                    | 🗘 🗋 localhost/phpmyadmin/tbl_structure.php?db=orm_emping_udaisyah&table=rb_provinsi&token=952cf7b89f8 🗉 🧐 🎲 🏠 💿 🛃 😰 |
| PhpMyAdmin     Commentar     Ch_consentar     Ch_consentar     Ch_consentar     Ch_consume     Ch_consume     Ch_consum | Create an index on 1 © columns General                                                                              |
| mysql     performance_schema     phpmyadmin     aratna_grosir     smoove                                                                                                    | Console     Partition table                                                                                         |
| H P Type here to search                                                                                                    | n 🗳 🎉 🛱 🧮 💼 💼 🚺 🚾 🧕 🤨 😨 🚨 📥 29°C Berawan 🔨 🖗 🌐 2042                                                                 |

Gambar 5.32 Tampilan Tabel rb\_provinsi

## **30.** Tampilan Tabel rb\_rekening

Berikut ini merupakan tampilan tabel rb\_rekening yang ada didalam *database MySQL*:

| ē            | 🖗 localhost / 127.0.0.1 / crm_                                                                                                    | $emp \times$ +                                                                                                    | $\sim$                                                                                                    | -                                                                      | ٥           | × |
|--------------|----------------------------------------------------------------------------------------------------|----------------------------------------------------------------------------------------------------|----------------------------------------------------------------------------------------------------|------------------------------------------------------------------------|-------------|---|
| $\leftarrow$ | $\rightarrow$ C                                                                                                    | 🛇 🗅 localhost/phpmyadmin/tbl_structure.php?db=crm_emping_udaisyah&table=rb_rekening&token=952d7b89f6 🗐 90% 🏠                                                                                                    | $\bigtriangledown$                                                                                                    | ⊻ ©                                                                    | பி          | ≡ |
| Rece         | b <b>hpMyAdmin</b><br>소료 이 수 약<br>nt Favorites                                                                                                    | <ul> <li></li></ul>                                                                                                    | rs                                                                                                    |                                                                        | *           | ~ |
|              | Ch. Sonemian     Ch. Sonemian     Soneme     Ch. Sonemian     Soneme     Ch. Sonemian     Soneme     Ch. Sonemian     Soneme     Ch. Sonemian     Soneme     Ch. Soneme     Soneme     Ch. Soneme     Soneme     Soneme | Name Type Collation Attributes Null Default Comments Extra Action I Marce Type Collation Attributes Null Default Comments Extra Action I Marce Auto_INCREMENT & Change © Drop Primary @ Unique & a nama_bank varchar(50) latin1_swedsh_cl No None Change © Drop Primary @ Unique & Change © Drop Primary @ Unique & Add to central courns @ Remon Print @ Primary @ Unique & Add to central courns @ Remon Print @ ropose table structure @ @ Track table & Move columns /* Improve table structure 34 Add 1 © column(s) after penik_rekening @ Goo Retor @ Drop PRIMARY BTREE Yes No Id_rekening 3 A No Create an index on 1 © columns Goo Partitioning defined! Console | index (* 8<br>ndex (* 9<br>ndex (* 9))<br>(* 9<br>ndex (* 9))<br>(* 9))<br>(* 9) | patial V Mor<br>patial Mor<br>patial Mor<br>patial Mor<br>tral columns | ð<br>ð<br>ð |   |
|              |                                                                                                    | 🗸 🗸 🛱 🗐 💼 💼 🚺 🖤 🔕 💽 🔀 📩 📥 29°C Berawan                                                                                                    | ^ @ %                                                                                                    | e € 01/03                                                              | 43<br>12024 | - |

# Gambar 5.33 Tampilan Tabel rb\_rekening

## **31.** Tampilan Tabel rb\_*supplier*

Berikut ini merupakan tampilan tabel rb\_supplier yang ada didalam

database MySQL:

| ē                                     | 🝌 localhost / 127.0.0.1 / cm           | n_empi   | ×            | +                  |                  |                  |                |        |              |                     |              |            |          |               |                | $\sim$         |          | -                      | ٥    | ×   |
|---------------------------------------|----------------------------------------|----------|--------------|--------------------|------------------|------------------|----------------|--------|--------------|---------------------|--------------|------------|----------|---------------|----------------|----------------|----------|------------------------|------|-----|
| $\leftarrow$                          | $\rightarrow$ G                        | 0        | D            | localhost/php      | myadmin/tbl      | _structure.php?d | b=crm_empi     | ng_u   | ıdaisyah&t   | table=rb_supplie    | er&token=95  | 52cf7b89f8 | E        | 90% ☆         |                |                | $\odot$  | ⊻ ⊛                    | ப்   | ≡   |
| D                                     | hoMuAdmin                              | ← (      | <b>i</b> lSe | wer: 127.0.0.1 » ( | ) Databaser e    | m_emping_udais   | /ah » 🚮 Table: |        | upplier      |                     |              |            |          |               |                |                |          |                        |      | ~ ^ |
|                                       | 6 4 6 6 6 C                            | •        | Brov         | vse 📝 Struct       | ture 📗 SG        | L 🔍 Search       | 34 Insert      |        | Export       | 🛃 Import 📧          | Privileges   | 🥜 Operat   | ions     | Tracking      | 26 Trig        | gers           |          |                        |      |     |
| Recer                                 | t Favorites                            |          | i Ta         | ble structure      | Relation         | view             |                |        |              |                     |              |            |          |               |                |                |          |                        |      |     |
| 1.64                                  | rb_komentar                            |          |              |                    |                  |                  |                |        |              |                     |              |            |          |               |                |                |          |                        |      |     |
|                                       | 🖟 rb_konfirmasi                        |          | #            | Name               | Туре             | Collation        | Attributes     | Null   | Default Co   | omments Extra       |              | Action     |          |               | and the law of | and the second | -        |                        |      |     |
|                                       | rb_konsumen                            |          | 1            | id_supplier 🌽      | int(11)          |                  |                | NO     | None         | AUTO_               | INCREMENT    | Change     | Orop     | Primary       | U Onique       | e index        | [3] Spa  | lial A wore            |      |     |
| 빨                                     | rb_kota                                |          | 2            | nama_supplier      | varchar(255)     | latin1_swedish_c | i I            | No     | None         |                     |              | Change     | Orop     | Primary       | Unique         | 🖉 Index        | S Spat   | tial 🗢 More            |      |     |
| 12                                    | k rb pembelian detail                  |          | 3            | kontak_person      | varchar(100)     | latin1_swedish_c | i k            | No     | None         |                     |              | 🥜 Change   | Drop     | 🤌 Primary     | Unique         | 🖉 Index        | 😨 Spal   | tial 🗢 More            |      |     |
| - ě                                   | rb_penjualan                           |          | 4            | alamat_lengkap     | text             | latin1_swedish_c | i l            | No     | None         |                     |              | 🥜 Change   | 😄 Drop   | Primary 🧼     | Unique         | 🕫 Index        | s Spat   | tial 🗢 More            |      |     |
|                                       | 🖟 rb_penjualan_detail                  | 0        | 5            | no_hp              | varchar(15)      | latin1_swedish_o | i i            | No     | None         |                     |              | 🥜 Change   | Orop     | Primary       | Unique         | 🕫 Index        | 😨 Spat   | lial 🔻 More            |      |     |
| <u></u>                               | rb_penjualan_temp                      |          | 6            | alamat email       | varchar(100)     | latin1 swedish o | i i            | No     | None         |                     |              | 2 Change   | C Drop   | Primary       | Unique         | Index          | TT Spat  | tial 🗢 More            |      |     |
| 바                                     | ro_penukaran<br>Iz ro penukaran detail |          | 7            | kode pos           | int(10)          |                  |                | No     | None         |                     |              | Change     | Dron     | Primary       | Unique         | s Index        | TT Snat  | tial 💌 More            |      |     |
| 1                                     | rb_produk                              |          |              | Kouc_pos           |                  |                  |                |        |              |                     |              | Oberes     | O Dese   |               | C Unique       | Index          | I Opu    |                        |      |     |
| ÷.                                    | rb_provinsi                            |          | 8            | no_telpon          | varchar(15)      | latin1_swedish_d | 3              | NO     | None         |                     |              | 2 Change   |          | Primary       | U Onique       | index .        | [s] spa  | iai 🗢 More             |      |     |
|                                       | rb_rekening                            |          | 9            | fax                | varchar(15)      | latin1_swedish_c | i              | No     | None         |                     |              | Change 🦉   | Orop     | Primary       | Unique         | Index 🛛        | 😨 Spat   | tial <del>▼</del> More |      |     |
| 1 (P-                                 | rb_supplier                            |          | 10           | katerangan         | text             | latin1_swedish_c | i i            | No     | None         |                     |              | 🥜 Change   | Orop     | Primary       | Unique         | F Index        | s Spa    | tial 🔻 More            |      |     |
| 방                                     | ro_voucner                             | <b>+</b> | (            | Check all          | With selected    | 🔲 Browse 🥜 (     | 'hange 🔿 D     | ron    | A Driman/    | 🐨 Unique 🏾 🖉        | Index 🖃 E    | ultovt 👝 i | Add to c | entral colum  | ne 🛋 Rom       | ove from       | o centra | Loolumos               |      |     |
| 1                                     | statistik                              |          | _ `          |                    | min selected.    | BIOWSE 🥜 🤇       | alange 🤘 D     | lop    | Philidly     | 🗓 onique 😕          | Tinger III - | uncext and |          | entral colum  | 15 18 Kern     | ove non        | rcenua   | Columns                |      | _   |
| - E                                   | 🖌 tag                                  | 📇 P      | rint         | 🛱 Propose tabl     | le structure 🗕 😡 | Track table      | 🍺 Move col     | umns   | s 🛛 🏓 Imp    | rove table structur | re           |            | ĺ        | Add to centra | al columns     |                |          |                        |      |     |
|                                       | 🖌 templates                            |          |              |                    |                  |                  |                |        |              |                     |              |            | (        |               |                |                |          |                        |      |     |
| <u></u>                               | 🛃 testimoni                            | 34 /     | \dd [        | 1 Colum            | n(s) after ka    | aterangan 🗸 🗸    | Go             |        |              |                     |              |            |          |               |                |                |          |                        |      |     |
| 빨                                     | users modul                            |          |              |                    |                  |                  |                |        |              |                     |              |            |          |               |                |                |          |                        |      |     |
| 12                                    | wama                                   |          | Inde         | xes 🧕              |                  |                  |                |        |              |                     |              |            |          |               |                |                |          |                        |      |     |
| · · · · · · · · · · · · · · · · · · · | lb                                     |          |              |                    |                  |                  |                |        |              |                     |              |            |          |               |                |                |          |                        |      |     |
| <b>B</b> -0 I                         | nformation_schema                      | 1        |              | t Crop DRM         | ADV DTDEE        | Unique Packed (  | Lolumn Ca      | ardina | ality Collat | ion Null Comme      | ent          |            |          |               |                |                |          |                        |      |     |
| <b>B</b> -0 I                         | nysql                                  | 1        | y Lu         |                    | ANT DIREE        | 165 140 1        | u_supplier i   |        | ~            | 140                 |              |            |          |               |                |                |          |                        |      |     |
|                                       | performance_schema                     |          |              |                    |                  |                  |                |        |              |                     |              |            |          |               |                |                |          |                        |      |     |
| 10-U<br>10-U                          | atna grosir                            |          | reate        | an index on 1      | C colum          | ins Go           |                |        |              |                     |              |            |          |               |                |                |          |                        |      |     |
|                                       | smoove                                 |          | oneol        |                    | - Colum          |                  |                |        |              |                     |              |            |          |               |                |                |          |                        |      |     |
| -                                     | , v                                    |          | 01150        | An and             | _                | -                | A              | -      |              | _                   |              |            |          |               |                |                |          | 20:4                   | 4 -  | Ň   |
|                                       | P Type here to search                  | h        | 4            | 7 🥰 🗉              | <b></b>          | H 🖌 🚺            | 2) W           |        | 2 💽          | 8                   |              |            |          | 29°C          | Berawan        | ~ ¢            | )•¶≣ (   | to 01/02/              | 2024 | n.  |

Gambar 5.34 Tampilan Tabel rb\_supplier

## 32. Tampilan Tabel rb\_voucher

Berikut ini merupakan tampilan tabel rb\_voucher yang ada didalam database MySQL:

| ē                                        | 🙏 localhost / 127.0.0.1 / crm, | emp × +                                                                                                    | $\sim$             | -            | ٥    | ×   |
|------------------------------------------|--------------------------------|----------------------------------------------------------------------------------------------------|--------------------|--------------|------|-----|
| $\leftarrow$                             | $\rightarrow$ C                | 🛇 🗅 localhost/phpmyadmin/tbl_structure.php?db=crm_emping_udaisyah&table=rb_voucher&token=952d7b89f8 🗄 90% 🟠                                                                        | $\bigtriangledown$ | ⊻ @          | பி   | ≡   |
|                                          | phpMyAdmin                     | - CServer: 127.0.0.1. Database cm_emping_udaisyah.s BTable rb_youther<br>Browse 📝 Structure 🔄 SQL 🔍 Search 💈 Insert 🖶 Export 🖶 Import 🍬 Privileges 🎤 Operations 👁 Tracking 🏍 Trigg | iers               |              | ۵    | ~ ^ |
| Rec                                      | ent Favorites                  | Table structure                                                                                                    |                    |              |      | 1   |
| ÷.                                       | HM rb_komentar ^               | # Name Type Collation Attributes Null Default Comments Extra Action                                                                                                    | Index IIII Co      | tiol - More  |      |     |
| E E                                      | ⊥ro_konsumen<br>- ↓ro_kota     | 2 kode voucher varchar(16) latin1 swedish ci     Yes NULI     Change @ Drop @ Primary in Unique @                                                                                  | Index IV Sp.       | atial 🗢 More |      |     |
| Ē                                        | rb_pembelian                   | 3 nama_voucher varchar(255) latin1_swedish_ci Yes NULL / Change Opp Primary Unique                                                                                                 | Index 🛐 Sp         | atial 🗢 More |      |     |
| 1                                        | - penjualan                    | 🗌 4 diskon_voucher int(11) Yes NULL 🥜 Change 🤤 Drop 🔌 Primary 👔 Unique 🐖                                                                                                    | Index 📑 Sp         | atial 🗢 More |      |     |
| E E                                      | Image: penjualan_detail        | 🖸 5 ket_voucher varchar(255) latin1_swedish_ci Yes NULL 🥜 Change 🤤 Drop 🔑 Primary 👿 Unique 🐖                                                                                       | Index 🛐 Sp         | atial 🗢 More |      |     |
| Ē                                        | rb_penukaran                   | 6 status_voucher varchar(16) latin1_swedish_ci     Yes NULL     Change 🤤 Drop 🏈 Primary 👿 Unique 🖉                                                                                 | Index 🛐 Sp         | atial 🗢 More |      |     |
| E E                                      | L₩ rb_penukaran_detail         | 🚹 🗋 🗅 Check all 🛛 With selected: 📑 Browse 🥜 Change 🤤 Drop 🔑 Primary 🔞 Unique 🐖 Index 🏤 Add to central columns 🚓 Remove from cent                                                   | ral columns        |              |      |     |
| - E                                      | rb_provinsi                    | 🚔 Print 👼 Propose table structure 🧓 💿 Track table 🌓 Move columns 🎤 Improve table structure                                                                                         |                    |              |      |     |
| 0.00-00-00-00-00-00-00-00-00-00-00-00-00 | rb_supplier                    | Bi Add 1 0 column(s) after status_voucher V Go                                                                                                    |                    |              |      |     |
| L L L                                    | - slide                        | Indexes @                                                                                                    |                    |              |      |     |
| 1                                        | ⊨yn statistik<br>Lyn tag       |                                                                                                    |                    |              |      |     |
| - E                                      | templates                      | Action Keyname Type Unique Packed Column Cardinality Collation Null Comment                                                                                                    |                    |              |      |     |
|                                          | users                          |                                                                                                    |                    |              |      |     |
| E E                                      | -M users_modul                 |                                                                                                    |                    |              |      |     |
|                                          | db                             | Create an index on 1 0 columns Go                                                                                                    |                    |              |      |     |
| - 18-13<br>- 18-13                       | mysql                          |                                                                                                    |                    |              |      |     |
| -0<br>-0                                 | performance_schema             | Partitions 🧿                                                                                                    |                    |              |      |     |
| 6-6                                      | ratna_grosir                   |                                                                                                    |                    |              |      |     |
| <b>B</b> -0                              | smoove v                       | Console partitioning defined                                                                                                    |                    |              |      | ~   |
| -                                        | P Type here to search          | 1 🕂 🌠 🛱 🥫 💼 💼 📦 🖤 💿 😥 🔞 📥 29°C Berawan                                                                                                    | ∧ ĝ ¶              | C 01/02      | 2024 | 5   |

Gambar 5.35 Tampilan Tabel rb\_voucher

# 33. Tampilan Tabel *slide*

Berikut ini merupakan tampilan tabel *slide* yang ada didalam *database* 

| <b>M</b> vSOL |
|---------------|
|               |

| 🕞 🦗 localhost / 127.0.0.1 / crm                            | _emp × +                                                                                                    |                                                                                                    |                            | ~ - 0                                                                                                    | × |
|------------------------------------------------------------|----------------------------------------------------------------------------------------------------|----------------------------------------------------------------------------------------------------|----------------------------|----------------------------------------------------------------------------------------------------|---|
| $\leftarrow \rightarrow C$                                 | O D localhost/phpmyadmin/tbl_structure.php?                                                                                                    | db=crm_emping_udaisyah&table=slide&token                                                                                                    | =952cf7b89f8704af4 🗉 90% 🏠 | ල 🕹 🖲 එ                                                                                                    | ≡ |
| C C<br>                                                    | Iocalhost/phpmyadmin/tbl_structurephp?     Iocalhost/phpmyadmin/tbl_structurephp?     Sexver 127001. Database cm. emping uda     Browse    Structure    SOL    search     Table structure    Relation view     # Name | db=cm_emping_udaisyah&table=slide&token<br>spanitable=slide&token<br>tributes  kuil Default_Comments Extra<br>No None AUTO_INCREM<br>No None AUTO_INCREM<br>No None Unione<br>Change @ Drop @ Primary @ Unique @ In<br>a   More columns / Improve table structure<br>@<br>Column Cardinality_Collation  kuil_Comment<br>Id_slide 4 A No | =95247b89f8704aft          | L      L     L    L |   |
| + / testimoni<br>+ / users<br>+ / users_modul<br>+ / warna | Create an index on 1 0 columns 60                                                                                                    |                                                                                                    |                            |                                                                                                    |   |
| db<br>information_schema<br>mysql<br>performance_schema    | Partitions                                                                                                    |                                                                                                    |                            |                                                                                                    | ן |
| a ratna_grosir                                             |                                                                                                    |                                                                                                    |                            | 20:45                                                                                                    |   |
| Iype here to search                                        |                                                                                                    | 🔜 🔤 🧐 🔛 🛄                                                                                                    | 29°C Beraw                 | van ∧ @ v €6 01/03/2024                                                                                                    | 1 |

Gambar 5.36 Tampilan Tabel Slide

## 34. Tampilan Tabel Statistik

Berikut ini merupakan tampilan tabel statistik yang ada didalam *database* MySQL:

| 💼 🦗 localhost / 127.0.0.1 / c | zm_emp × +                                                                                                    | ~ - Ø                               | ×   |
|-------------------------------|----------------------------------------------------------------------------------------------------|-------------------------------------|-----|
| $\leftarrow \rightarrow C$    | 🗘 🗋 localhost/phpmyadmin/tbl_structure.php?db=crm_emping_udaisyah&table=statistik&token=952cf7b89f8704 🗉 90% 🏠               | v ± ≗ 1                             | =   |
| phpMyAdmin                    | EServer 127.0.0.1 »  Database crm_emping_udaisyah »  Table: statistik                                                        | ¢                                   | 1 × |
|                               | 📺 Browse 🧭 Structure 🚔 SQL 🔍 Search 👫 Insert 🚔 Export 🚔 Import 🖷 Privileges 🌽 Operations 💿 Tracking 🏁                        | Triggers                            |     |
| Recent Exportes               |                                                                                                    |                                     |     |
|                               | Table structure 42 Relation view                                                                                             |                                     |     |
| + M rb_komentar               | ^                                                                                                    |                                     |     |
| 🖶 🖟 rb_konfirmasi             | # Name Type Collation Attributes Null Default Comments Extra Action                                                          | Collect Collector March             |     |
| 🖶 🔐 rb_konsumen               | L 1 Ip varchar(20) latin1_swedish_ci No / Change Orop / Primary U Unique / index 15 Spatial                                  | Fulltext Distinct values + More     |     |
| + rb_kota                     | 2 tanggal date No None Change Orop Drop Drop Primary Unique SIndex To Spatial 3                                              | Fulltext 🔄 Distinct values 🗢 More   |     |
| to periodian                  | 📄 🗆 3 hits int(10) No 1 🥜 Change 🤤 Drop 🔑 Primary 📆 Unique 👳 Index 🕎 Spatial 📷                                               | 👔 Fulltext 🔟 Distinct values 🗢 More |     |
| to peniualan                  | 4 online varchar(255) latin1 swedish ci No None // Change Drop // Primary Unique // Index 😨 Spatial                          | Fulltext 📰 Distinct values 🗢 More   |     |
| + / rb_penjualan_detail       |                                                                                                    |                                     |     |
| tb_penjualan_temp             | 📋 🚹 🗌 Check all 🛛 With selected: 📷 Browse 🥜 Change 🥥 Drop 🔌 Primary 👔 Unique 🕺 Index 🚡 Fulltext 🆙 Add to central columns 📸 F | Remove from central columns         |     |
| 🖶 📝 rb_penukaran              | Di Print - S Pronose table structure - Track table - 15 Move columns - e Improve table structure                             |                                     |     |
| 💮 📝 rb_penukaran_detail       |                                                                                                    |                                     |     |
| + rb_produk                   | Ri Add 1 Column(s) after online                                                                                              |                                     |     |
| to_provinsi                   |                                                                                                    |                                     |     |
| the supplier                  | Indexes o                                                                                                    |                                     |     |
| + voucher                     | maxico y                                                                                                    |                                     |     |
| + 🖌 slide                     |                                                                                                    |                                     |     |
| +- 🖌 statistik                | A No index defined                                                                                                    |                                     | 1   |
| 🖶 🔐 tag                       | A No index demined:                                                                                                    |                                     |     |
| +- M templates                |                                                                                                    |                                     |     |
| + M testimoni                 |                                                                                                    |                                     |     |
| a la users modul              | Create an index on 1 0 columns Go                                                                                            |                                     |     |
| + warna                       |                                                                                                    |                                     |     |
| +                             |                                                                                                    |                                     |     |
| - information_schema          | Partitions o                                                                                                    |                                     |     |
| nysql                         |                                                                                                    |                                     |     |
| - performance_schema          |                                                                                                    |                                     |     |
| + phpmyadmin                  | No partitioning defined                                                                                                    |                                     | 1   |
| al amove                      |                                                                                                    |                                     | J   |
| E-g showe                     | Console                                                                                                    |                                     |     |
| 🛨 🔎 Type here to sea          | urch 💦 🌌 🗄 🥅 🛱 🕤 📫 🚾 🧔 💽 🔀 📥 29°C Berawa                                                                                     | an ^ Q 📾 🕀 20:46                    | 垦   |

Gambar 5.37 Tampilan Tabel Statistik

# 35. Tampilan Tabel Tag

Berikut ini merupakan tampilan tabel *tag* yang ada didalam *database* 

MySQL:

| 💼 🦗 localhost / 127.0.0.1 / cm                                                                                                    | Lemp × +                                                                                                    |                                                                                                    | ~                                                                                                    | - o ×                                                                                                    |
|----------------------------------------------------------------------------------------------------|----------------------------------------------------------------------------------------------------|----------------------------------------------------------------------------------------------------|----------------------------------------------------------------------------------------------------|----------------------------------------------------------------------------------------------------|
| $\leftarrow \rightarrow C$                                                                                                    | O D localhost/phpmyadmin/tbl_structure.php?db=o                                                                                                    | rm_emping_udaisyah&table=tag&token=952cf7b89f870                                                                                                    | 4af47 🖹 90% 🏠                                                                                                    | ල ± ා එ ≡                                                                                                    |
| C C                                                                                                    | Icolahost/phpmyadmin/tbl_structure.php?db=colabost=crm_emping_udaigeh= Structure 27001 Debabast=crm_emping_udaigeh= Browse & Structure SOL Search 34 Table structure & SoL Search 34 Table structure & Relation view # Name Type Collation view # Name Type Collation view # Name Type Collation view # Name Type Collation view # Name Type Collation view # Name Type Collation view # Name Type Collation view # Name Type Collation view # Name Type Collation view # Name Type Collation view # Name Type Collation view # Name Type Collation view # Name Type Collation view # Name Type Collation view # Add 10 column(s) after count  Endia Column(s) after count  Endia Column(s) DEBMACY DITEET View No. of the Column view | m_emping_udaisyah&table=tag&token=952d7b89/670<br>Fidde tag<br>Insert  Export Import Import Privileges  Change No None AUTO_INCREMENT Change No None Change No None Change No None Change Drop Primary Ig Unique Imfex Trutter Nove columns Primary Ig Unique Imfex Trutter | 4d447       90%       C         Opperations       Tracking       24       Triggers         Drop @Primary @Unique @Index (© Sp.       0       0       0         Drop @Primary @Unique @Index (© Sp.       0       0       0       0       0         Drop @Primary @Unique @Index (© Sp.       0       0       0       0       0       0       0       0       0       0       0       0       0       0       0       0       0       0       0       0       0       0       0       0       0       0       0       0       0       0       0       0       0       0       0       0       0       0       0       0       0       0       0       0       0       0       0       0       0       0       0       0       0       0       0       0       0       0       0       0       0       0       0       0       0       0       0       0       0       0       0       0       0       0       0       0       0       0       0       0       0       0       0       0       0       0       0       0       0 <th>U     (a)     (b)     (c)       atal     (c)     (c)     (c)       atal     (c)     (c)     (c)       atal     (c)     (c)     (c)       atal     (c)     (c)     (c)       atal     (c)     (c)     (c)       atal     (c)     (c)     (c)       atal     (c)     (c)     (c)       atal     (c)     (c)     (c)       atal     (c)     (c)     (c)       atal     (c)     (c)     (c)       atal     (c)     (c)     (c)</th> | U     (a)     (b)     (c)       atal     (c)     (c)     (c)       atal     (c)     (c)     (c)       atal     (c)     (c)     (c)       atal     (c)     (c)     (c)       atal     (c)     (c)     (c)       atal     (c)     (c)     (c)       atal     (c)     (c)     (c)       atal     (c)     (c)     (c)       atal     (c)     (c)     (c)       atal     (c)     (c)     (c)       atal     (c)     (c)     (c) |
| templates     templates     templates | Create an index on 1 Columns Go Partitions                                                                                                    |                                                                                                    |                                                                                                    |                                                                                                    |
| P Type here to search                                                                                                    | ) 🗸 🖉 🖽 🛄 💼 🛸                                                                                                    | <u> </u>                                                                                                    | 📥 29°C Berawan \land                                                                                                    | Ĝ 🖷 € 01/03/2024 🖣                                                                                                    |

Gambar 5.38 Tampilan Tabel Tag

## **36.** Tampilan Tabel *Templates*

Berikut ini merupakan tampilan tabel *templates* yang ada didalam *database MySQL*:

| ē            | 🝌 localhost / 127.0.0.1 / crm                                                                                                    | Lemp X +                                                                                                    | $\sim$                                                                                                | -                                                                                                    | ٥                                                                                                    | ×   |
|--------------|----------------------------------------------------------------------------------------------------|----------------------------------------------------------------------------------------------------|----------------------------------------------------------------------------------------------------|----------------------------------------------------------------------------------------------------|----------------------------------------------------------------------------------------------------|-----|
| $\leftarrow$ | $\rightarrow$ G                                                                                                    | 🔘 🗋 localhost/phpmyadmin/tbl_structure.php?db=crm_emping_udaisyah&table=templates&token=952d7b89f871 🗐 🦇 🏠                                                                                                    | $\bigtriangledown$                                                                                    | ⊻ (                                                                                                    | £ (                                                                                                   | ≡   |
| Rece         | hpMyAdmin                                                                                                    | Closer 127 00 1 • Databaser om enging_udasjoh · Table temptales           Browse         Solution         Solution         Solution         Tracking         Tracking         Trac | rs                                                                                                    |                                                                                                    | ¢                                                                                                    | ~ ~ |
| ****         | O D_sometian     O_D_sometian     O_Sometian     O_Sometian     O_Som | # Name       Type       Collation       Attributes Null Default Comments Extra       Action         # Name       Type       Collation       No None       AUTO_INCREMENT       Change © Drop       Primary in Unique © Ir         2 judul       varchar(100)       Iain1_general_d       No None       AUTO_INCREMENT       Change © Drop       Primary in Unique © Ir         3 username       varchar(50)       Iain1_general_d       No None       Change © Drop       Primary in Unique © Ir         4 pertibution       varchar(50)       Iain1_general_d       No None       Change © Drop       Primary in Unique © Ir         5 folder       varchar(50)       Iain1_general_d       No None       Change © Drop       Primary in Unique © Ir         6 aktif       enum(Y; N)       Iain1_general_d       No N       Change © Drop       Primary in Unique © Ir         C Check all       W/M selected       Browse       Change © Drop       Primary in Unique © Ir         C Check all       W/M selected       Browse       Track table       More columns       Index to table structure         §# Add 1       column(s)       after aktf       Go       Indexes @       A       No         Create an index on       1       columns       Go       Cation Null Comment       A                                                                                                    | dex T Spi<br>dex T Spi<br>dex T Spi<br>dex T Spi<br>dex T Spi<br>dex T Spi<br>dex T Spi<br>e from cer | atial 🗢 Mon<br>atial 🗢 Mon<br>atial 🗢 Mon<br>atial 🗢 Mon<br>atial 🗢 Mon<br>atial Column<br>taral column | 0<br>6<br>7<br>8<br>8<br>8<br>8<br>8<br>8<br>8<br>8<br>8<br>8<br>8<br>8<br>8<br>8<br>8<br>8<br>8<br>8 |     |
| +            | phpmyadmin<br>ratna_grosir<br>st/phpmyadmin/tbl_structure.ph                                                                                                    | np?dbs.crm_emping_udaisyah&table=template&Rtoken=952cf7b89f8704af47b74c6d3290ae2e                                                                                                    |                                                                                                    |                                                                                                    |                                                                                                    |     |
|              | P Type here to search                                                                                                    | 🔊 🖉 🗄 🥅 🛱 📩 🚳 🕅 💿 🔿 🔞                                                                                                    | ∧ ô ¶                                                                                                 | • <del>@</del>                                                                                          | 0:47                                                                                                  | 5   |

Gambar 5.39 Tampilan Tabel *Templates* 

# **37. Tampilan Tabel** *Testimoni*

Berikut ini merupakan tampilan tabel *testimoni* yang ada didalam *database* 

| 🗇 🦗 localhost / 127.0.0.1 / crm, | h_emp X + +                                                                                                    | $\sim$          | -                   | o ×   |
|----------------------------------|----------------------------------------------------------------------------------------------------|-----------------|---------------------|-------|
| $\leftarrow \rightarrow C$       | 🔿 🗅 localhost/phpmyadmin/tbl_structure.php?db=crm_emping_udaisyah&table=testimoni&token=952cf7b89f87^ 🗉 99% 🏠              |                 | ⊻ 🌒                 | മ ≡   |
| phpMyAdmin                       | 🖶 🗊 Server 127.0.0 1 » 🗊 Database: crm_emping_udaisyah » 📓 Table: testimoni                                                |                 |                     | * ~ ^ |
| <u>슈 티 이</u> 이 않 C               | 📑 Browse 📝 Structure 🔄 SQL 🔍 Search 🐉 Insert 🚍 Export 📾 Import 📼 Privileges 🎤 Operations 💿 Tracking 🐲 Trig                 | gers            |                     |       |
| Recent Favorites                 | 🖗 Table structure                                                                                                    |                 |                     |       |
| +                                |                                                                                                    |                 |                     |       |
| #-In rb_konfirmasi               | # Name Type Conation Attributes Null Default Comments Extra Action                                                         | Sinder 🕅 Sna    | tial 🖃 Euliter      | đ     |
| + rb_konsumen                    | □ 1 id_testimoni                                                                                                    | Turner (S. ohe  | in all i annos      |       |
| + / rb_pembelian                 | □ 2 id_konsumen int(11) No None                                                                                            | 🗾 Index 🝸 Spa   | dal 📺 Fulltex       | đ     |
| + / rb_penjualan                 | □ 3 isi_testimoni text latin1_swedish_ci No None   Change ⊜ Drop   Primary □ Unique More                                   | 🗐 Index 🕎 Spa   | jal 📊 Fullte        | t     |
| rb_penjualan_temp                | □ 4 aktif enum(Y, latin1_swedish_ci No None Primary g Unique<br>N) Vone Primary g Unique<br>More                           | Index 🛐 Spa     | ial 📺 Fullte        | t     |
| . rb_penukaran_detail            | □ 5 waktu_testimoni datetime No None 2 Change S Drop Primary 0 Unique                                                      | E Index 😰 Spa   | .tal 📳 Fulltex      | 1     |
| rb_produk                        | 🕈 🔅 Charkell, Mith prioriter 🗮 Brauce, 🖉 Change, 🔿 Dren, 🔿 Drimou, 🐨 Unious, 🐨 Drimout, 🔿 Add to control columno, 🔿 Dreno, | anua fram contr | al columns          |       |
| + rb_provinsi                    |                                                                                                    | ove nom centra  | II COIUTTIIS        |       |
| a la rh supplier                 | 🚔 Print 👼 Propose table structure 🧓 💿 Track table 🏠 Move columns 🔑 Improve table structure                                 |                 |                     |       |
| + rb voucher                     |                                                                                                    |                 |                     |       |
| + k slide                        | 👫 Add 1 💿 column(s) after waktu_testimoni v 🕜                                                                              |                 |                     |       |
| + 🖌 statistik                    |                                                                                                    |                 |                     |       |
| 🕂 🔐 tag                          | Indexes 😡                                                                                                    |                 |                     |       |
| +- Je templates                  |                                                                                                    |                 |                     |       |
| +- r testimoni                   | Action Keyname Type Unique Packed Column Cardinality Collation Null Comment                                                |                 |                     |       |
| a la users modul                 |                                                                                                    |                 |                     |       |
| + 2 warna                        |                                                                                                    |                 |                     |       |
| + m db                           |                                                                                                    |                 |                     |       |
| information_schema               | Create an index on 1 0 columns Go                                                                                          |                 |                     |       |
| 🖶 🗐 mysql                        |                                                                                                    |                 |                     |       |
| 🖶 词 performance_schema           |                                                                                                    |                 |                     |       |
| - phpmyadmin                     | Partitions 😡                                                                                                    |                 |                     |       |
| ratna_grosir                     |                                                                                                    |                 |                     |       |
| sinove v                         | Console                                                                                                    |                 |                     | ~     |
| P Type here to search            | n 🗸 🙀 🛱 🛱 💼 📦 🖤 🔕 💽 🔯 📥 29°C Berawan                                                                                       | ^ @ ∰           | € 20:47<br>01/03/20 | 24    |

Gambar 5.40 Tampilan Tabel Testimoni

## 38. Tampilan Tabel Users

Berikut ini merupakan tampilan tabel *user* yang ada didalam *database MySQL*:

| 🗈 🦀 localhost / 127.0.0.1 / crm                                                 | _emp ×     | +            |               |                 |                  |               |       |               |                |              |           |           |          |        |          | $\sim$   |                    | -                  | ٥   | ×     |
|---------------------------------------------------------------------------------|------------|--------------|---------------|-----------------|------------------|---------------|-------|---------------|----------------|--------------|-----------|-----------|----------|--------|----------|----------|--------------------|--------------------|-----|-------|
| $\leftarrow \  \  \rightarrow \  \  \mathbf{G}$                                 | $\bigcirc$ | 🗅 lo         | calhost/php   | omyadmin/tb     | l_structure.php? | db=crm_em     | ping. | _udaisyah     | 8:table=user   | s&token=952  | cf7b89f87 | 04af4 🗉   | 90%      | ☆      |          |          | $\bigtriangledown$ | $\pm$              | ۲   | ി ≡   |
| phpMyAdmin                                                                      | ← 🦪        | Server       | 127.0.0.1 » ( | 🕤 Databaser (   | xm_emping_udai   | syah » 🔝 Tabl | e: us | ers           |                |              |           |           |          |        |          |          |                    |                    |     | 奈 ㅈ ^ |
| <u>소 된 6</u> 0 약 6                                                              | B          | rowse        | M Struc       | ture 📗 S        | QL 🔍 Search      | 34 Insert     |       | Export        | 🛃 Import       | e: Privilege | s 🥜 O     | perations | 💿 Tr     | acking | 26 Trig  | gers     |                    |                    |     |       |
| Recent Favorites                                                                | 124        | Table s      | tructure      | Delation        | view             |               |       |               |                |              |           |           |          |        |          |          |                    |                    |     |       |
| e e e                                                                           |            | Tuble a      | liuciure      | - Heiddor       | I VICT           |               |       |               |                |              |           |           |          |        |          |          |                    |                    |     |       |
| + V rb_konfirmasi                                                               | #          | Nar          | ne            | Туре            | Collation        | Attributes    | Null  | Default Co    | omments Ext    | ra           | Action    |           |          |        |          |          |                    |                    |     |       |
| rb_konsumen                                                                     | 0          | 1 <b>id_</b> | users 🔑       | int(11)         |                  |               | No    | None          | AU             | TO_INCREMEN  | r 🥜 Chan  | ge 🤤 Drop | 🤌 Prir   | mary 😈 | Unique 🚪 | Index    | 😨 Spati            | al <del>▼</del> Mo | re  |       |
| The rb_kota                                                                     |            | 2 use        | rname         | varchar(50)     | latin1_general_c | i I           | No    | None          |                |              | 🥜 Chan    | ge 🤤 Drop | ) 🔑 Prir | mary 🔟 | Unique 👳 | Index    | 😨 Spati            | al <b>▼</b> Mo     | re  |       |
| + rb_pembelian_detail                                                           | 0          | 3 <b>pas</b> | sword         | varchar(255)    | latin1_general_c | a 1           | No    | None          |                |              | 🥜 Chan    | ge 🤤 Drop | 🤌 Prir   | mary 😈 | Unique 🚪 | Index    | 😨 Spati            | al <del>▼</del> Mo | re  |       |
| 💼 📝 rb_penjualan                                                                |            | 4 nar        | na_lengkap    | varchar(100)    | latin1_general_c | i I           | No    | None          |                |              | 🥜 Chan    | ge 🤤 Drop | 🤌 Prir   | mary 👿 | Unique 👳 | Index    | 😨 Spati            | al <b>⊸</b> Mo     | re  |       |
| The penjualan_detail                                                            | 0          | 5 em         | ail           | varchar(100)    | latin1_general_c | ii I          | No    | None          |                |              | 🥜 Chan    | ge 🥥 Drop | 🤌 Prir   | mary 🔟 | Unique 🕖 | Index    | 😨 Spati            | al <b>▼M</b> o     | re  |       |
| + / rb_penukaran                                                                |            | 6 <b>no_</b> | telp          | varchar(20)     | latin1_general_c | i I           | No    | None          |                |              | 🥜 Chan    | ge 🥥 Drop | 🤌 Prir   | mary 👿 | Unique 差 | Index [  | 😨 Spati            | al <del>▼</del> Mo | re  |       |
| 🕢 rb_penukaran_detail                                                           | 0          | 7 foto       | •             | varchar(100)    | latin1_general_c | i I           | No    | None          |                |              | 🥜 Chan    | ge 🤤 Drop | 🤌 Prir   | mary 🔟 | Unique 差 | Index    | 😨 Spati            | al <b>∀</b> Mo     | re  |       |
| rb_produk                                                                       |            | 8 leve       | el            | varchar(20)     | latin1_general_c | i I           | No    | user          |                |              | 🥜 Chan    | ge 🥥 Drop | 🤌 Prir   | mary 😈 | Unique 😣 | Index    | 😨 Spati            | al ⇒Mo             | re  |       |
| + Ir rb_rekening                                                                |            | 9 blo        | kir           | enum('Y', 'N')  | latin1_general_c | i I           | No    | N             |                |              | 🥜 Chan    | ge 🤤 Drop | 🤌 Prin   | mary 😈 | Unique 🐖 | Index    | 😨 Spati            | al <del>▼</del> Mo | re  |       |
| + rb_supplier                                                                   | 0.1        | 0 id_        | session       | varchar(255)    | latin1_general_c | i I           | No    | None          |                |              | 🥜 Chan    | ge 🥥 Drop | 🤌 Prir   | mary 😈 | Unique 🕖 | Index    | 😨 Spati            | al 🗢 Mo            | re  |       |
| + rb_voucher                                                                    | +          |              | back all      | With selected   | - Province       | Change A      | Drop  | O Drimo       | ov 🐨 Uniou     | a 📰 Indax 👘  |           | . Add to  | control  | column | e Por    | anua fra | m contr            | al colum           |     |       |
| + y statistik                                                                   |            | 00           | ineck all     | 1001 00100100   | 🔄 🔄 BIOWSE 🥜     | change 🥪      | Diop  | / / Fillio    | iy 🗓 Oniqu     | e Sinnex i   | I Fuicexc |           | central  | column | s 📷 Kell | love no  | in cenu            |                    | 115 |       |
| tag                                                                             | 📇 Prir     | nt 👼         | Propose tab   | ole structure 🧃 | Track tabl       | e 🌐 Move o    | olum  | nns 🍃 🎾 In    | nprove table s | tructure     |           |           |          |        |          |          |                    |                    |     |       |
| +-JA templates                                                                  | 2: Ad      | a 💷          |               | n(a) after i    | l cossion - M    | 60            |       |               |                |              |           |           |          |        |          |          |                    |                    |     |       |
| + users                                                                         | 34 10      | u [1         | Colum         | iii(s) alteri   | 1_5655i011 +     | 60            |       |               |                |              |           |           |          |        |          |          |                    |                    |     |       |
| . users_modul                                                                   | In         | dexes        | ō             |                 |                  |               |       |               |                |              |           |           |          |        |          |          |                    |                    |     |       |
| 🛞 🙀 warna                                                                       |            |              | -             |                 |                  |               |       |               |                |              |           |           |          |        |          |          |                    |                    |     |       |
| information schema                                                              | Ac         | tion         | Keyn          | ame Type        | Unique Packed    | Column Ca     | rdina | ality Collati | on Null Com    | iment        |           |           |          |        |          |          |                    |                    |     |       |
| 🐑 mysql                                                                         | 6          | Edit 🤤       | Drop PRIM     | IARY BTREE      | Yes No           | id_users 3    |       | A             | No             |              |           |           |          |        |          |          |                    |                    |     |       |
| + performance_schema                                                            |            |              |               |                 |                  |               |       |               |                |              |           |           |          |        |          |          |                    |                    |     |       |
| a ratna grosir                                                                  | Cre        | ate an i     | ndex on 1     | C colur         | nns Go           |               |       |               |                |              |           |           |          |        |          |          |                    |                    |     |       |
| 🐑 🚽 smoove                                                                      | Con        | sole         |               |                 |                  |               |       |               |                |              |           |           |          |        |          |          |                    |                    |     | ~     |
| 📷 🖓 Type here to search 💦 🗳 🗄 🧰 💼 💼 📦 🖤 🚱 💽 📩 29°C. Berawan ^ 🖗 🖷 🔞 01/03/024 🖏 |            |              |               |                 |                  |               |       |               |                |              |           |           |          |        |          |          |                    |                    |     |       |

Gambar 5.41 Tampilan Tabel Users

# **39.** Tampilan Tabel *users*\_modul

Berikut ini merupakan tampilan tabel *user\_modul yang ada didalam* 

| database My                                                                                                    | SQL:                                                                                                    |
|----------------------------------------------------------------------------------------------------|----------------------------------------------------------------------------------------------------|
| 💼 🦗 localhost / 127.0.0.1 / crm                                                                                                    | emp x + - 6 x                                                                                                    |
| $\leftarrow \rightarrow C$                                                                                                    | 🛇 🗋 localhost/phpmyadmin/tbl_structure.php?db=crm_emping_udaisyah&table=users_modul&token=952cf7b89: 🗄 90% 🏠 💿 👱 🕥 ၌ 😑                                                                                                    |
| phpMyAdmin     Commentar     Ch_somethar     Ch_somethar | Check all With selected Browse Change Drop Primary Unique Ender Toolard Fulled + Use Change Drop Primary Unique Ender Toolard Fulled + Use Change Drop Primary Unique Ender Toolard Toolard + Change Drop Primary Unique Ender Toolard + Use Change Drop Primary Unique Ender Toolard + Use Change Drop Primary Unique Ender Toolard + Use Change Drop Primary Unique Ender Toolard + Use Change Drop Primary Unique Ender Toolard + Use Change Drop Primary Unique Ender Toolard + Use Change Drop Primary Unique Ender Toolard + Use Change Drop Primary Unique Ender Toolard + Use Change Drop Primary Unique Ender Toolard + Use Change Drop Primary Drop Primary Drop + Use A No                                                                                                    |
| db     db     f information_schema     mysql     performance_schema     phpmyadmin     ratha_grosir                                                                                                    | No partitioning defined!                                                                                                    |
| P Type here to search                                                                                                    | )rdto-crm_enping_uaakyanctable-uses_mooulidoteen=5/2/cf /b8/85/044//b/4605/204a22 Certain and a constraints and a constraint and a constraint |

Gambar 5.42 Tampilan Tabel users\_modul

#### 5.1.5. Implementasi Antarmuka

Implementasi antarmuka adalah proses mengintegrasikan dan membangun antarmuka pengguna (UI) atau antarmuka pemrograman aplikasi (API) pada sebuah sistem atau aplikasi komputer. Antarmuka ini digunakan sebagai cara bagi pengguna atau sistem lain untuk berinteraksi dengan aplikasi atau sistem tersebut.

Implementasi antarmuka melibatkan beberapa tahap seperti desain antarmuka, pengembangan antarmuka, dan integrasi antarmuka ke dalam sistem atau aplikasi yang telah dibangun. Hal ini meliputi pemrograman dan pengujian, serta memastikan antarmuka yang dibangun dapat berfungsi dengan baik dan mudah digunakan oleh pengguna atau sistem lainnya.

#### 1. Halaman Utama

Langkah pertama, pelanggan membuka alamat URL *website* UD.Aisyah di *browser*, setelah itu maka sistem akan menampilkan halaman utama seperti gambar berikut:

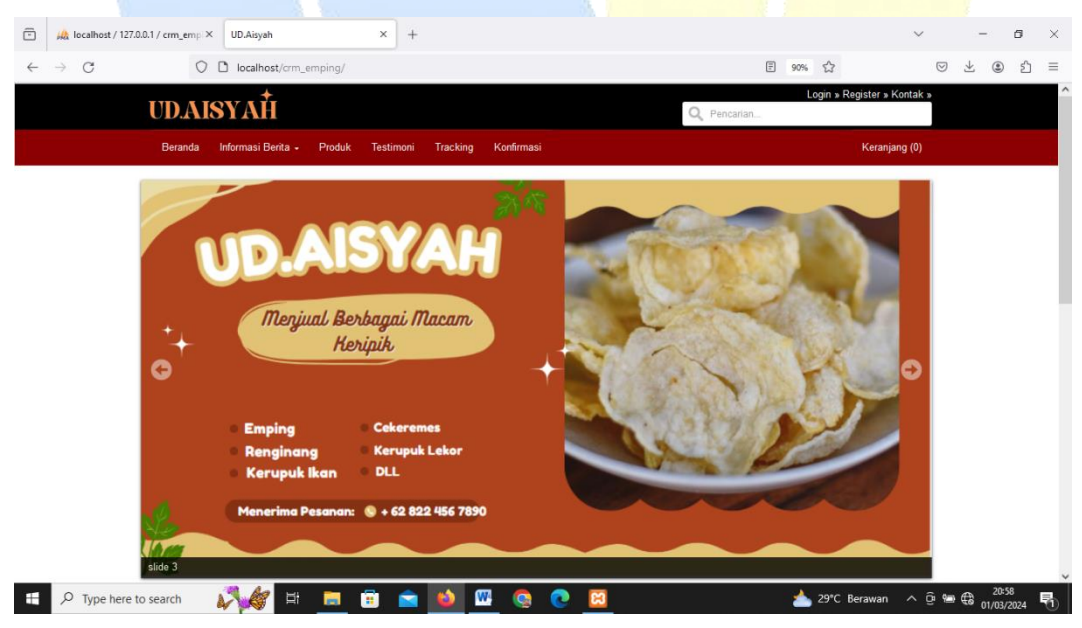

Gambar 5.43 Halaman Utama

#### 2. Halaman Registrasi

Langkah kedua, bagi pelanggan yang belum memilik akun dan ingin melakukan pendaftran menjadi member baru. Maka pelanggan memilih menu registrasi setelah itu sistem akan menampilkan halaman registrasi seperti gambar berikut:

| A localhost / 127.0.0.1 / crm_emp × Formulir Pendaftaran × +           | ~ - <del>a</del> ×             |  |  |  |  |  |  |  |
|------------------------------------------------------------------------|--------------------------------|--|--|--|--|--|--|--|
| $\leftrightarrow$ $\rightarrow$ C D localhost/crm_emping/auth/register | 90% 公 🛛 🖄 🗐                    |  |  |  |  |  |  |  |
| UDAISYAĤ                                                               | Login » Register » Kontak »    |  |  |  |  |  |  |  |
| Beranda Informasi Berita - Produk Testimoni Tracking Konfirmasi        | Keranjang (0)                  |  |  |  |  |  |  |  |
|                                                                        |                                |  |  |  |  |  |  |  |
| Pendaftaran Members                                                    | Kategori Produk                |  |  |  |  |  |  |  |
| PENTING! - Contact information                                         | KATEGORI PRODUK                |  |  |  |  |  |  |  |
|                                                                        |                                |  |  |  |  |  |  |  |
| Nama Lengkap                                                           | Informasi Terbaru              |  |  |  |  |  |  |  |
| No Telpon/Hp                                                           |                                |  |  |  |  |  |  |  |
| Alamat                                                                 |                                |  |  |  |  |  |  |  |
| Kabupaten - Pilih - 🗸                                                  |                                |  |  |  |  |  |  |  |
| Email                                                                  | tokopedia                      |  |  |  |  |  |  |  |
| Username                                                               |                                |  |  |  |  |  |  |  |
| Password                                                               |                                |  |  |  |  |  |  |  |
| Daftar Sudah Punya Akun?                                               | EXPRESS                        |  |  |  |  |  |  |  |
| 📧 🔎 Type here to search 🛛 💦 🥳 🖽 💼 💼 💼 🕋 🎂 💷 🧕 🖸                        | 📥 29°C Berawan 🔨 🖻 📾 🔀 20:58 🖣 |  |  |  |  |  |  |  |
| Cambar 5 44 Halaman Re                                                 | ogistrasi                      |  |  |  |  |  |  |  |

#### Gambar 5.44 Halaman Registrasi

#### Input Data form Registrasi 3.

Langkah ketiga, pelanggan menginputkan data diri untuk mendaftar menjadi *member* baru selanjutnya pelanggan memilih menu daftar seperti gambar berikut:

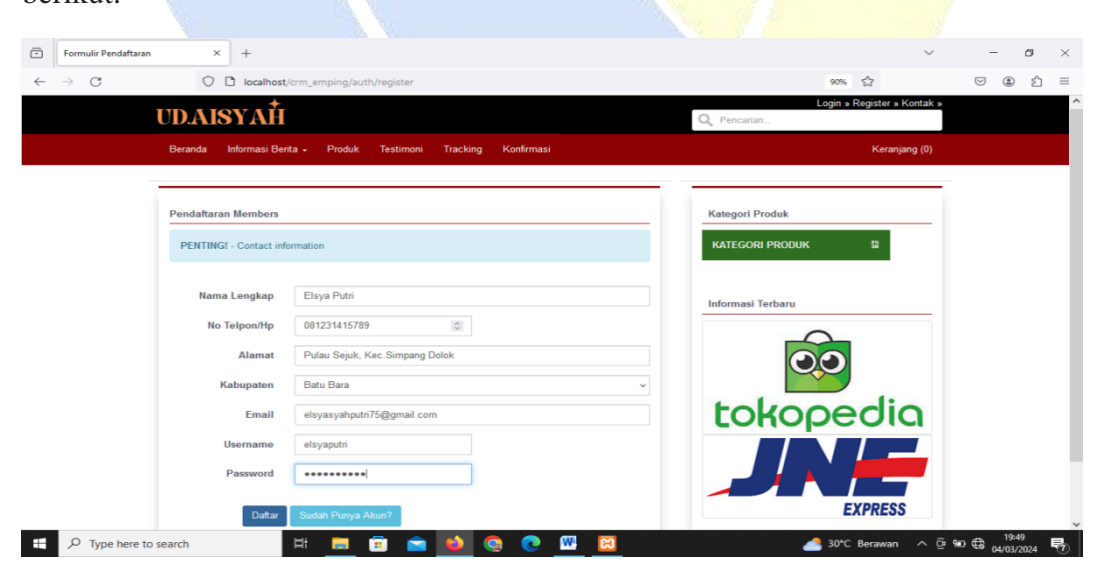

Gambar 5.45 Input Data form Registrasi

#### Halaman Profil 4.

Langkah keempat, setelah pelanggan sudah menginputkan data diri maka selanjutnya sistem akan menampilkan halaman profil seperti gambar berikut:

| ③ ☆ =    |
|----------|
|          |
|          |
|          |
|          |
|          |
|          |
|          |
|          |
|          |
|          |
|          |
|          |
|          |
| 19:57    |
| /03/2024 |
|          |

#### 5. Halaman Produk

Langkah kelima, bagi pelanggan yang ingin melakukan pemesanan produk maka pelanggan bisa memilih menu produk selanjutnya sistem akan menampilkan halaman produk seperti gambar berikut:

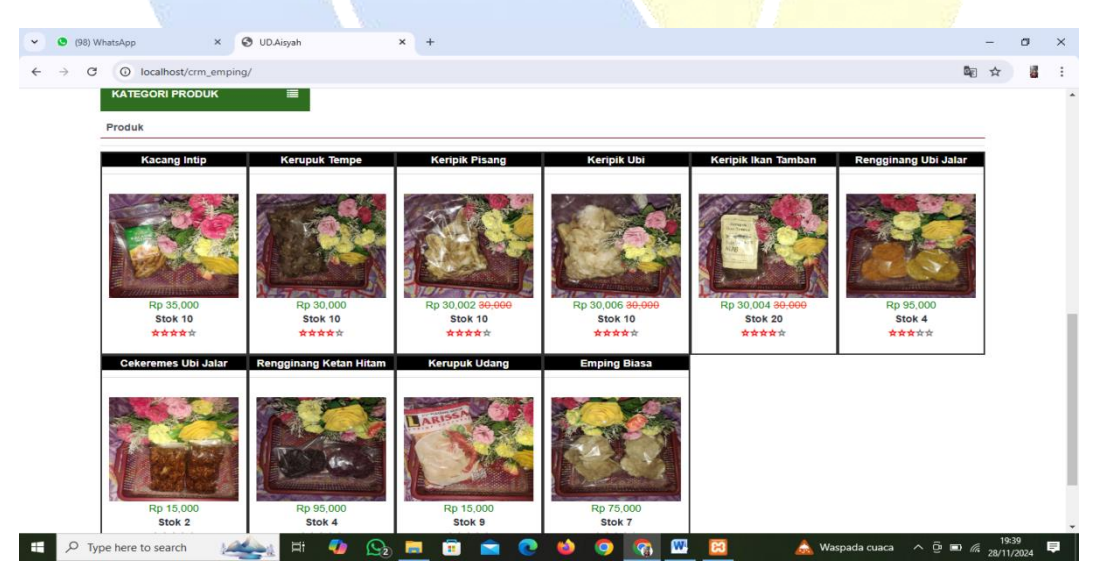

**Gambar 5.47 Halaman Produk** 

#### 6. Halaman Detail Produk

Langkah keenam, setelah melakukan pemilihan produk maka selanjutnya sistem akan menampilkan halaman detail produk dan pelanggan diminta untuk menginputkan keterangan terkait produk yang dipilih. setelah itu, pelanggan memilih menu beli sekarang untuk melakukan pemesanan seperti gambar berikut:

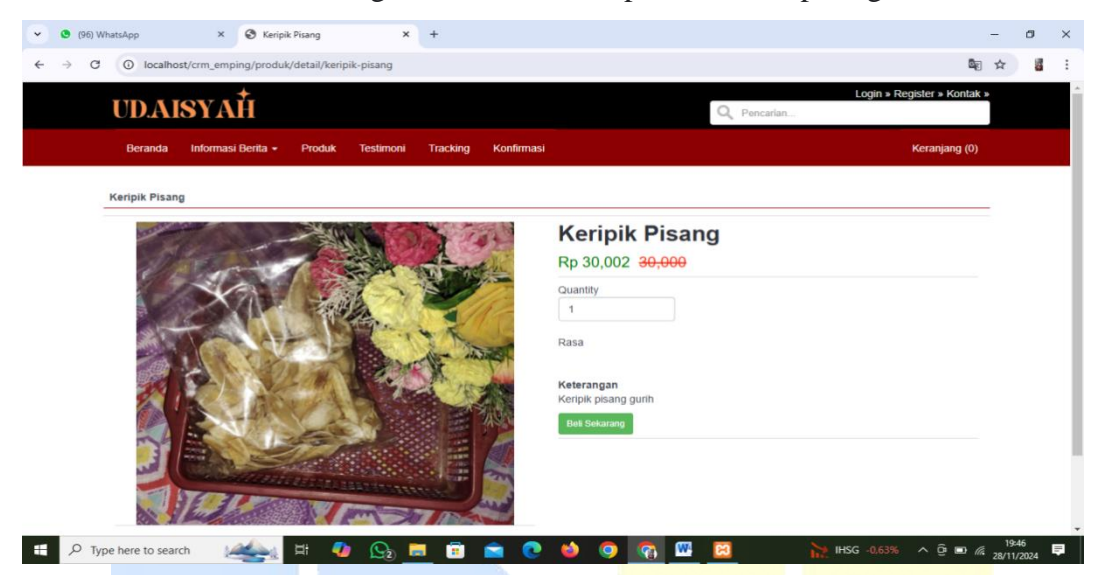

Gambar 5.48 Halaman Detail Produk

## 7. Halaman Detail Pesanan

Langkah ketujuh, setelah melakukan pemesanan produk selanjutnya sistem

akan menampilkan halaman detail pesanan kemudian pelanggan memilih menu

selesai belanja seperti gambar berikut:

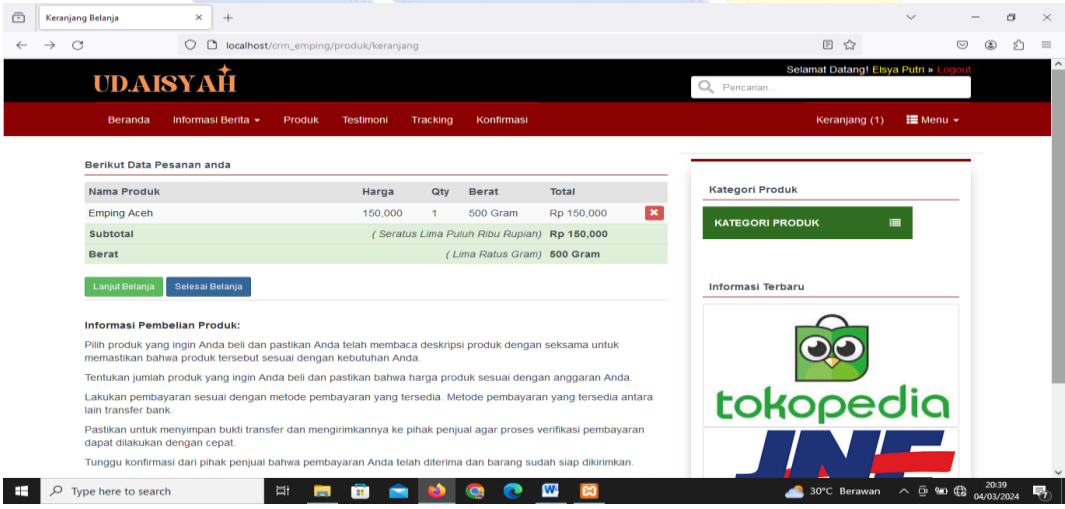

Gambar 5.49 Halaman Detail Pesanan

#### 8. Halaman Check-out Belanja

Langkah kedelapan, setelah memilih menu selesai belanja maka sistem akan menampilkan halaman *check-out* belanja seperti gambar berikut:

| Ō            | Data Pelanggan                                                                                                    | × -          | F                       |               |          |                      |                                                     |   |                      | ~                        | -         | ٥                | × |  |
|--------------|----------------------------------------------------------------------------------------------------|--------------|-------------------------|---------------|----------|----------------------|-----------------------------------------------------|---|----------------------|--------------------------|-----------|------------------|---|--|
| $\leftarrow$ | $\rightarrow$ G                                                                                                    | 00           | localhost/crm_emping/pr | oduk/checkout |          |                      |                                                     |   |                      | ☆                        |           | ٢                | = |  |
|              | UD.AIS                                                                                                    | syai         | Ì                       |               |          |                      |                                                     |   | Selam<br>Q Pencarian | at Datang! Elsya Putri » | Logout    |                  | Ŷ |  |
|              | Beranda                                                                                                    | Informasi B  | erita 👻 Produk 📑        |               |          | Keranjang (1) 🛛 🗮 Me | enu 👻                                               |   |                      |                          |           |                  |   |  |
|              | Checkout Belanja - TRX-20240304201905                                                                                        |              |                         |               |          |                      |                                                     |   |                      |                          |           |                  |   |  |
|              | PENTING! - P                                                                                                    | astikan data | anda sudah benar sebe   | lum menyelesa | ikan ord | eran ini.            |                                                     |   | Kategori Produk      |                          | _         |                  |   |  |
|              | Nama elsya putri<br>No Teipon/Hp 082167555903<br>Email elsyasyahputri75@gma<br>Kabupaten Batu Bara<br>Alamat Lengkap p.sejuk |              |                         |               |          |                      | Total Bayar<br>Rp 150,000<br>Diskon Voucher<br>Rp 0 |   |                      |                          |           |                  |   |  |
|              | Nama Produk                                                                                                    |              |                         | Harga         | Qty      | Berat                | Total                                               |   |                      |                          |           |                  |   |  |
|              | Emping Aceh                                                                                                    |              |                         | 150,000       | 1        | 500 Gram             | Rp 150,000                                          | × | C                    |                          |           |                  |   |  |
|              | Subtotal                                                                                                    |              |                         | ( Seratus     | Lima Pu  | luh Ribu Rupi        | ah) Rp 150,000                                      |   |                      |                          |           |                  |   |  |
|              | Berat<br>Pilih Kurir                                                                                                    | O JNE        | O POS O TIKI            |               | ( L      | ima Ratus Gra        | am) 500 Gram                                        |   | toko                 | pedio                    |           |                  | 2 |  |
| -            |                                                                                                    | h            | Hi 🧮                    | 💼 💼           | 6        | Q Q                  | <u> </u>                                            |   | 3                    | )°C Berawan ^ ው          | ₩⊡ 🖨 04/0 | 20:45<br>03/2024 | 1 |  |
|              |                                                                                                    |              |                         |               |          |                      |                                                     |   |                      |                          |           |                  |   |  |

Gambar 5.50 Halaman Check-out Belanja

## 9. Input Jenis Pengiriman

Langkah kesembilan, pelanggan diminta untuk memilih dan menginput jenis pengirimian barang yang disediakan oleh sistem, setelah itu maka akan muncul menu lakukan pembayaran seperti gambar berikut:

| ō                                     | Data Pelanggan  | × +                                                                                    |                                                                                        |          |                 |                                                                                        |   | ~                                    | - ø × |  |  |
|---------------------------------------|-----------------|----------------------------------------------------------------------------------------|----------------------------------------------------------------------------------------|----------|-----------------|----------------------------------------------------------------------------------------|---|--------------------------------------|-------|--|--|
| ~                                     | $\rightarrow$ C | 🔿 🗅 localhos                                                                           | t/crm_emping/produk/checkouts                                                          |          |                 |                                                                                        |   | 90% 🖓                                |       |  |  |
|                                       |                 | UD.AISYAH                                                                              |                                                                                        |          |                 |                                                                                        |   | Selamat Datangl Elsya Putri » Logout | ^     |  |  |
|                                       |                 | Beranda Informasi Be                                                                   | erita - Produk Testimoni                                                               | Trackin  | g Konfirmasi    |                                                                                        |   | Keranjang (1) 🗮 Menu -               |       |  |  |
| Checkout Belanja - TRX-20240304201905 |                 |                                                                                        |                                                                                        |          |                 |                                                                                        |   |                                      |       |  |  |
|                                       |                 | PENTING! - Pastikan data                                                               | anda sudah benar sebelum menyele                                                       | saikan ( | orderan ini.    |                                                                                        |   | Kategori Produk                      |       |  |  |
|                                       |                 | Nama<br>No Telpon/Hp<br>Email<br>Kabupaten<br>Alamat Lengkap                           | elsya putri<br>082167555903<br>elsyasyahputri75@gmail.com<br>Batu Bara<br>p.sejuk      |          |                 | Total Bayar<br><b>Rp 160,000</b><br>Diskon Voucher<br><b>Rp 0</b><br>Ikukan Pembayaran |   | KATEGORI PRODUK                      |       |  |  |
|                                       |                 | Nama Produk                                                                            | Harga                                                                                  | Qty      | Berat           | Total                                                                                  |   |                                      |       |  |  |
|                                       |                 | Emping Aceh                                                                            | 150,000                                                                                | 1        | 500 Gram        | Rp 150,000                                                                             | × |                                      |       |  |  |
|                                       |                 | Subtotal                                                                               | ( Seratus                                                                              | Lima P   | uluh Ribu Rupia | h) Rp 150,000                                                                          |   | tolyopodio                           |       |  |  |
|                                       |                 | Berat                                                                                  |                                                                                        | 0        | Lima Ratus Grar | n) 500 Gram                                                                            |   | LOROPEOICI                           |       |  |  |
|                                       |                 | Pilih Kurir    INE Service                                                             | o pos o tiki                                                                           |          |                 |                                                                                        |   |                                      | _     |  |  |
|                                       |                 | <ul> <li>Layanan Reguler<br/>Tarif Rp 10,000</li> <li>Estimasi sampai 1-1 h</li> </ul> | <ul> <li>Yakin Esok Sampai<br/>Tarif Rp 15,000</li> <li>Estimasi sampai 1-1</li> </ul> | hari     |                 |                                                                                        |   | EXPRESS                              |       |  |  |
| -                                     | ✓ Type here     | to search                                                                              | # 🚍 🙃 🚘                                                                                | ۵        | Q Q             | <b>100</b>                                                                             |   | 📥 27°C Berawan \land 📴 🖿             | 20:51 |  |  |

Gambar 5.51 Input Jenis Pengiriman

#### 10. Halaman Informasi Check-out

Langkah kesepuluh, setelah pelanggan memilih menu lakukan pembayaran maka selanjutnya sistem akan menampilkan halaman informasi. Selain itu juga, pelanggan bisa melakukan cetak *invoice* seperti gambar berikut:

| Ō            | Transaksi Success | × +                                                             |                                                        |                                              |                    |                  |                    | $\sim$        | -            | ٥           | × |
|--------------|-------------------|-----------------------------------------------------------------|--------------------------------------------------------|----------------------------------------------|--------------------|------------------|--------------------|---------------|--------------|-------------|---|
| $\leftarrow$ | $\rightarrow$ G   | O 🗅 localhost/crm_empin                                         | g/produk/checkouts                                     |                                              |                    |                  | E 🏠                |               | ♡ @          | பி          | = |
|              | UD.AI             | syaн                                                            |                                                        |                                              |                    | Q Pencarian      | lamat Datang! Elsy | a Putri » Log | out          |             | Â |
|              | Beranda           | Informasi Berita - Produk                                       | Testimoni Trac                                         | cking Konfirmasi                             |                    |                  | Keranjang (0)      | 🔚 Menu 🕤      |              |             |   |
|              | ✓ Success Me      | elakukan Pemesanan!                                             |                                                        |                                              |                    |                  |                    |               | 1            |             |   |
|              |                   |                                                                 | Kategori Produk                                        |                                              |                    |                  |                    |               |              |             |   |
|              |                   | No Invoice<br>Total                                             |                                                        | KATEGORI PRO                                 | рик і              | =                |                    |               | 1            |             |   |
|              | Silah             | Kami juga telah mengirimkan o<br>Ikan mentransferkan uang denga | letail pesanan anda ke<br>n total <b>Rp 160,000</b> ke | e elsyasyahputri75@;<br>salah satu pilihan b | ank di bawah ini : | Informasi Terbar |                    |               |              |             |   |
|              | No Nama Ban       | nk No Rekeni                                                    | ing                                                    | A                                            | tas Nama           |                  | 00                 |               |              |             |   |
|              | 1 BRI             | 547601016                                                       | 142539                                                 | N                                            | lur Aisyah         |                  |                    |               |              |             |   |
|              | 2 BNI             | 537176000                                                       | 0123456                                                | N                                            | lur Aisyah         |                  |                    |               |              |             |   |
|              | 3 BSI             | 701500344                                                       | lur Aisyah                                             | tok                                          | opeo               | Jia              |                    |               |              |             |   |
|              |                   | Setelah melakukan Pembaya<br>Dan silahkan Menu                  | aran, silahkan konfirma<br>nggu info selanjutnya       | asi pembayaran and<br>dari kami, salam,      | la disini.         |                  |                    |               |              |             | ~ |
| -            |                   | ch 🗏 🖡                                                          | 1 🗊 🛋 1                                                | 🔌 🔕 💽                                        | <u> </u>           | Pre              | diksi keuntungan   | ^ @ ∎         | 21:<br>04/03 | 04<br>/2024 | 7 |

Gambar 5.52 Halaman Informasi Check-out

## 11. Halaman Konfirmasi Pembayaran

Langkah kesebelas, untuk melakukan konfirmasi pembayaran pelanggan memilih menu konfirmasi. Setelah itu, pelanggan diminta untuk menginputkan nomor *invoice* kemudian memilih menu cek *invoice* seperti gambar berikut:

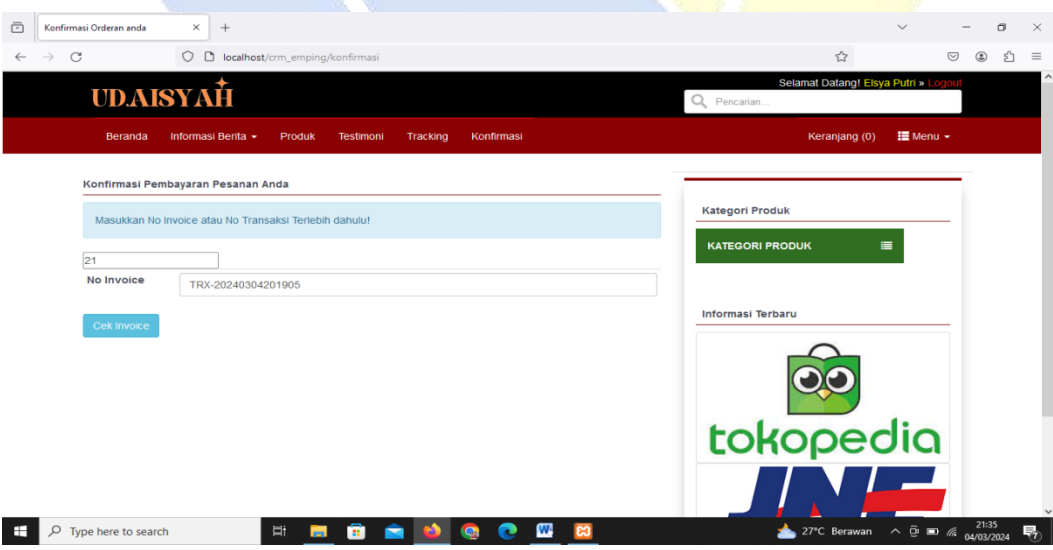

Gambar 5.53 Halaman Konfirmasi Pembayaran

## 12. Upload Bukti Pembayaran

Langkah kedua belas, sistem akan menampilkan *form* informasi keterangan dan pelanggan diminta untuk memilih jenis transfer dan *upload* bukti pembayaran kedalam sistem kemudian memilih menu kirimkan seperti gambar berikut:

| -            | Konfirmasi Orderan anda | × +                                          | ~ - a ×                                    |
|--------------|-------------------------|----------------------------------------------|--------------------------------------------|
| $\leftarrow$ | → C (                   | C localhost/crm_emping/konfirmasi/index      | ☆ ③ ₺ ≡                                    |
|              | Konfirmasi Pembay       | aran Pesanan Anda                            | ^                                          |
|              | Masukkan No Invo        | ice atau No Transaksi Terlebih dahulu!       | Kategori Produk                            |
|              | 21                      |                                              | KATEGORI PRODUK 📃                          |
|              | No Invoice              | TRX-20240304201905                           |                                            |
|              | Total                   | Rp 160,000                                   | Informasi Terbaru                          |
|              | Transfer Ke             | BNI - 5371760000123456, A/N : Nur Aisyah 🗸 🗸 |                                            |
|              | Nama Pengirim           | elsya putri                                  |                                            |
|              | Tanggal Transfer        | 2024-03-04                                   |                                            |
|              | Bukti Transfer          | Browse bukti.jpg                             | tokopedia                                  |
|              | Kirimkan                |                                              | JNE                                        |
|              |                         |                                              | EXPRESS                                    |
|              |                         | Copyright ©2021 - UD.Aisyah                  | ~                                          |
|              | ✓ Type here to search   | # 💻 🖬 🕋 🚺 🧠 💷 🛅                              | —> USD/IDR +0.25% へ פֿי פּ 🧖 מויאל על 1:44 |
|              | 15                      | Gambar 5.54 <i>Unload</i> Bukti Per          | mhayaran                                   |

# 13. Halaman Informasi *History* Belanja

Langkah ketiga belas, selanjutnya sistem akan menampilkan halaman

| History O | Irderan anda         | × +                     |                      |             |                   |            |                               | ~ - c                   |
|-----------|----------------------|-------------------------|----------------------|-------------|-------------------|------------|-------------------------------|-------------------------|
| → C       |                      | O 🗅 localh              | ost/crm_emping/membe | ers/history |                   |            | 110% 🖒                        | ♡ (2)                   |
| UL        | ).AISYA              | хŤ                      |                      |             |                   |            | Selamat Datang<br>Q Pencarian | g! Elsya Putri » Logout |
| Be        | randa Informa        | asi Berita <del>+</del> | Produk Testimor      | ii Tracking | Konfirmasi        |            | Keranjang                     | g (0) 🛛 🗮 Menu 🗸        |
| History   | Orderan Anda         |                         |                      |             | Carachi           |            | Katagari Produk               |                         |
| Snow      | 10 v entries         |                         |                      |             | Search:           |            | Kategori Produk               |                         |
| No        | No Invoice           | 11                      | Total Belanja        | Status      | 👔 Waktu Transaksi | 11 11      | KATEGORI PRODUK               | =                       |
| 1         | TRX-2024030420       | 01905                   | Rp 160,000           | Dikemas     | 51 Menit Ialu     | ٩          |                               |                         |
| 2         | TRX-2024030314       | 45204                   | Rp 95,000            | Pending     | 1 Hari lalu       | ٩          |                               |                         |
| 3         | TRX-202403031        | 43141                   | Rp 200,000           | Terkirim    | 1 Hari lalu       | ٩          | Informasi Terbaru             |                         |
| 4         | TRX-2024030314       | 40911                   | Rp 95,000            | Terkirim    | 1 Hari lalu       | ٩          |                               |                         |
| Showin    | g 1 to 4 of 4 entrie | 25                      |                      |             | Previ             | ous 1 Next |                               |                         |
|           |                      |                         |                      |             |                   |            | tokope                        | edia                    |
| ₽ Tyr     | pe here to search    |                         | H 📑 📅                | 1           | 🔕 💿 😡             | 8          | n 27°C Berawan                | ^ @ ■ <i>@</i> 21:54    |

informasi history belanja seperti gambar berikut:

Gambar 5.55 Halaman Informasi History Belanja

## 14. Halaman Login Admin

Langkah empat belas, untuk mengecek data pesanan *admin* melakukan login terlebih dahulu dengan menginputkan *username* dan *password* kemudian memilih menu *sign-in* seperti gambar berikut:

| ē            | Administrator - Log In | × +                                    |                                                     |              | ~ - 6 ×              |
|--------------|------------------------|----------------------------------------|-----------------------------------------------------|--------------|----------------------|
| $\leftarrow$ | $\rightarrow$ G        | O D localhost/crm_emping/administrator |                                                     | 110%         | ♡ (\$) ≦ =           |
|              |                        | admin                                  | ADMIN Login<br>Silahkan Login Pada Form dibawah ini |              |                      |
|              |                        | Rem                                    | ember Me Sign In                                    |              |                      |
|              |                        |                                        |                                                     |              |                      |
|              |                        | # 🖬 🗟 🛋 🕍                              | <u> </u>                                            | 26°C Berawan | ^ @ ■ @ 04/03/2024 ₹ |

Gambar 5.56 Halaman *Login Admin* 

### 15. Halaman Utama Admin

Langkah kelima belas, sistem akan menampilkan halaman utama *administrator* seperti gambar berikut:

| WELCOME ADMINISTRATOR                         | × +                                                          |                      | ~                                              | – 🖬 ×                      |
|-----------------------------------------------|--------------------------------------------------------------|----------------------|------------------------------------------------|----------------------------|
| $\leftarrow \  \  \rightarrow \  \   {\tt G}$ | O D localhost/crm_emping/administrator/home                  |                      | 110% 🏠                                         | ତ ଛ ଧ ≡                    |
| ADMINISTRATOR                                 | =                                                            |                      |                                                | 🗹 Pesan Masuk 🖸 🧹          |
| UD.AISYAH<br>Online                           | Dashboard Control panel                                      |                      |                                                |                            |
| MENU ADMIN                                    |                                                              | PRODUK               |                                                | TRANSAKSI                  |
| 🚳 Dashboard                                   |                                                              | ••••                 | <b>—</b>                                       | 51                         |
| 📕 Menu Utama 🛛 🔇 🤇                            | Grafik Kunjungan –                                           | * Transaksi Penjuala | an Terbaru                                     | - ×                        |
| ଷ୍ଟ୍ର Modul System <                          | 3                                                            |                      |                                                |                            |
| 🖍 Modul Berita 🛛 🗸                            | =                                                            | 1 TRX-20240304201905 | Total Belanja Status W<br>Ro 160.000 Dikemas 1 | Jam Jalu                   |
| Modul Gallery <                               |                                                              | 2 TRX-20240303145204 | Rp 95,000 Pending 1                            | Hari lalu                  |
| Modul Ikian 🗸                                 | 2                                                            | 3 TRX-20240303143141 | Rp 200,000 Terkirim 1                          | Hari lalu                  |
|                                               |                                                              | 4 TRX-20240303140911 | Rp 95,000 Terkirim 1                           | Hari lalu 🔍                |
| 💾 Modul Web 🛛 <                               |                                                              | 5 TRX-20240301210429 | Rp 105,000 Pending 3                           | Hari lalu 🝳                |
| Modul Users <                                 |                                                              | 6 TRX-20240301130156 | Rp 195,000 Terkirim 3                          | Hari lalu 🝳                |
| 🐣 Edit Profile                                |                                                              | 7 TRX-20240229194252 | Rp 0 Terkirim 4                                | Hari lalu 🔍                |
| 🔺 Kirim Email                                 | میں مرب <sub>ع</sub> مربع مربع مربع مربع موجع موجع موجع مربع | 8 TRX-20240229192906 | Rp 0 Pending 4                                 | Hari lalu                  |
|                                               |                                                              | 9 TRX-20240229175610 | Rp 0 Dikemas 4                                 | Harilalu Q V               |
| > Type here to search                         |                                                              |                      | 🚤 26°C berawan 🛛 🖓                             | • <i>(//</i> 04/03/2024 7) |

Gambar 5.57 Halaman Utama Admin

#### 16. Halaman Order Masuk

Langkah keenam belas, selanjutnya *admin* memilih menu modul system kemudian memilih menu *order*. setelah itu sistem akan menampilkan informasi detail data order yang masuk seperti gambar berikut:

| WELCOME ADMINISTRATOR      | × +                                                       | ~ - 6 ×                                 |
|----------------------------|-----------------------------------------------------------|-----------------------------------------|
| $\leftarrow \rightarrow G$ | localhost/crm_emping/administrator/orders                 | 110% 公 ③ 约 三                            |
| ADMINISTRATOR              | =                                                         | 🖂 Pesan Masuk <sup>®</sup> 🗳 🌔          |
| UD.AISYAH<br>Online        | Dashboard Control panel                                   |                                         |
| MENU ADMIN                 | Detail Data Orders Masuk                                  | Print Report                            |
| Dashboard                  | Show 10 v entries                                         | Search:                                 |
| 📰 Menu Utama 🛛 🔍           | No 🎼 Kode Transaksi 🌐 Total Belanja 🎝 🗍 Pengiriman 🎝 Tuju | uan 🕼 Waktu Transaksi 🕼                 |
| 📽 Modul System 🗸 🗸         | 1 TRX-20240304201905 Rp 160,000 JNE (REG) Batt            | u Bara 2024-03-04 21:02:22 Dikemas - Q  |
|                            | 2 TRX-20240303145204 Rp 95,000 JNE (REG) Batu             | u Bara 2024-03-03 14:53:58 Pending - Q  |
|                            | 3 TRX-20240303143141 Rp 200,000 JNE (REG) Batu            | u Bara 2024-03-03 14:33:00 Terkirim 🗸 🔍 |
|                            | 4 TRX-20240303140911 Rp 95,000 JNE (REG) Batt             | u Bara 2024-03-03 14:10:18 Terkirim 🗸 🔍 |
|                            | 5 TRX-20240301210429 Rp 105,000 JNE (REG) Batu            | u Bara 2024-03-01 21:08:58 Pending - Q  |
|                            | 6 TRX-20240301130156 Rp 195,000 JNE (YES) Batt            | u Bara 2024-03-01 13:02:32 Terkirim 🗸 🔍 |
| O Supplier                 | 7 TRX-20240229194252 Rp 0 ()                              | 2024-02-29 19:43:31 Terkirim - Q        |
| O Into Keranjang           | 8 TRX-20240229192906 Rp 0 ()                              | 2024-02-29 19:30:48 Pending - 🔍         |
| O Urders                   | 9 TRX-20240229175610 <b>Rp 0</b> ()                       | 2024-02-29 17:57:08 Dikemas 🔽 🔍         |
|                            | 10 TRX-20240229174303 Rp 45,000 JNE (REG) Batt            | u Bara 2024-02-29 17:44:04 Pending - Q  |
| F Dype here to search      | # 💻 🗃 🕋 🍑 🧔 🚾 🔛                                           | 🌪 USD/IDR +0.25% ∧ Ĝ 🗈 🧟 04/03/2024 😽   |

Gambar 5.58 Halaman Order Masuk

### **17. Halaman Detail Data Pesanan**

Langkah tujuh belas, admin memilih menu detail data pesanan kemudian admin akan mengecek data pesanan dan bukti pembayaran, kalau sudah sesuai maka selanjutnya admin akan menginputkan nomor resi seperti gambar berikut:

| WELCOME ADMI      | INISTRATOR × +                                                                         | ~ - c                                                          |
|-------------------|----------------------------------------------------------------------------------------|----------------------------------------------------------------|
| → C               | O 🗅 localhost/crm_emping/administrator/tracking/TRX-202403042019                       | 05 目 ☆ 🔍 ©                                                     |
| ADMINISTRAT       | °OR ≡                                                                                  | ⊠ Pesan Masuk                                                  |
| UD.AISYAH         |                                                                                        |                                                                |
| Online     Online | Tracking Order TRX-20240304201905                                                      | Kembali                                                        |
| Dashboard         | Nama elsya putri<br>No Telpon/Hp 082167555903<br>Email elsyasyahputri75@gmail.com      | Total Tagihan<br>Rp 160,000                                    |
| Modul System      | Kota Batu Bara<br>Alamat Lengkap p.Sejuk                                               | JNE (REG)<br>Status : Dikemas<br>Input Resi 11112222222 Submit |
| 🖍 Modul Berita    | < Nama Produk                                                                          | Harga Qty Berat Total                                          |
| Modul Gallery     | C 1 Emping Aceh<br>Note : Ukuran , Warna original, Lainnya                             | 150,000 1 500 Gram Rp 150,000                                  |
| Modul Iklan       | Subtotal                                                                               | (Seratus Lima Puluh Ribu Rupiah) Rp 150,000                    |
| Modul Web         | < Ongkir                                                                               | (Sepuluh Ribu Rupiah) Rp 10,000                                |
| Modul Users       | < Berat                                                                                | (Lima Ratus Gram) 500 Gram                                     |
|                   | Konfirmasi Pembayaran dari Pembeli :                                                   |                                                                |
| Kirim Email       | Name Bennisim                                                                          |                                                                |
| b Logout          | Total Transfer R 160,000<br>Tanggal Transfer 04 Mar 2024<br>Buddi Transfer 04 Mar 2024 |                                                                |
| O Type here to    | rearch 🖂 🖂 🧰 🚍 📩 🔿                                                                     | 22:25                                                          |

Gambar 5.59 Halaman Detail Data Pesanan

## 18. Perubahan Status Pengiriman

Langkah kedelapan belas, selanjutnya admin akan melakukan perubahan status pengiriman menjadi terkirim seperti gambar berikut:

|                                        | DR × +                                                                        | ~ - o ×           |
|----------------------------------------|-------------------------------------------------------------------------------|-------------------|
| $\leftarrow \  \  \rightarrow \  \  C$ | O D localhost/crm_emping/administrator/orders                                 | ☆ ♡ ③ £ =         |
| ADMINISTRATOR                          |                                                                               | 🖂 Pesan Masuk 🦉 🕑 |
| UD.AISYAH<br>Online                    | Dashboard Control panel                                                       |                   |
| MENU ADMIN                             | Detail Data Orders Masuk                                                      | Print Report      |
| 🏟 Dashboard                            | Show 10 v entries                                                             | Search:           |
| 🗮 Menu Utama 🛛 🔍                       | No 📙 Kode Transaksi 🛛 🛔 Total Belanja 👔 Pengiriman 👫 Tujuan 👫 Waktu Transaksi | tt tt             |
| 📽 Modul System 🗸 🗸                     | 1 TRX-20240304201905 Rp 160,000 JNE (REG) Batu Bara 2024-03-04 21:02:22       | Terkirim 👻 🔍      |
|                                        | 2 TRX-20240303145204 <b>Rp 95,000</b> JNE (REG) Batu Bara 2024-03-03 14:53:58 | Pending 👻 🔍       |
|                                        | 3 TRX-20240303143141 Rp 200,000 JNE (REG) Batu Bara 2024-03-03 14:33:00       | Terkirim 👻 🔍      |
|                                        | 4 TRX-20240303140911 Rp 95,000 JNE (REG) Batu Bara 2024-03-03 14:10:18        | Terkirim 👻 🔍      |
|                                        | 5 TRX-20240301210429 Rp 105,000 JNE (REG) Batu Bara 2024-03-01 21:08:58       | Pending 🚽 🔍       |
|                                        | 6 TRX-20240301130156 Rp 195,000 JNE (YES) Batu Bara 2024-03-01 13:02:32       | Terkirim 👻 🔍      |
| O Supplier                             | 7 TRX-20240229194252 <b>Rp 0</b> () 2024-02-2919:43:31                        | Terkirim 👻 🔍      |
| O Into Keranjang                       | 8 TRX-20240229192906 <b>Rp 0</b> () 2024-02-2919:30:48                        | Pending 👻 🔍       |
| O Konfirmasi Bayar                     | 9 TRX-20240229175610 Rp 0 () 2024-02-2917:57:08                               | Dikemas 👻 🔍       |
|                                        | 10 TRX-20240229174303 Rp 45,000 JNE (REG) Batu Bara 2024-02-29 17:44:04       | Pending - Q       |
| 🖍 Modul Berita <                       | Showing 1 to 10 of 37 entries Previo                                          | us 1 2 3 4 Next   |
| Type here to search                    | 🖽 🥅 🚔 📣 🔕 🐢 🞹 🖂 😅 26°C                                                        | Kabut ^ Ĝ 🗊 🌈     |

Gambar 5.60 Perubahan Status Pengiriman

## **19. Halaman** *Login* **Pemilik**

Langkah kesembilan belas, untuk melakukan cetak laporan penjualan pemilik harus *login* terlebih dahulu dengan menginputkan *username* dan *password* seperti gambar berikut:

| ō | 🔀 Administrator - Log In | ×   | ) +           |                     |                                           |                                                 |              | $\sim$ | -                | ٥           | ×        |
|---|--------------------------|-----|---------------|---------------------|-------------------------------------------|-------------------------------------------------|--------------|--------|------------------|-------------|----------|
| ~ | → C                      | 0 1 | localhost/crm | _emping/administrat | or                                        |                                                 | ☆            |        | ♡ ೨              | ර           | $\equiv$ |
|   |                          |     |               |                     | ADMII<br>Silahkan Login Pa<br>penilik<br> | N Login<br>Ida Form dibawah ini<br>L<br>Sign In |              |        |                  |             |          |
|   |                          |     |               |                     |                                           |                                                 |              |        |                  |             |          |
| 4 |                          |     | E Hi          |                     | 🖻 🙆 🧕 🖻                                   | <u>8</u>                                        | 펄 26°C Kabut | ^ ĝ ∎  | 22:<br>//a 04/03 | 36<br>/2024 | 0        |

Gambar 5.61 Halaman Login Pemilik

#### 20. Halaman Utama Pemilik

Langkah kedua puluh, sistem akan menampilkan halaman utama dari pemilik seperti gambar berikut:

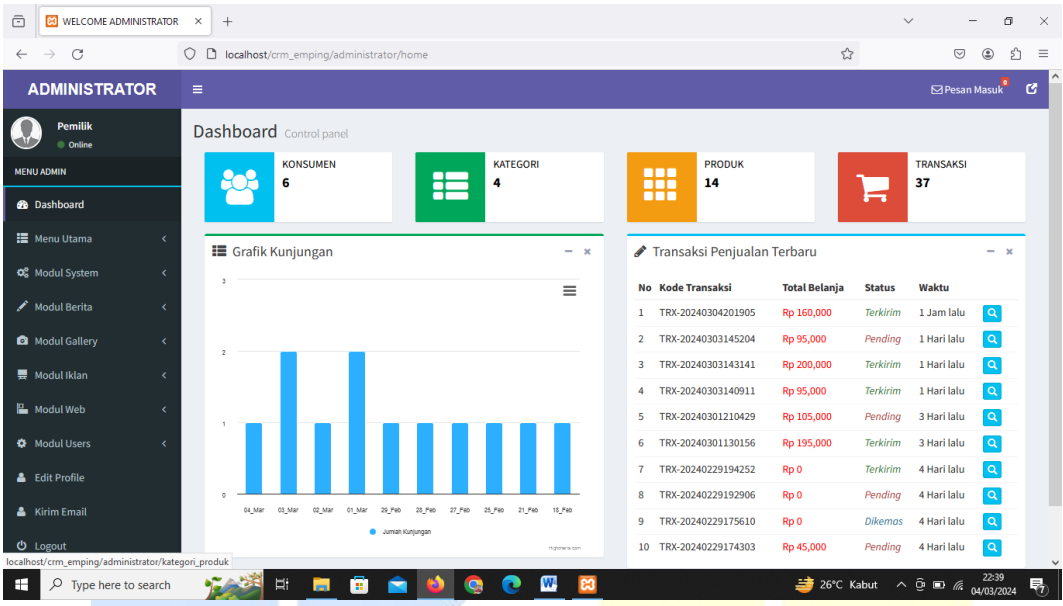

Gambar 5.62 Halaman Utama Pemilik

## 21. Halaman Detail Order Masuk

Langkah kedua puluh satu, setelah itu pemilik memilih menu modul system kemudian memilih menu order maka sistem akan menampilkan halaman detail data order masuk seperti gambar berikut:

| C WELCOME                               | ADMINISTRATOR | × +    |                              |                 |              |             |                     | ~          |                   | 9 ×   |
|-----------------------------------------|---------------|--------|------------------------------|-----------------|--------------|-------------|---------------------|------------|-------------------|-------|
| $\leftarrow \ \rightarrow \ \mathbf{G}$ |               | 0 🗅 10 | calhost/crm_emping/administr | ator/orders     |              |             |                     | ☆          | ♡ (2)             | മ ≡   |
| ADMINISTR                               | ATOR          | =      |                              |                 |              |             |                     |            | 🗹 Pesan Masuk     | ° C   |
| Pemilik<br>Online                       |               | Dashl  | board Control panel          |                 |              |             |                     |            |                   |       |
| MENU ADMIN                              |               | Deta   | ail Data Orders Masuk        |                 |              |             |                     |            | Print Repor       |       |
| Dashboard                               |               | Sh     | 10 v entries                 |                 |              |             |                     | Search:    |                   |       |
| 📰 Menu Utama                            |               | N      | o 🚛 Kode Transaksi           | 🕼 Total Belanja | 1 Pengiriman | lî Tujuan . | 🅆 Waktu Transaksi   | lt.        | lt.               |       |
| 📽 Modul System                          |               | 1      | TRX-20240304201905           | Rp 160,000      | JNE (REG)    | Batu Bara   | 2024-03-04 21:02:22 | Terk       | irim 👻 🔍          |       |
| O Voucher                               |               | 2      | TRX-20240303145204           | Rp 95,000       | JNE (REG)    | Batu Bara   | 2024-03-03 14:53:58 | Pen        | ding 👻 🔍          |       |
| O Orders                                |               | 3      | TRX-20240303143141           | Rp 200,000      | JNE (REG)    | Batu Bara   | 2024-03-03 14:33:00 | Terk       | irim 👻 🔍          |       |
| 💉 Modul Berita                          |               | 4      | TRX-20240303140911           | Rp 95,000       | JNE (REG)    | Batu Bara   | 2024-03-03 14:10:18 | Terk       | irim 👻 🔍          |       |
| • Martial Calling                       |               | 5      | TRX-20240301210429           | Rp 105,000      | JNE (REG)    | Batu Bara   | 2024-03-01 21:08:58 | Pen        | ding 🚽 🔍          |       |
| Modul Gallery                           |               | 6      | TRX-20240301130156           | Rp 195,000      | JNE (YES)    | Batu Bara   | 2024-03-01 13:02:32 | Terk       | irim 👻 🔍          |       |
| 💻 Modul Iklan                           |               | 7      | TRX-20240229194252           | Rp 0            | 0            |             | 2024-02-29 19:43:31 | Terk       | irim 👻 🔍          |       |
| 💾 Modul Web                             |               | 8      | TRX-20240229192906           | Rp 0            | 0            |             | 2024-02-29 19:30:48 | Pen        | ding 👻 🔍          |       |
| A Modul Urorr                           |               | 9      | TRX-20240229175610           | Rp 0            | 0            |             | 2024-02-29 17:57:08 | Dike       | mas 🚽 🔍           |       |
| Vr Modul Users                          |               | 10     | 0 TRX-20240229174303         | Rp 45,000       | JNE (REG)    | Batu Bara   | 2024-02-29 17:44:04 | Pen        | ding 🚽 🔍          |       |
| 🚨 Edit Profile                          |               | Sh     | owing 1 to 10 of 37 entries  |                 |              |             | Pre                 | vious 1 2  | 3 4 Next          |       |
| 🐣 Kirim Email                           |               |        |                              |                 |              |             |                     |            |                   |       |
| 🗄 🔎 Type her                            | re to search  | 1      | 🌌 H 📮 💼                      | 🚖 单 🧟 (         | 2 📟 🖸        |             | 26                  | °C Kabut 🔨 | Q: ■ //. 04/03/20 | 124 😽 |

Gambar 5.63 Halaman Detail Order Masuk

#### 22. Halaman Cetak Laporan

Langkah kedua puluh dua, setelah itu pemilik memilih menu print report maka sistem akan menampilkan informasi penjulan dan mencetak laporan penjulan seperti gambar berikut:

| Ō        | ₩ WELCOME ADMINISTRATOR ×                           | Report - Toko × +                                                                              | ~ - 5 ×                                                                                                    |
|----------|-----------------------------------------------------|------------------------------------------------------------------------------------------------|----------------------------------------------------------------------------------------------------|
| ~        | $\rightarrow$ X $\bigcirc$ $\bigcirc$ $\bigcirc$ Io | calhost/crm_emping/administrator/print_orders                                                  | 110% 公 ③ 幺 =                                                                                                    |
|          |                                                     | Report - Toko Brtyst Socializations program (and an and an an an an an an an an an an an an an | Print 1 sheet of paper                                                                                                    |
|          |                                                     | <text><text><text></text></text></text>                                                        | Print       1 sheet of paper         Destination       Intersect Print of DF         Orientation       Intersect Print or POF         Pages       Intersect Print         Color mode       Intersect Print         Color mode       Intersect Print         Drint using the system dialog       Intersect Print |
|          |                                                     |                                                                                                | Print Cancel                                                                                                    |
| Transfer | ring data from localhost                            | 1 <u>4'1 0403233</u> , 224                                                                     |                                                                                                    |
|          | P Type here to search                               | 🚰 H 💻 🗊 🕿 📣 🔕 💽 🔤 🔛                                                                            | 😅 26°C Kabut へ ◙ ⓒ ▣ 🦟 04/03/2024 😽                                                                                                    |

Gambar 5.64 Halaman Cetak Laporan

#### 5.2. Pengujian Sistem

Proses implementasi sistem selesai, dihasilkan sebuah program sistem informasi yang siap digunakan. Sebelum itu diperlukan pengujian untuk menguji kemampuan dari program. Tujuan utama dari tahapan ini adalah untuk memastikan bahwa elemen dari sistem telah berfungsi sesuai dengan yang diharapkan. Apabila sistem yang telah dibuat masih dianggap kurang layak, maka harus dilakukan perbaikan agar sistem yang dibuat lengkap dan akurat. Sistem yang telah diperbaiki itu, akan diuji kembali sampai benar-benar siap untuk digunakan. Adapun pengujian yang dilakukan adalah sebagai berikut: 1. Pengujian Halaman Utama

Pengujian yang dilakukan pada Halaman Utama yaitu dengan melakukan *input* alamat URL atau halama *website*. Untuk lebih jelasnya dilihat pada tabel berikut:

| Data Masukan     | Proses Diharapkan | Pengamatan      | Kesimpulan |  |  |  |  |
|------------------|-------------------|-----------------|------------|--|--|--|--|
| Data Normal      |                   |                 |            |  |  |  |  |
| Masukan alamat   | Akan menampilkan  | Proses berhasil | Berjalan   |  |  |  |  |
| URL atau halaman | halaman utama     | sesuai yang     |            |  |  |  |  |
| website          |                   | diharapkan      |            |  |  |  |  |
| Data Kurang      |                   |                 |            |  |  |  |  |
| Kurang lengkap   | Sistem menolak    | Proses berhasil | Berjalan   |  |  |  |  |
| dalam            | proses dan akan   | sesuai yang     |            |  |  |  |  |
| memasukkan       | menampilkan pesan | diharapkan      |            |  |  |  |  |
| alamat URL       | kesalahan         |                 |            |  |  |  |  |

Tabel 5.1 Pengujian Halaman Utama

2. Pengujian Halaman Login

Pengujian yang dilakukan pada form login yaitu dengan melakukan input data

sesuai *form* yang disediakan. Untuk lebih jelasnya dilihat pada tabel berikut:

| Data Masukan        | Proses Diharapkan    | Pengamatan      | <b>Kes</b> impulan |  |  |  |  |
|---------------------|----------------------|-----------------|--------------------|--|--|--|--|
|                     | Data Normal          |                 |                    |  |  |  |  |
| Memasukkan data     | Dapat masuk kedalam  | Proses berhasil | Berjalan           |  |  |  |  |
| <i>username</i> dan | sistem melewati form | sesuai yang     |                    |  |  |  |  |
| password secara     | login                | diharapkan      |                    |  |  |  |  |
| lengkap             |                      |                 |                    |  |  |  |  |
|                     | Data kuran           | g               |                    |  |  |  |  |
| Tidak memasukkan    | Sistem menolak       | Proses berhasil | Berjalan           |  |  |  |  |
| salah satu data     | proses dan akan      | sesuai yang     |                    |  |  |  |  |
|                     | taampil pesan        | diharapkan      |                    |  |  |  |  |
|                     | kesalahan            |                 |                    |  |  |  |  |
| Data salah          |                      |                 |                    |  |  |  |  |
| Masukkan data       | Sistem menolak       | Proses berhasil | Berjalan           |  |  |  |  |
| <i>login</i> salah  | proses               | sesuai yang     |                    |  |  |  |  |
|                     |                      | diharapkan      |                    |  |  |  |  |

Tabel 5.2 Pengujian Halaman *Login* 

3. Pengujian form Registrasi

Pengujian yang dilakukan untuk pengunjung yang ingin mendaftarkan diri menjadi *member* baru kedalam *form* registrasi. Untuk lebih jelasnya dilihat pada tabel berikut:

| Data Masukan       | Proses Diharapkan      | Pengamatan      | Kesimpulan |  |  |  |
|--------------------|------------------------|-----------------|------------|--|--|--|
| Data Normal        |                        |                 |            |  |  |  |
| Memasukkan         | Dapat di proses dan    | Proses berhasil | Berjalan   |  |  |  |
| data diri tersebut | masuk kedalam database | sesuai yang     |            |  |  |  |
| secara lengkap     | sistem                 | diharapkan      |            |  |  |  |
| Data kurang        |                        |                 |            |  |  |  |
| Tidak              | Sistem menolak proses  | Proses berhasil | Berjalan   |  |  |  |
| memasukkan         | dan akan taampil pesan | sesuai yang     |            |  |  |  |
| salah satu data    | kesalahan              | diharapkan      |            |  |  |  |

Tabel 5.3 Pengujian form Registrasi

## 4. Pengujian Pemesanan Produk

Pengujian yang dilakukan pada pemesanan produk yaitu dengan memilih produk dan memasukkan data produk yang ingin dibeli di keranjang belanja. Untuk lebih jelasnya dilihat pada tabel berikut:

| Data Masukan                    | Proses Diharapkan                                              | Pengamatan                                   | Kesimpulan |  |  |  |
|---------------------------------|----------------------------------------------------------------|----------------------------------------------|------------|--|--|--|
| Data Normal                     |                                                                |                                              |            |  |  |  |
| Memilih produk<br>yang di pesan | Sistem menyimpan<br>data masukan ke dalam<br>keranjang belanja | Proses berhasil<br>sesuai yang<br>diharapkan | Berjalan   |  |  |  |
| Data kurang                     |                                                                |                                              |            |  |  |  |
| Tidak memilih<br>produk         | Sistem tidak<br>menjalankan proses                             | Proses berhasil<br>sesuai yang<br>diharapkan | Berjalan   |  |  |  |

Tabel 5.4 Pengujian Pemesanan Produk

5. Pengujian Pembayaran

Pengujian yang dilakukan untuk melakukan pembayaran produk yang telah dipesan kedalam *form* pembayaran. Untuk lebih jelasnya dilihat pada tabel berikut:

| Data Masukan              | Proses Diharapkan                    | Pengamatan      | Kesimpulan |  |  |  |  |
|---------------------------|--------------------------------------|-----------------|------------|--|--|--|--|
| Data Normal               |                                      |                 |            |  |  |  |  |
| Melengkapi data           | Data akan masuk dan                  | Proses berhasil | Berjalan 🛛 |  |  |  |  |
| dan <i>upload</i> bukti   | diproses ke dalam                    | sesuai yang     |            |  |  |  |  |
| pembayaran                | database                             | diharapkan      |            |  |  |  |  |
| kedalam sistem            |                                      |                 |            |  |  |  |  |
| Data kura <mark>ng</mark> |                                      |                 |            |  |  |  |  |
| Tidak melengkapi          | Sistem menolak proses                | Proses berhasil | Berjalan   |  |  |  |  |
| data dan tidak            | dan akan taampil pesa <mark>n</mark> | sesuai yang     |            |  |  |  |  |
| mengupload                | kesalahan                            | diharapkan      |            |  |  |  |  |
| kedalam sistem            |                                      |                 |            |  |  |  |  |

**Tabel 5.5 Pengujian Pembayaran** 

6. Pengujian Konfirmasi Pembayaran

Pengujian yang dilakukan pada oleh *admin* untuk mengecek data pesanan dan

bukti pembayaran. Untuk lebih jelasnya dilihat pada tabel berikut:

| Data Masukan                | Proses Diharapkan   | Pengamatan      | Kesimpulan |  |
|-----------------------------|---------------------|-----------------|------------|--|
| Data Normal                 |                     |                 |            |  |
| Mengkonfimasi status        | Data akan di proses | Proses berhasil | Berjalan   |  |
| pengiriman dan input        | dan masuk kedalam   | sesuai yang     |            |  |
| nomor resi                  | database sistem     | diharapkan      |            |  |
| Data kurang                 |                     |                 |            |  |
| Tidak melakukan             | Sistem menolak      | Proses berhasil | Berjalan   |  |
| konfirmasi pengiriman       | proses dan akan     | sesuai yang     |            |  |
| dan <i>input</i> nomor resi | taampil pesan       | diharapkan      |            |  |
|                             | kesalahan           |                 |            |  |

| Tabel 5.6 | Pengujian | Konfirmasi | Pembayaran |
|-----------|-----------|------------|------------|

7. Pengujian *Input* Data Produk

Pengujian yang dilakukan pada input data produk yaitu dengan mengisi data produk sesuai dengan *form* yang disediakan. Untuk lebih jelasnya dilihat pada tabel berikut:

| Data Masukan    | Data Masukan |                       | Proses Diharapkan   |                           | Kesimpulan |
|-----------------|--------------|-----------------------|---------------------|---------------------------|------------|
| Data Normal     |              |                       |                     |                           |            |
| Memasukkan      |              | Sistem menyimpan data |                     | Proses berhasil           | Berjalan   |
| Data produk sec | ara          | masukan ke dalam      |                     | sesuai yang               |            |
| lengkap         |              | database              |                     | diharapkan                |            |
| Data kurang     |              |                       |                     |                           |            |
| Tidak mengisi f | orm          | Sistem menolak pr     | rose <mark>s</mark> | Proses berhasil           | Berjalan   |
| secara lengkap  |              |                       |                     | sesuai yang<br>diharapkan |            |

 Tabel 5.7 Pengujian Input Data Produk

## 8. Pengujian Cetak Laporan

Pengujian yang dilakukan untuk mencetak laporan yaitu dengan memasukkan tanggal perperiode pada *form* cetak laporan. Untuk lebih jelasnya dilihat pada tabel berikut:

| Data Masukan                  | Proses Diharapkan                            | Pengamatan                                   | Kesimpulan |  |
|-------------------------------|----------------------------------------------|----------------------------------------------|------------|--|
| Data Normal                   |                                              |                                              |            |  |
| Memasukkan tanggal perperiode | Sistem menjalankan<br>proses <i>output</i>   | Proses berhasil<br>sesuai yang<br>diharapkan | Berjalan   |  |
| Data kurang                   |                                              |                                              |            |  |
| Tidak memasukkan<br>tanggal   | Sistem tidak<br>menjalankan proses<br>output | Proses berhasil<br>sesuai yang<br>diharapkan | Berjalan   |  |

| Tabal | 5 9 1 | Donguii  | on Cotal  | Lananan |
|-------|-------|----------|-----------|---------|
| Taber | 2.0   | rengujia | all Cetak | Laporan |

#### 5.3 Hasil Pengujian

Berdasarkan hasil pengujian ini, dapat disimpulkan bahwa dengan menerapkan dan membangun aplikasi E-CRM untuk usaha UD.Aisyah sejauh ini dapat membantu dan meringankan pekerjaan pemilik usaha dalam proses penyimpanan data. Seperti menyimpan data produk, data pelanggan hingga kepada laporan penjualan semua sudah terkomputerisasi sehingga pemilik usaha tidak lagi kesulitan dalam mengelola proses penjualan dikarenakan semuanya sudah terintegrasi dengan sistem. Selain itu juga fitur-fitur *Customer Relationship Management* yang ditawarkan didalam aplikasi tersebut seperti *diskon* dan *voucher* belanja sangatlah membantu dalam kemajuan bisnis usaha emping karena dengan adanya fitur tersebut dapat menarik minat pembeli untuk terus berbelanja di usaha tersebut sehingga nantinya pendapatan penjualan yang ada di UD.Aisyah akan terus meningkat dan bertambah.

#### 5.3.1. Kelebihan Sistem

Berikut ini merupakan kelebihan dari sistem penjualan yang ada di UD.Aisyah :

- 1. Mampu memberikan informasi terkait penjualan yang ada di UD.Aisyah yaitu dengan menampilkan grafik penjualan dan cetak laporan data penjualan.
- Mempermudah pemilik usaha dalam mengelola data penjualan seperti melihat, menyimpan, mengubah serta menghapus data semuanya sudah terkomputerisasi dengan baik.
- 3. Memberikan layanan terbaik untuk pengunjung maupun pelanggan dengan memanfaatkan fitur-fitur CRM seperti pemberian *diskon* produk dan *voucher* belanja yang dapat digunakan oleh pelanggan setia UD.Aisyah

# 5.3.2. Kekurangan sistem

Berikut ini merupakan kekurangan dari sistem penjualan yang ada di UD.Aisyah

- 1. Fitur yang digunakan pada aplikasi penjualan tersebut masih terlalu sederhana.
- 2. Masih kurangnya fitur-fitur *Customer Relationship Management* yang lainnya seperti pemberian *point* belanja kepada pelanggan.
- 3. Tampilan aplikasi nya masih terlalu sederhana dan memerlukan tampilan yang lebih menarik.

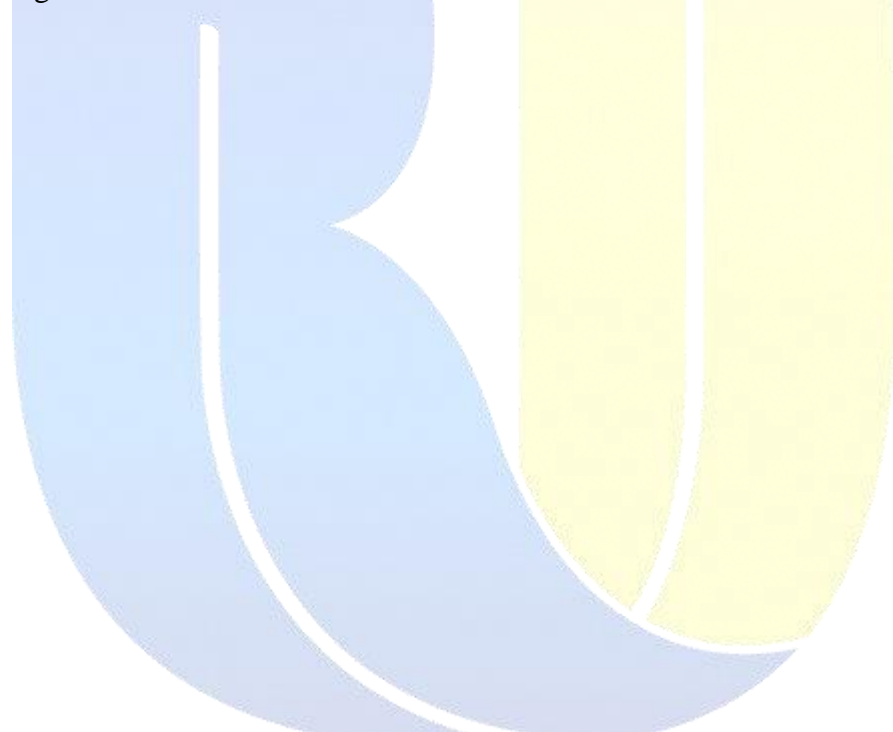